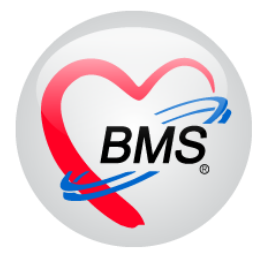

# คู่มือการใช้งาน โปรแกรม BMS-HOSxP XE

# ระบบงานบัญชี 5

งานอนามัยเด็กวัยเรียน โภชนาการ และงานตรวจสุขภาพในเด็กนักเรียน ชั้น ป.1 – ป.6

บริษัท บางกอก เมดิคอล ซอฟต์แวร์ จำกัด

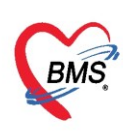

# คู่มือการใช้งานระบบงานบัญชี 5

# งานอนามัยเด็กวัยเรียน โภชนาการ และงานตรวจสุขภาพในเด็กนักเรียน ชั้น ป.1 – ป.6

### การเข้าใช้งานโปรแกรม HOSxPXE4

1. ดับเบิ้ลคลิกที่ไอคอน HOSxPXE4

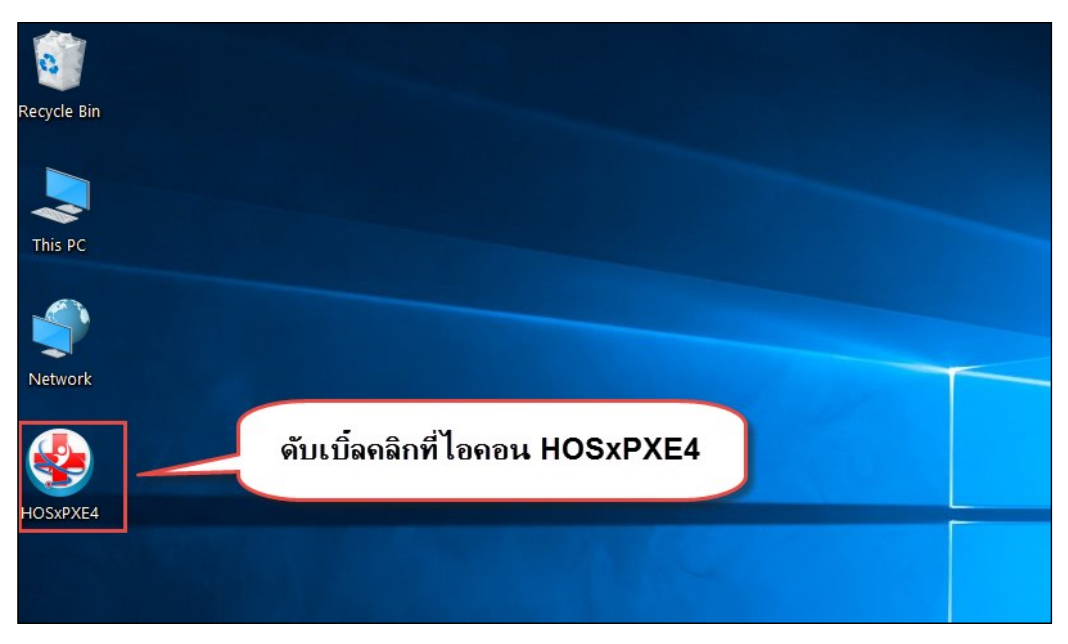

รูปภาพแสดงหน้าจอไอคอน HOSxP XE4

2. การเข้าระบบ HOSxP XE4 ทำได้โดยกรอกรหัสผู้ใช้งานและรหัสผ่าน จากนั้นคลิกปุ่ม "เข้าระบบ"

| BMS-HOSxP XE Login                    |                            | x                   |
|---------------------------------------|----------------------------|---------------------|
| BMS-H           โรงพยาบ               | OSxP XE 4.0<br>าลทดสอบระบบ | Thai                |
| <b>รุ่น : 4.63.2.6</b><br>เข้าสู่ระบบ | DB : กรอกรหัสผู้ใช้และรหั  | ัสผ่าน              |
|                                       | รหัสผู้ไข้<br>รหัสผ่าน     | 1                   |
|                                       | คลิกปุ่มเข้าระบบ           | 2                   |
| 🥺 การเชื่อมต่อ ภาษา 🔹                 | IP : 192.168.43.136        | 💟 ເข້າระบบ 🔀 ยกเลิก |

รูปภาพแสดงหน้าจอ Login เข้าระบบ

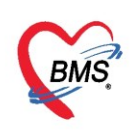

3. เลือกสาขาของโรงพยาบาล หรือ โรงพยาบาลที่ทำงาน

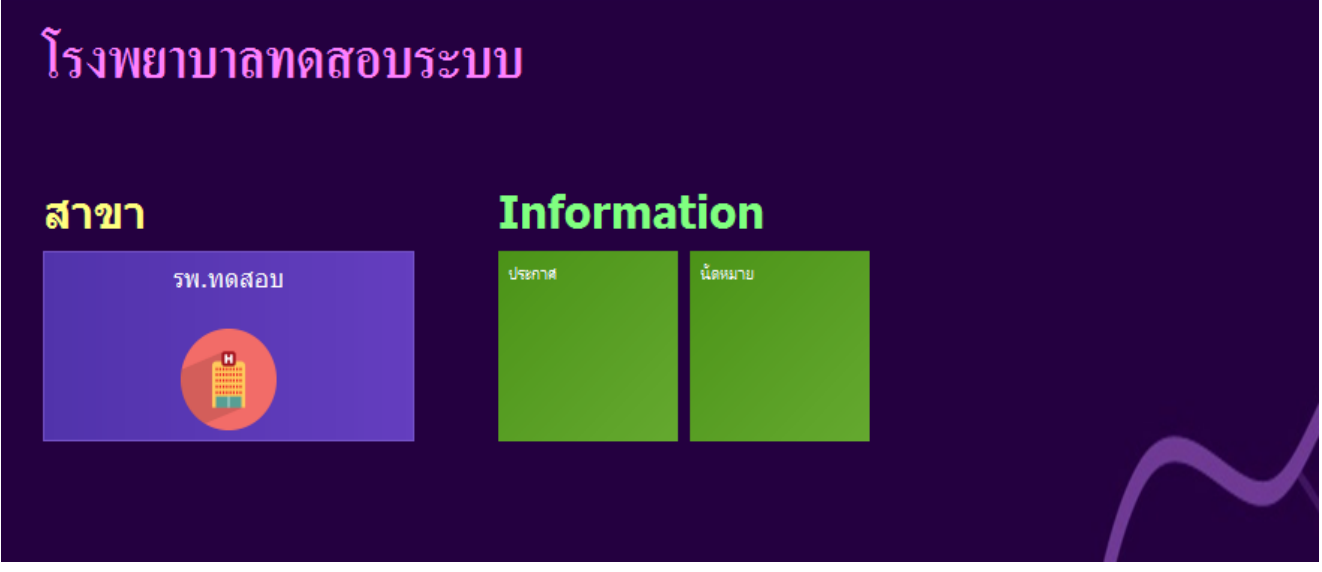

รูปภาพแสดงหน้าจอเลือกสาขาที่ทำงาน

4. คลิกเลือกห้องทำงาน ห้องตรวจที่เรานั่งทำงานและใช้งานระบบ

| 🗲 โรงพยาบาลบางกอก เมดิกอล ซอฟต์แวร์                               |  |
|-------------------------------------------------------------------|--|
| โรงพยาบาลบางกอก เมดิคอล ซอฟต์แวร์                                 |  |
| ห้องทำงาน<br>167 ห้องตรวจโรคทดสอบ<br>167 ไม่องตรวจโรคทดสอบ<br>167 |  |

### รูปภาพแสดงหน้าจอเลือกห้องทำงาน

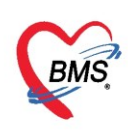

5. ระบบแสดงหน้าต่างสำหรับข่าวสารของทางโรงพยาบาล หากไม่ต้องการทราบข่าวประชาสัมพันธ์สามารถคลิก**ปิด** 

#### หน้าต่างได้

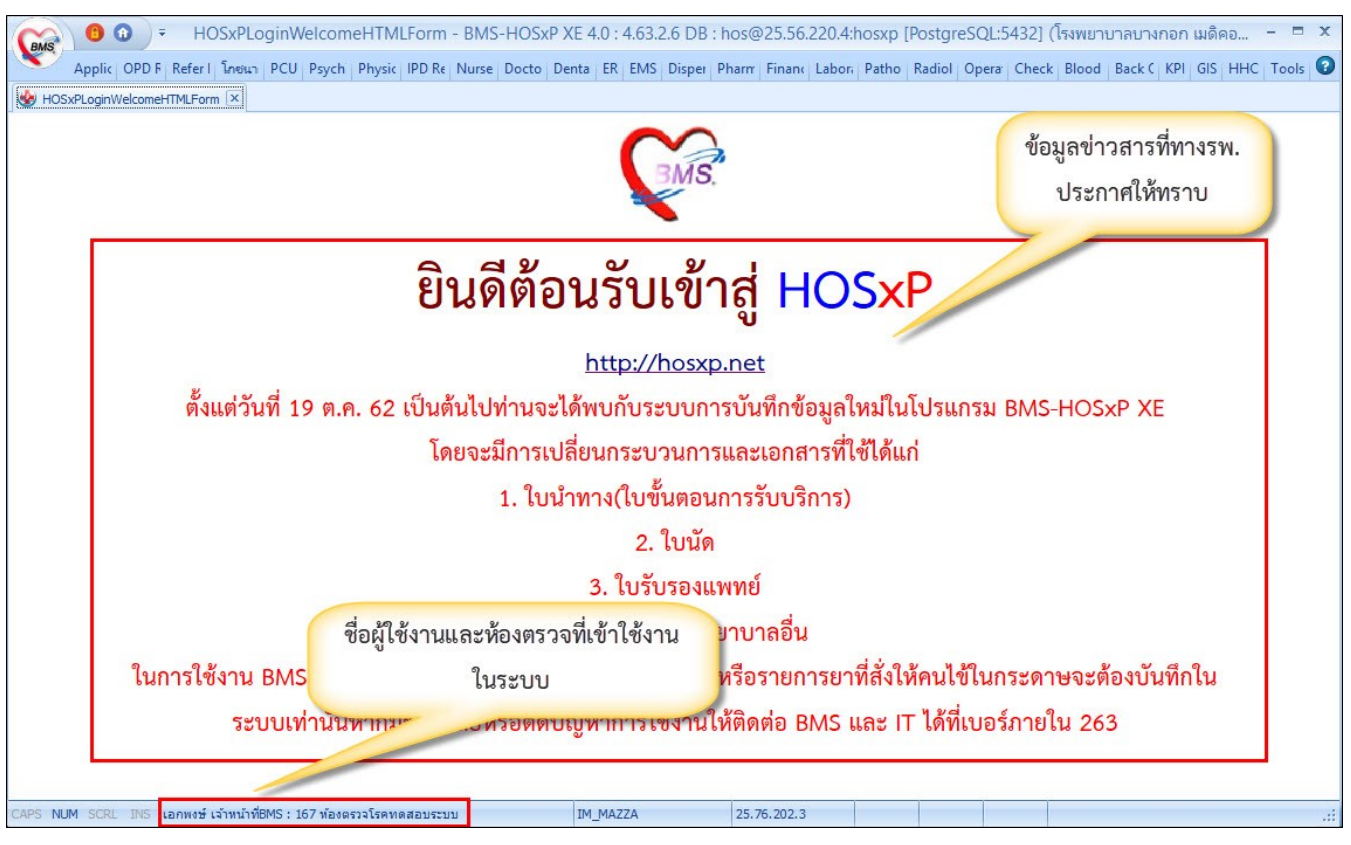

รูปภาพแสดงหน้าจอข่าวสารประชาสัมพันธ์

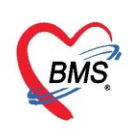

# ระบบงานบัญชี 5

# งานอนามัยเด็กวัยเรียน โภชนาการ และงานตรวจสุขภาพในเด็กนักเรียน ชั้น ป.1 – ป.6

เมนูที่ใช้ PCU >> Account5

| GMS                       | •                         |                           |                           |                           | _                         | _                            | BMS-HC                  | OSxP XE 4          | .0 : 4.61.1 | 2.5 DB : jj@12 |
|---------------------------|---------------------------|---------------------------|---------------------------|---------------------------|---------------------------|------------------------------|-------------------------|--------------------|-------------|----------------|
| × A                       | pplication                | OPD Registr               | y Refer R                 | legistry โก               | ชนาการ P                  | CU Psychiatric               | Physic Registry         | IPD Reg            | gistry N    | urse Doctor    |
| Account<br>1<br>Account 1 | Account<br>2<br>Account 2 | Account<br>3<br>Account 3 | Account<br>4<br>Account 4 | Account<br>5<br>Account 5 | Account<br>6<br>Account 6 | Accou<br>7<br>Account 7 Acco | มนู PCU<br>unt 8 Screen | Service<br>Tooctor | COCR9       |                |
|                           |                           |                           |                           | Account 5                 | คลิกที่                   | เมนู Account 5               |                         |                    |             |                |
|                           |                           |                           |                           |                           |                           |                              |                         |                    |             |                |
|                           |                           |                           |                           |                           |                           |                              |                         |                    |             |                |

รูปภาพแสดงเมนูการใช้งานระบบบัญชี 5

เมื่อเลือกที่เมนู ระบบงานบัญชีที่ 5 จะพบกับหน้าจอทะเบียนของระบบงานบัญชีที่5 ซึ่งด้านซ้ายมือจะเป็น รายชื่อโรงเรียนที่อยู่ในเขตรับผิดชอบ และด้านขวาจะเป็นรายชื่อนักเรียนของโรงเรียนนั้นๆ ที่ทำการเลือกข้อมูล

| HOS                                               | HOSXPPCUAccount5 🗵                                                                               |                                                           |                          |                                                          |                       |           |         |          |        |               |
|---------------------------------------------------|--------------------------------------------------------------------------------------------------|-----------------------------------------------------------|--------------------------|----------------------------------------------------------|-----------------------|-----------|---------|----------|--------|---------------|
| ระบบง                                             | ระบบงานบัญชี 5 (งานอนามัยเด็กวัยเรียน งานโภชนาการ และงานตรวจสุขภาพในเด็กนักเรียน ชิ้น ป.1 - ป.6) |                                                           |                          |                                                          |                       |           |         |          |        |               |
| Pri                                               | 🔑 ค้นหา 🗹 แสลงเฉพาะเล็กที่ยังไม่ถุกจำหน่าย                                                       |                                                           |                          |                                                          |                       |           |         |          |        |               |
| ชื่อโรงเรีย                                       | 94                                                                                               |                                                           |                          | ชื่อนักเรียน                                             |                       |           |         |          |        |               |
| ลำดับ ชื่อโรงเรียน ประมาท จำนวนมักเรียน ระดับโรงเ |                                                                                                  |                                                           |                          | 🗣 เห็น 🤌 แก้ไข 🚺                                         | Excel                 |           |         |          |        |               |
| >1                                                | โรงเรียนทุกสอบระบบ<br>โองเรียนทุกสอบระบบ                                                         | เครียมอนุบาล                                              | 2                        | ลำดับ ชื่อ นามสุดล                                       | วันเกิด               | พั่นเรียน | ห้องที่ | ຈຳທຸ່ມາຍ | นอกเบต | วันที่จำหน่าย |
| 6                                                 | S PISIDIATININO TO DU T                                                                          | DISTR                                                     | 0                        | 21 27                                                    | 9/9/2559              | อแมาล     |         | 1        |        |               |
|                                                   |                                                                                                  |                                                           |                          | 2 n.g.                                                   | 1/10/2559             | อนุบาล    |         | 1        |        |               |
| ж. «. ч<br>Ф віл                                  | คลิกเลือกโร<br>การดูรายจึ<br>, » » +                                                             | งเรียนที่ต้อง<br>ชื่อนักเรียน<br>สำ <sub>ผ้อแช้แรชต</sub> | &มันทึกไห้บริการโรงเรียน | แสดงรายชื่อน<br>โรงเรียนที่<br>พ « ‹ • • • • • + - • • × | มักเรียนใน<br>เลือกดู |           |         |          | 1      |               |

รูปภาพแสดงหน้าจอทะเบียนระบบงานบัญชี 5

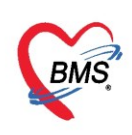

### วิธีเพิ่มโรงเรียนดังในภาพแสดงขั้นตอนการเพิ่มโรงเรียน

คลิกที่ปุ่ม "เพิ่มโรงเรียน" กรอกข้อมูลชื่อโรงเรียน ประเภทโรงเรียน หมู่บ้าน เมื่อกรอกข้อมูลเรียบร้อย คลิก ปุ่ม "บันทึก" เพื่อบันทึกข้อมูล จะมีโรงเรียนเพิ่มขึ้นมาที่หน้าจอทะเบียนของระบบงานบัญชี 5

| HOSXPPCUAccount5 🗵                                        | HOSxPPCUAccount5VillageSchoolEntryForm -           | x                       |
|-----------------------------------------------------------|----------------------------------------------------|-------------------------|
| ระบบงานบัญชี 5 (งานอนามียเด็กวัยเรียน ง                   | ข้อมูลโรงเรียน ปรับชั่นเรียน 🚺                     | og                      |
| 🔎 ด้แหว 💟 แสดงเฉพาะเด็กที่ยังไม่ตกจำหน่าย                 | โรงเรียน 2                                         |                         |
|                                                           | ชื่อโรงเรียน                                       |                         |
| ชื่อไรงเรียน                                              | NUMU T                                             |                         |
| ลาดบ ชอเร-เรชน ประเภท<br>> 1 โรมรัตนรอดอนตามน เตรีตนอนนาล | dhon                                               |                         |
| 2 โรงเรียนทอสอบระบบ 1 ประกม                               | รรมสสานสกษา                                        | แอกเบล วันที่จำหน่าย HN |
|                                                           | เจ้าของ/เจ้งกิด • ประเภทขอย •                      | 600000529               |
|                                                           | ปีที่เล็กค่ามในกิจกรรม 🗸                           | 590030034               |
| กดปุ่ม เพิ่มโรงเรียน<br>1 และ                             | ระบุข้อมูลโรงเรียน<br>กดปุ่ม บันทึก<br>3 บนท์ก 2 ก |                         |

### รูปภาพแสดงขั้นตอนการเพิ่มโรงเรียน

### วิธีแก้ไขโรงเรียนดังในภาพแสดงขั้นตอนการแก้ไขโรงเรียน

คลิกเลือกโรงเรียนที่ต้องการแก้ไขข้อมูลในหน้าจอทะเบียนของระบบงานบัญชีที่ 5 คลิกปุ่ม "แก้ไขโรงเรียน" แสดงหน้าข้อมูลโรงเรียนขึ้นมา ทำการแก้ไขข้อมูลที่ต้องการเมื่อแก้ไขข้อมูลโรงเรียนเรียบร้อยแล้ว ทำการบันทึกข้อมูล โดยคลิกที่ปุ่ม "บันทึก"

| Applicati OPD Reg Refer Reg Instances PCU Ps | HOSxPPCUAccount5VillageSchoolEntryForm         | - 🗖 🗙 peration CheckUp Blood Ba Back |
|----------------------------------------------|------------------------------------------------|--------------------------------------|
| HOSxPPCUAccounts 🗵                           | ข้อมูลโรงเรียน                                 | ปรับชื้นเรียน 🤇 Log                  |
| ระบบงานบัญชี 5 (งานอนามัยเด็กวัยเรียน งานโภ  | โรงเรียน                                       |                                      |
| 🔎 ต้นทา 🗹 แสลงเฉพาะเล็กที่ยังไม่ลูกจำหน่าย   | ชื่อโรงเรียน โรงเรียนกาลอยระบบ                 |                                      |
| ชื่อโรงเรียน                                 | มีพระ สอบเวล                                   |                                      |
| ลาสม ชื่อไร้-เรียน ประเภท A                  | ประเภท เลรียมอนุยาล - รหัสสถานศึกษา            |                                      |
| 2 โรงเรียนทลสอบระบบ 1 🔨 ประลม                | เจ้าของ/ดังกัด - ประเภทข่อย                    | * วันที่จำหน่าย HN                   |
|                                              | ปีที่เล็กด่ายในกิจกรรม 👻                       | 600000529                            |
|                                              | ข้อมูลนักเรียน                                 | 590030034                            |
| คลิกเลือกไรงเรียน                            | 🗣 เพิ่ม 🌛 แก้ไข 🗵 Excel                        |                                      |
| ที่ต้องการแก้ไข                              | ลำลับ ชื่อ นามสกุล วันเท็ก ชั่                 | นอกเบต วันที่จำหน่                   |
|                                              | <u>&gt; 1 แข<br/>2 คญ</u><br>1/10/2559 ข้อมูลโ | ก็ข<br>เรงเรียน                      |
|                                              |                                                |                                      |
| กดปุ่ม แก้ไขโรงเรียน                         |                                                | กดปุ่ม บันทึก                        |
|                                              | ні ні с ) эр ні + л V X A + '+ V ()            |                                      |

รูปภาพแสดงขั้นตอนการแก้ไขโรงเรียน

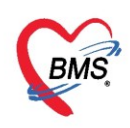

### วิธีลบโรงเรียนดังในภาพแสดงขั้นตอนการลบโรงเรียน

คลิกเลือกโรงเรียนที่ต้องการลบในหน้าจอทะเบียนของระบบงานบัญชีที่ 5 คลิกปุ่ม "แก้ไขโรงเรียน" แสดงหน้าข้อมูลโรงเรียนขึ้นมา ทำการลบข้อมูลที่ต้องการโดยคลิกที่ปุ่ม "ลบ"

| Applicati OPD Reg Refer Reg โกซนาการ PCU Psy                      | 😓 HOSxPPCUAccount5VillageSchoolEntryForm 🛛 – 🗖 🗙 Ip |                                  |           |               |         |         | peration Che | kUp Blood Ba Ba |               |           |
|-------------------------------------------------------------------|-----------------------------------------------------|----------------------------------|-----------|---------------|---------|---------|--------------|-----------------|---------------|-----------|
| HOSxPPCUAccounts 🗵                                                | ข้อมูลโรงเรีย                                       | ้อมลโรงเรียน ไว้บชื้นเรียน ไ⊂Log |           |               |         |         |              |                 |               |           |
| ระบบงานบัญชี 5 (งานอนามัยเด็กวัยเรียน งานโภร                      | โรงเรียน                                            |                                  |           |               |         |         |              |                 |               |           |
| 🔎 กันหา 🗹 แสลงเฉพาะเล็กที่ยังไม่ถูกจำหน่าย                        | ชื่อโรงเรียน                                        | โรงเรียนทดสอบระบบ                |           |               |         |         |              |                 |               |           |
| ชื่อโรงเรียน                                                      | มุ่มมน                                              | นอกเขต                           |           |               |         |         |              | *               |               |           |
| ลำดับ ชื่อโรงเรียน ยระเภท 🔺 จั                                    | ประเภท                                              | เตรียมอนุบาล                     | *         | รหัสสถานศึกษา |         |         |              |                 |               |           |
| 1 โรงเรียนกลลอบระบบ เสรียมอนุบาล<br>2 โรงเรียนกลลอบระบบ 1 A ประคบ | เจ้าของ/สังกัด                                      |                                  | *         | ประเภทย่อย    |         |         |              | *               | วันที่จำหน่าย | HN        |
|                                                                   |                                                     | ปีที่เล็กด่านในกิจกรรม           |           |               |         |         |              |                 |               | 600000529 |
|                                                                   | ข้อมูลแักเรียน                                      |                                  |           |               |         |         |              |                 |               | 590030034 |
| คลิกเลือกโรงเรียบ                                                 |                                                     |                                  |           |               |         |         |              |                 |               |           |
| de                                                                | 📲 sila 🏅 sila 🗶 Excel                               |                                  |           |               |         |         |              |                 |               |           |
| ที่ต้องการลบ                                                      | ล่าดับ ชื่อ นาม                                     | ផកុត                             | วันเกิด   | ชั้นเรียน     | ห้องที่ | จำหน่าย | นอกเขต       | วันที่จำหน่     |               |           |
|                                                                   | > 1 ຄ.ช.                                            |                                  | 9/9/2559  | อนุบาล        |         | 1       |              |                 |               |           |
|                                                                   | 2 ຄ.ญ.                                              |                                  | 1/10/2559 | อนุบาล        |         | 1       |              |                 |               |           |
|                                                                   |                                                     |                                  |           |               |         |         |              |                 |               |           |
|                                                                   |                                                     |                                  |           |               |         |         |              |                 |               |           |
| กดปุ่ม แก้ไขไรงเรียน                                              |                                                     | ໑າ່ານ ລາມ                        |           |               |         |         |              |                 |               |           |
|                                                                   | <b>_</b> "                                          |                                  |           |               |         |         |              |                 |               |           |
|                                                                   | _                                                   |                                  |           |               |         |         |              |                 |               |           |
| 🗣 เพ่มโรงเรียน 🗂 แต้ไขโรงเรียน 🚮 เลือนขั้นเรียน                   | 3                                                   |                                  | • •       | 1             |         |         |              | Þ               |               |           |
|                                                                   | R au                                                |                                  |           |               | 1       | P มันที |              | 1 Do            |               |           |
| 📲 เพิ่ม 🧶 แก้ไข                                                   |                                                     |                                  |           |               |         |         |              |                 |               |           |

### รูปภาพแสดงขั้นตอนการลบโรงเรียน

### วิธีลงทะเบียนนักเรียนเข้าโรงเรียน มี 2 วิธี

**วิธีที่ 1** เมื่อมีโรงเรียนแล้วเราสามารถลงทะเบียนเด็กเข้าโรงเรียนโดย คลิกเลือกโรงเรียนที่ต้องการลงทะเบียน เด็กเข้าโรงเรียนคลิกปุ่มเพิ่ม

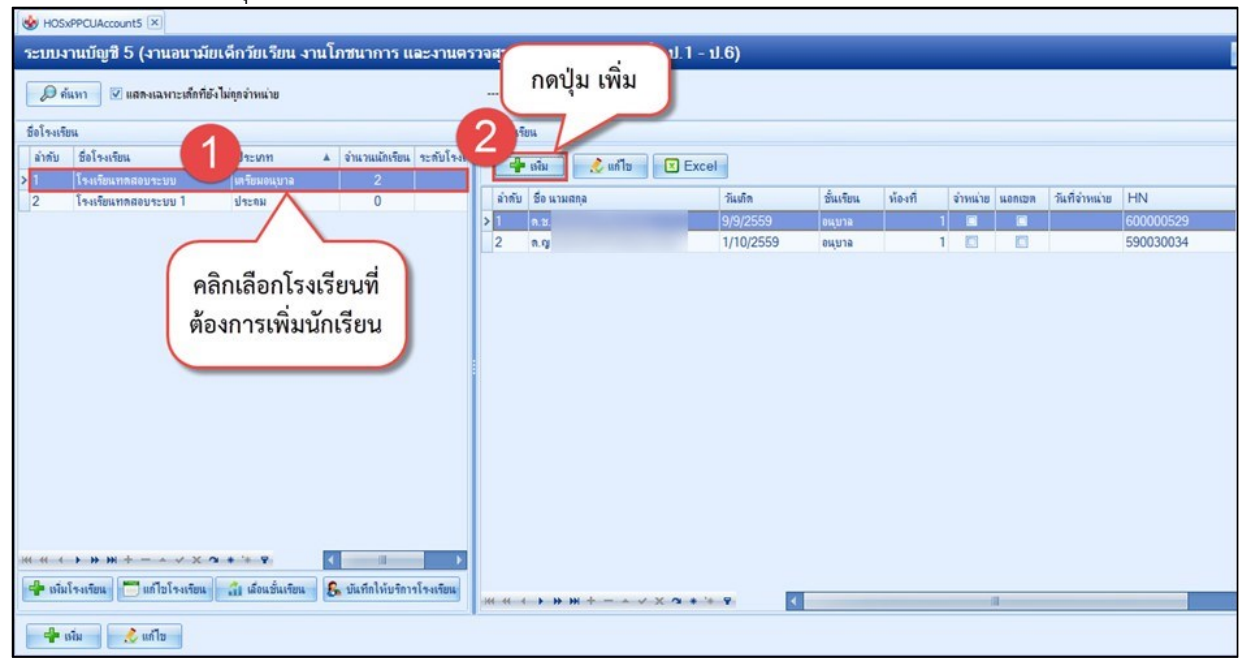

รูปภาพแสดงวิธีการลงทะเบียนนักเรียนเข้าเรียน

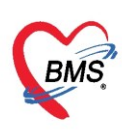

จากนั้นจะแสดงหน้าจอค้นหาขึ้นมา พิมพ์ชื่อของเด็กที่ต้องการลงทะเบียนเพื่อทำการค้นหา สามารถทำการ ค้นหาโดยระบุเพศ และช่วงอายุได้ซึ่งอยู่ข้างล่างของหน้าค้นหา ทำการกดปุ่ม "ค้นหา" เพื่อทำการค้นหาเด็กที่ ต้องการ ทำการคลิกเลือกเด็กที่ต้องการ จากนั้นกดปุ่ม "ตกลง"

| HOSxPPCUPersonSearchForm         |                  |                                                            |                  |             |              | _         | ΞX   |
|----------------------------------|------------------|------------------------------------------------------------|------------------|-------------|--------------|-----------|------|
| ด้นหาบุดคล                       |                  |                                                            | พิมพ์ชื่อที่ต้อง | าการย้ายเข้ | ้าบ้าน       |           |      |
| ด้นหา                            |                  |                                                            | 1                |             |              | -         |      |
| ชื่อ / นามสกุล / CID / HN / ID   | ทดสอบ            | -                                                          | 🔎 ก้เ            | เหา 🛛 ค้แห  | าอัตโนมัติ   |           |      |
| Drag a column header here to     | group by that c  | olumn                                                      |                  |             |              |           |      |
| ลำดับ Person ID บ้านเลขที่       | ดำนำหน้า         | ชื่อ                                                       | นามสกุล          | อายุ (ปี)   | อายุ (เดือน) | HN        | ทมุ่ |
|                                  | ต.ช.<br>ต.ฤ.     | ทดสอบส่งเสริม<br>ทดสอบระบบ                                 | บัญชี5<br>คนที่2 | กดป่ม '     | 'ตกลง"       | 000000105 | 0    |
|                                  |                  |                                                            |                  |             |              |           | J.   |
| เลือกชื่อที่ต้องการ              |                  |                                                            |                  |             |              |           |      |
| ···· • • • • • • + × → ×         | <b>۲</b> * * * ۲ |                                                            |                  |             |              |           | •    |
| ิระบุเทศ<br>ิระบุอายุ 0ิ‡ ถึง 11 |                  | <mark>ด้แหาเฉพาะ อสม.<br/>แสดงข้อมูลผู้ที่เสียชีวิง</mark> | a -              |             | 3 🖸          | ตกลง 🗙    | ปิด  |

รูปภาพแสดงวิธีการค้นหานักเรียนเพื่อลงทะเบียนเข้าเรียน

จากนั้นจะปรากฏหน้าจอ จะแสดงข้อมูลพื้นฐานของเด็กที่เลือก คือ ชื่อ นามสกุลเพศ เลขที่บัตรประชาชน วันเกิด หมู่เลือด ที่อยู่ หากต้องการแก้ไขข้อมูล ให้คลิกที่ข้อมูลบุคคลเข้าไปแก้ไขข้อมูล เมื่อในส่วนของข้อมูลพื้นฐาน เรียบร้อย ให้ทำการกรอกข้อมูล ชั้นเรียน, ห้องเรียน,ปีการศึกษาของเด็ก บันทึกข้อมูลโดยคลิกปุ่ม "บันทึก" หลังจาก ที่บันทึกแล้วเด็กคนที่เราลงทะเบียนนั้นจะมีรายชื่ออยู่ในโรงเรียนที่เราเลือกตอนใส่ข้อมูล

| ข้อมูลนักเรียน                                                   | 🔿 imire 🔀 Log                                          |  |  |  |  |  |
|------------------------------------------------------------------|--------------------------------------------------------|--|--|--|--|--|
| ข้อมูลบุคคล                                                      | ۶J                                                     |  |  |  |  |  |
| คำนำหน้า ด.ช ชื่อ จิรพัฒน์<br>เพศ ทาย - เลชที่ปชช. 1209000966627 | นามสาล <sup>จันทรา</sup><br>วันภิต แสดงข้อมูลพื้นฐาน   |  |  |  |  |  |
| บ้านลงที่ 0 ถนน                                                  | หมู่ที่ 0 ชื่อหมู่บ้าน นอ<br>ของเด็ก                   |  |  |  |  |  |
| ายยู่ ต่า/ตหาเอ∵หยู่สหาร ส.ขอมแมน •                              |                                                        |  |  |  |  |  |
| นกเรยน<br>                                                       |                                                        |  |  |  |  |  |
| น้ำหนัก/ส่วนสูง<br>การให้ Vaccine<br>ประกอบเกอ สีสัม             | ารศึกษา เจ้า กรอกรายละเอียดข้อมูลโรงเรียน, ภาวะโภษนากร |  |  |  |  |  |
| ACCILE NON                                                       | ชั้นเรียน,ห้องเรียน ของเด็ก                            |  |  |  |  |  |
|                                                                  |                                                        |  |  |  |  |  |
|                                                                  |                                                        |  |  |  |  |  |
| 📴 ลบ 🗌 จำหน่ายผู้ป่วยออก                                         | ารกาบรูม ปลทกา                                         |  |  |  |  |  |

รูปภาพแสดงวิธีการลงทะเบียนนักเรียนเข้าเรียน (ต่อ)

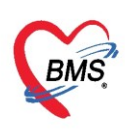

วิธีที่ 2 เพิ่มโรงเรียนและลงทะเบียนนักเรียนพร้อมกัน ซึ่งสามารถทำได้โดย คลิกเลือกโรงเรียนที่ต้องการนำ นักเรียนไปลงทะเบียนเข้าเรียนจะแสดงหน้าจอข้อมูลโรงเรียน และใส่รายละเอียดข้อมูลของโรงเรียนจากนั้นคลิกปุ่ม "เพิ่ม" เพื่อลงทะเบียนนักเรียนเข้าเรียน

| 3   | HOS>        | PPCUAccount5 ×        |              | HOSxPPCUAccountSEntryForm - 🗆 🗙                |                  |          |                                                                                                    |                  |         |          |               |       |     |           |   |
|-----|-------------|-----------------------|--------------|------------------------------------------------|------------------|----------|----------------------------------------------------------------------------------------------------|------------------|---------|----------|---------------|-------|-----|-----------|---|
| 1   | ະນນ         | านบัญชี 5 (งานอนามัยเ | ลึกวัยเรีย   | ข้อมูลโรงเรียน                                 |                  |          |                                                                                                    |                  |         |          |               | C Log |     |           |   |
| 1   | លត          | แหว                   | ່າຄອຳາາແ່ງກ  | โร-งเรียน                                      |                  |          |                                                                                                    |                  |         |          |               |       |     |           |   |
| -   | -           |                       |              |                                                |                  |          |                                                                                                    |                  |         |          |               |       |     |           |   |
| 1   | ชื่อโรงเรีย | 14                    |              | 8014-115011                                    |                  |          |                                                                                                    |                  | ประเภร  | ท        |               | •     |     |           |   |
|     | ລຳທັນ       | ชื่อโรงเรียน          | ประเภท       | ระดับโรงเรียน                                  |                  | หมู่บ้าน |                                                                                                    |                  |         |          |               | *     |     |           |   |
| >   | 1           | โรงเรียนทุลสอบระบบ    | เสรียมอนุบ   |                                                |                  |          |                                                                                                    |                  |         |          |               |       |     |           | _ |
| 8   | 2           | โรงเรียนทดสอบระบบ 1   | ประกม        | รายชื่อแกเรียน                                 |                  |          |                                                                                                    |                  |         |          |               |       | 118 | HN        |   |
|     |             |                       |              | เดีย 📲                                         | แก้ไข 🛛 Excel    |          |                                                                                                    |                  |         |          |               |       |     | 590030034 | - |
|     |             |                       |              | ลำดับ ชื่อ นามสกอ                              | วันเทิด          |          | พ้นเรียน                                                                                                    | ห้องที่          | จำหน่าย | 11001010 | วันที่จำหน่าย | HN    |     | 550030034 |   |
|     | -           |                       |              |                                                |                  |          |                                                                                                    |                  |         |          |               | 18.03 | 1   |           |   |
| 1   | -           | e e                   |              |                                                |                  |          |                                                                                                    |                  |         |          |               |       |     |           |   |
| Ш   | í           | เสดงหนาจอ             |              |                                                |                  |          |                                                                                                    |                  |         |          |               |       |     |           |   |
| Ш   | 3           | ้อมอโรงเรียบ          |              |                                                |                  |          |                                                                                                    |                  |         |          |               |       |     |           |   |
|     | 0           | Daleranearra          |              |                                                |                  |          |                                                                                                    |                  |         |          |               |       |     |           |   |
|     | -           |                       |              |                                                |                  |          |                                                                                                    |                  |         |          |               |       |     |           |   |
|     |             |                       |              |                                                |                  |          | <no data="" display<="" th="" to=""><th><pre>v&gt;</pre></th><td></td><td></td><td></td><td></td><td></td><td></td><td></td></no> | <pre>v&gt;</pre> |         |          |               |       |     |           |   |
|     |             |                       |              |                                                |                  |          |                                                                                                    |                  |         |          |               |       |     |           |   |
|     |             |                       |              |                                                |                  |          |                                                                                                    |                  |         |          |               |       |     |           |   |
|     | (           | 1997                  |              |                                                |                  |          |                                                                                                    |                  |         |          |               |       |     |           |   |
|     |             | กดาไบ เพิ่บ           |              |                                                |                  |          |                                                                                                    |                  |         |          |               |       |     |           |   |
|     |             | 1111000 61100         |              |                                                |                  |          |                                                                                                    |                  |         |          |               |       |     |           |   |
| 144 | ( )         | _                     | · · · ·      |                                                |                  |          |                                                                                                    |                  |         |          |               |       |     |           |   |
|     | 🗣 เพิ่ม     | โรงเรียน แปซโรงเรียน  | สำ เลือนชั่น | 144 44 + >> >> ++ ++ ++ ++ ++ ++ ++ ++ ++ ++ + | - * * X A * '* ¥ | •        |                                                                                                    |                  |         |          |               | •     |     |           |   |
|     |             |                       |              |                                                |                  |          |                                                                                                    |                  |         |          | Bad           |       |     |           |   |
| l   | 4           | พิ่ม 🧷 แก้ไข          |              | <b>6</b> ag                                    |                  |          |                                                                                                    |                  |         |          | บิงแทก        | מע 🔽  |     |           |   |

รูปภาพแสดงวิธีการเพิ่มโรงเรียนและลงทะเบียนนักเรียนเข้าเรียน

จะปรากฏหน้าจอแสดงการค้นหาขึ้นมา พิมพ์ชื่อของเด็กที่ต้องการลงทะเบียนเพื่อทำการค้นหา จากนั้นจะ ปรากฏหน้าจอข้อมูลนักเรียน ให้ทำการกรอกข้อมูล ชั้นเรียน, ห้องเรียน,ปีการศึกษาของเด็ก คลิกปุ่ม "บันทึก" หลังจากที่บันทึกแล้วเด็กคนที่เราลงทะเบียนนั้นจะมีรายชื่ออยู่ในโรงเรียน สามารถเพิ่มรายชื่อได้ตามที่ต้องการ

| HOSxPPCUA                                        | ccount5EntryForm                            |                            |                       |             |                                      |                                   | - 🗆 ×      |
|--------------------------------------------------|---------------------------------------------|----------------------------|-----------------------|-------------|--------------------------------------|-----------------------------------|------------|
| ข้อมูลโรงเรีย                                    | u                                           |                            |                       |             |                                      |                                   | C Log      |
| โรงเรียน                                         |                                             |                            |                       |             |                                      |                                   |            |
| ชื่อโรงเรียน<br>ระดับโรงเรียน<br>รายชื่อนักเรียน | โรงเรียนบางกอก เมติคอลของ<br>ไม่เข้าโครงการ | ฟฑ์แวร์ จำกัด<br>- หมู่บ้า | น นอกเขต              | แสดงร<br>ทะ | งระหา ปร<br>รายชื่อนัก<br>ะเบียนเข้า | าเรียนที่ล <sup>ุ</sup><br>าเรียน |            |
| <b>ि</b> । भिभ्र                                 | 🥵 แกเข 💌 Exc                                |                            | 2 4                   |             |                                      | a de l                            | 1.15.1     |
| ล้าดีบ ชื่อ นามจ                                 | สกุล                                        | วนกด                       | ชินเรียน              | ายงท        | จำหน่าย นอกเข                        | ด วินที่จำหน้าย                   | HN         |
| ≥I นายทตล<br>2 ม.ส.ทตล                           | อบ เวชระเบยน<br>หอน ดี่มือ                  | 7/4/2539                   | อนุบาล เ<br>ลงเงเวล 1 | 1           |                                      |                                   | 062165965  |
|                                                  |                                             |                            |                       |             |                                      | คลิกป                             | ุ่ม บันทึก |
| H4 44 4 <b>&gt; &gt;&gt;</b>                     | ₩ + × ~ × ° + '                             | * •                        |                       | III         |                                      |                                   |            |
| 😂 ລປ                                             |                                             |                            |                       |             |                                      | 🗖 บินที่เ                         | า 📕 🔀 ปิด  |

รูปภาพแสดงวิธีการเพิ่มโรงเรียนและลงทะเบียนนักเรียนเข้าเรียน (ต่อ)

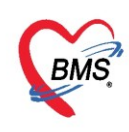

### วิธีการลงบันทึกข้อมูลการให้บริการระบบงานบัญชี 5

เมื่อมีการลงทะเบียนเด็กเข้าสู่ระบบงานบัญชีเรียบร้อยแล้ว ขั้นตอนต่อไปคือการลงข้อมูลการให้บริการงาน บัญชี 5 ทำได้โดย คลิกเลือกโรงเรียนในหน้าจอทะเบียนบัญชี 5 เมื่อคลิกเลือกโรงเรียนฝั่งขวามือจะแสดงรายชื่อเด็กใน โรงเรียนนั้นทำการคลิกรายชื่อเด็ก จากนั้นให้คลิกปุ่ม"แก้ไข" เพื่อลงบันทึกข้อมูลการให้บริการระบบงานบัญชี 5

| HOSXPPCUAccount5 ×                                                                                                    |                                                                           |  |  |  |  |  |
|----------------------------------------------------------------------------------------------------|---------------------------------------------------------------------------|--|--|--|--|--|
| ระบบงานบัญชี 5 (งานอนามัยเด็กวัยเรียน งานโภชนาการ และงานตรวจสุขภาพในเด็กข้าง เมือง ไม่ เมือง ไม่ เมือง |                                                                           |  |  |  |  |  |
| 🔎 ต้นทา 🗹 แสลงเฉพาะเล็อที่ยังไม่อุกจำหน่าย                                                                                                    |                                                                           |  |  |  |  |  |
| ร้อโรงเรียน                                                                                                    | Sevinitur 3                                                               |  |  |  |  |  |
| ลาดับ ชื่อไรงเรียน ประเภท ▲ จานวนแลเรียน ระดับไรงเร<br>> 1 โรงเรียนทดสอบระบบ แรร์ยมอนุบาล 2                                                                                                    | <sup>6</sup> ♣ situ 2 sifle 2 Excel                                       |  |  |  |  |  |
| 2 โรงเรียแทลสอบระบบ1 ประกม 🔨 0                                                                                                    | ลำดับ ชื่อนามสกุล วัน Z ชิ้นเขียน พ้องที่ จำหน่าย นอกเขต วันที่จำหน่าย HN |  |  |  |  |  |
|                                                                                                    | ≥ 1 n.m. 9/9/2000 enuma 1 600000529                                       |  |  |  |  |  |
| คลิกเลือกโรงเรียน                                                                                                    | คลิกเลือกชื่อนักเรียนที่<br>ต้องการลงข้อมูล                               |  |  |  |  |  |
| Antile Contrate Contrate Contrate                                                                                                    |                                                                           |  |  |  |  |  |
| אסדארדודורעונזווזעע אסדאראיז אווע אוויאטע אוויין אסראיז אווע                                                                                                    | M ( ( ( ) ) ) H + − ∧ √ × ( + ' + P)                                      |  |  |  |  |  |
| 💠 เม่ม 🔣 แก้ไข                                                                                                    |                                                                           |  |  |  |  |  |

รูปภาพแสดงวิธีการเข้าหน้าลงบันทึกข้อมูลการให้บริการระบบงานบัญชี 5

จะปรากฏหน้าจอข้อมูลนักเรียน ให้คลิกเพิ่ม ดังรูปภาพแสดงวิธีการเข้าหน้าลงบันทึกข้อมูลการให้บริการ ระบบงานบัญชี 5

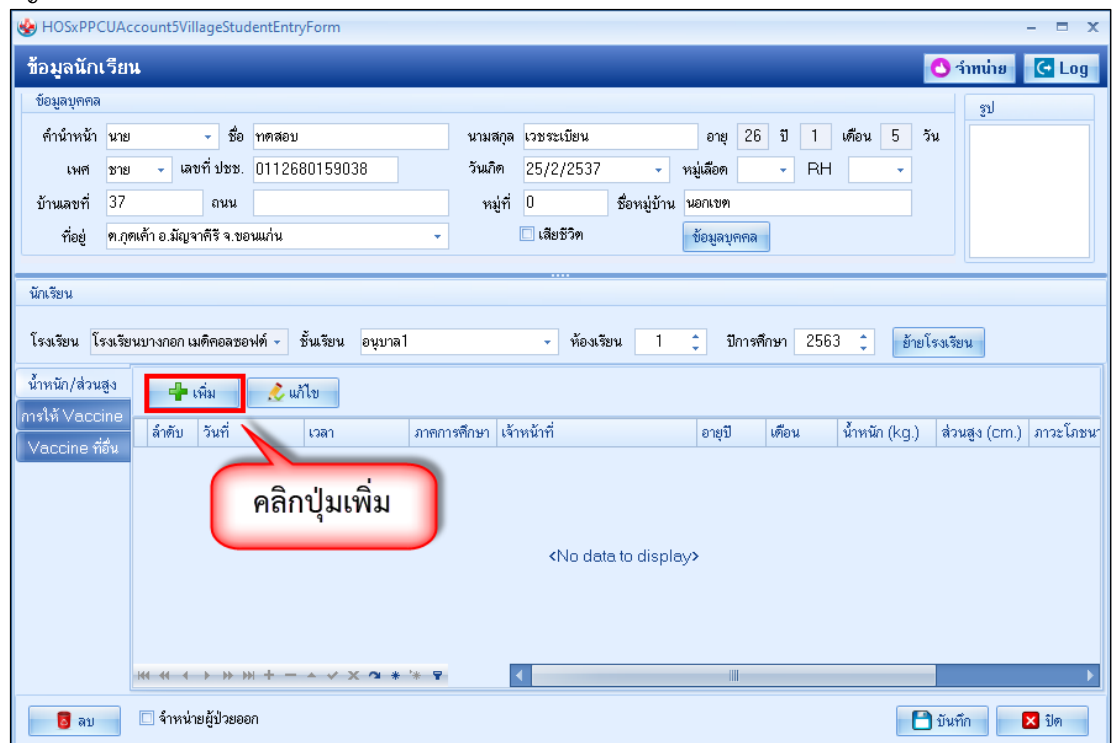

รูปภาพแสดงวิธีการเข้าหน้าลงบันทึกข้อมูลการให้บริการระบบงานบัญชี 5 (ต่อ)

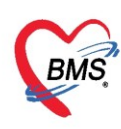

เมื่อเข้าสู่หน้าจอข้อมูลให้บริการบัญชี 5 เจ้าหน้าที่สามารถลงข้อมูลการให้บริการตามแถบต่างๆ ดังภาพแสดง หน้าจอข้อมูลการให้บริการ

| บันทึกน้ำหนั    | ก/ส่วนสูง     |                 |       |                 |         |                                  |               |             |            |       |             |                          |          | C Log        |  |
|-----------------|---------------|-----------------|-------|-----------------|---------|----------------------------------|---------------|-------------|------------|-------|-------------|--------------------------|----------|--------------|--|
| การรับบริการ    | ข้อมูลผู้รับเ | บริการ          |       |                 |         |                                  |               |             |            |       |             |                          |          |              |  |
| น้ำหนัก/ส่วนสูง | คำนำหน้า      | นาย 👻           | ชื่อ  | าเคล่อบ         |         | นามสกุล                          | เวชระเบียน    |             | 13         | พศ    | ชาย 🔻       |                          |          | <b>9</b>     |  |
| ตรวจสุขภาพ      | วันเกิด       | 25/2/2537 🔹     | อายุ  | 26 ปี 1 เดือน 5 | วัน     | หมู่เลือด                        | A             | บัตรปชช.    | 01126      | 8015  | 59038       |                          |          |              |  |
| การตัดกรอง      | แพ้ยา         |                 | PMł   | ่⊣โรคประจำตัว   |         |                                  |               | โรคเรื้อรัง |            |       |             |                          |          | นัดครั้งหน้า |  |
| การวินิจฉัย     | HN            | 062165985       | โท    | สขัพท์          |         | มือถือ                           | 099999999     |             | <u>o</u> ã | ผิว   |             |                          |          |              |  |
| หัดถการ         | บ้านเลขที่    | 50 หมู่ที่      | 30    | ถนน -           |         | ทำบล                             | ต.ตาคลี อ.ตาค | เลี จ.นครสว | รรค์       |       |             | สัญชาติ                  | ไทย      |              |  |
| สั่งยา          |               |                 | _     |                 |         |                                  |               |             |            |       |             |                          |          |              |  |
| การนัดหมาย      | (             | y               |       | ດມຸ             |         |                                  |               |             |            |       |             |                          |          |              |  |
| ทรวจพีน         | ແຄ            | าบเมนูข้อมุ     | ุเลก  | กรโห้บร         | การ 📕   |                                  |               |             |            |       |             |                          |          |              |  |
|                 |               |                 |       |                 |         | เวลา                             | 15:21:57      | ÷           | แผนก       |       |             |                          | •        | จำค่า        |  |
|                 | ประเภทก       | กรมา            |       |                 | - 1     | ส่งต่อไปที่ห้อง 001 ห้องตรวจ 1 🗸 |               |             |            |       |             |                          |          |              |  |
|                 | เวลาทำกา      | เร ในเวลา       |       |                 | *       |                                  |               |             |            |       |             |                          |          |              |  |
|                 | สิทธิการ      | รักษา           |       |                 |         |                                  |               |             |            |       |             |                          |          |              |  |
|                 | ล้ำดับ ไ      | _ockec รหัส     | ชื่อ  |                 |         |                                  | วงเงินของสิ   | ทธิ         | กำหน       | เคระย | เะเวลา ระยะ | แวลา (                   |          | _            |  |
|                 | 1             | 20              | ข้ารา | ชการเบิกตรง     |         |                                  |               |             |            |       |             |                          | 🕖 กำหน   | คลิทธิ       |  |
|                 |               |                 |       |                 |         |                                  |               |             |            |       |             |                          | 🔒 ซ้าระเ | งินเอง       |  |
|                 |               |                 |       |                 |         |                                  |               |             |            |       |             |                          |          |              |  |
|                 | •             |                 |       |                 |         |                                  |               | _           | _          | _     |             |                          |          | _            |  |
|                 | การตรวจร      | สอบสิทธิ        |       |                 |         | •                                |               | เมื่อ       | ทำก        | ารเ   | ลงข้อมุ     | ุเลเรีย                  | บร้อย    |              |  |
|                 | การพรวจ       | เสอบการมาตามนัด |       |                 |         |                                  |               |             |            | າ.ະ   |             |                          |          |              |  |
|                 | ລຳຕັນ         | คลินิก          | ประ   | เภทการมา        |         |                                  |               |             | เย.า       | เกม   | แตบุม       | บนท                      | IT       |              |  |
|                 |               |                 |       | :No data to d   | isplay> |                                  |               |             |            |       |             | $\overline{\mathcal{V}}$ |          | -            |  |
| 📕 ລັນ           |               |                 |       |                 |         |                                  |               |             |            |       |             | C                        | ) บันทึก | 🗙 ปิด        |  |

รูปภาพแสดงหน้าจอข้อมูลการให้บริการ

**การรับบริการ** ในแถบการรับบริการนี้จะแสดงข้อมูลพื้นฐานของผู้มารับบริการ ข้อมูลการรับบริการ และสิทธิ การรักษาของผู้มารับบริการ ดังที่แสดงในรูปภาพแสดงหน้าจอข้อมูลผู้มารับบริการ

| บันทึกน้ำหนั    | ก/ส่วนสูง                                                                | Log       |
|-----------------|--------------------------------------------------------------------------|-----------|
| การรับบริการ    | ข้อมูลผู้รับบริการ                                                       |           |
| น้ำหนัก/ส่วนสูง | ศึ่งว่าหน้า นาย 🗸 ชื่อ พดสอบ นามสกุล เวชระเบียน เพศ ชาย 🗸                |           |
| ตรวจสุขภาพ      | วันเรื่อ 05/0/0527 05.51 เสียน 5 รับ หมู่เลือด A มัตร ประ. 0112680159038 |           |
| การคัดกรอง      | นองแขนข้อของอรให้ขริดกร                                                  | ครั้งหน้า |
| การวินิจฉัย     | rein กราวี แกรง เป็นกรม เชื่อของ 🖸 และ                                   |           |
| หัดถการ         | ท้าบล พ.ทาลลี อ.ทาลลี จ.นครสวรรค์ สัญษาที่ไทย                            |           |
| สั่งยา          | ດາະອັນເພີ່າກະ                                                            | _         |
| การนัดหมาย      | птээддэлтэ<br>  Халтасийн баси                                           |           |
| ตรวจพื้น        | ขอมูลสารรวม สารร<br>                                                     |           |
|                 | HN 062165985 วันที่ 30/3/2563 - เวลา 15:21:57 🗘 แผนก 🛶 จำต่า             |           |
|                 | ประเภทการมา - สิ่งต่อไปที่ห้อง 001 ห้องตรวจ 1 -                          |           |
|                 | เวลาทำการ ในเวลา -                                                       |           |
|                 | สิทธิการอักษา                                                            | 511       |
|                 | สำคับ Locket รพัส ชื่อ วงเงินของสิทธิ กำหนดระยะเวลา ระยะเวลา (           |           |
|                 | 1 🔲 20 ข้าราชการเมิดตรง 🔲                                                |           |
|                 | 🔒 ชำระเงินอง                                                             |           |
|                 |                                                                          |           |
|                 |                                                                          |           |
|                 | การพราวสอบสิทธิ์                                                         |           |
|                 | แสดงข้อมูลผู้มารับบริการ                                                 |           |
|                 | การพรวจสอบการมาทามนัด                                                    |           |
|                 | ล้ำตับ คลินิก ประเภทการมา                                                |           |
|                 | <no data="" display="" to=""></no>                                       | -         |
| 🛛 🐻 ລນ          | 🗎 มันทึก 🛛 🛛                                                             | ปิด       |
|                 |                                                                          |           |

รูปภาพแสดงหน้าจอข้อมูลผู้มารับบริการ

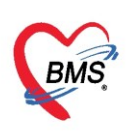

น้ำหนัก/ส่วนสูง ในแถบน้ำหนัก/ส่วนสูง ลงข้อมูล วันที่บันทึก เวลา เจ้าหน้าที่ผู้ตรวจ ซึ่งในส่วนของข้อมูล วันที่ เวลา และเจ้าหน้าที่สามารถเปลี่ยนได้ จากนั้นใส่ภาคการศึกษา และเมื่อลงน้ำหนักและส่วนสูงระบบจะทำการ คำนวณ ภาวะโภชนาการ อายุ/ส่วนสูง และ น้ำหนัก/ส่วนสูง ถ้ามีผลการตรวจหู, ตรวจตา เป็นปกติ ก็เช็คทำ เครื่องหมายถูกในช่องข้อมูลด้วย ดังแสดงในภาพแสดงหน้าจอบันทึกข้อมูลน้ำหนัก/ส่วนสูง

| <ul> <li>HOSxPPCU</li> <li>มัการสน</li> </ul> | คลิกแถบ น้ำ       | าหนัก/ส่วนสูง           |         |           |                   |                 | ลงข้อมูล | □ ×   |
|-----------------------------------------------|-------------------|-------------------------|---------|-----------|-------------------|-----------------|----------|-------|
|                                               | ร้อมอง . เลงแลง   |                         |         |           |                   | 2               |          |       |
| น้ำหนัก/ส่วนสูง                               | วันที่บันทึก      | 15/4/2563 -             | เวลา 11 | 55:17     | 🔽 ผลการตรวจ       | หุปกติ          | 4        |       |
| ตรวจสุขภาพ<br>การกัดกรกง                      | เจ้าหน้าที่       | เจ้าหน้าที่ ทดสอบ เทสระ | บบ      | ,         | 🔽 ผลการตรวจ       | ตาปกติ          |          |       |
| การวินิจฉัย                                   | ภาคการศึกษา       | เทอม 1 - อา             | ยุ 3 🔅  | ข 7       | เดือน             |                 |          |       |
| <b>พัตถกา</b> ร                               | น้ำหนัก           | 43.00 Kg. a             | ่วแสุง  | 120.00 Cm | เส้นรอบศรีษะ      | Cm.             |          |       |
| สั่งยา                                        |                   |                         |         |           |                   |                 |          |       |
| การแัดหมาย                                    | กาวะโภชนาการ      | น้ำหนักมากเกินเกณฑ์     |         | - Chart   | ระดับพัฒนาการเด็ก | ปกติ            | *        |       |
| ตรวจงไน                                       | อายุ / ส่วนสุง    | ญา                      |         | - Chart   | อาหารที่รับประทาน | นมผสมอย่างเดียว | -        |       |
|                                               | น้ำหนัก / ส่วนสุง | อ้วน                    |         | - Chart   | การใช้ขวดแม       | ไม่ใช้ขวดแม     | •        |       |
|                                               |                   |                         |         |           |                   |                 |          |       |
|                                               |                   |                         |         |           |                   |                 |          |       |
| 🐻 ລນ                                          |                   |                         |         |           |                   |                 | 🕒 บันทึก | 🗙 ปิด |

รูปภาพแสดงหน้าจอบันทึกข้อมูลน้ำหนัก/ส่วนสูง

**ตรวจสุขภาพ** ในแถบนี้แสดงหน้าจอเพื่อบันทึกผลการตรวจสุขภาพที่ทำการตรวจสุขภาพให้กับเด็กนักเรียน โดยคลิกเลือกใน Check box หน้ารายการให้เป็นเครื่องหมายถูก ดังแสดงในภาพแสดงหน้าจอบันทึกข้อมูลการตรวจ สุขภาพเด็กนักเรียน

| W HOSxPPC<br>บันทึกน้ำ                                                                | ตรวจสุขภาพ                           | a.                                                                                                    | งข้อมูลโดยทำการติ๊ก<br>ลือกรายการที่ตรวจ                                                                                                    |
|---------------------------------------------------------------------------------------|--------------------------------------|----------------------------------------------------------------------------------------------------|----------------------------------------------------------------------------------------------------|
| ตรวจลุบภาม<br>การก็สดรอง<br>การวิณิจฉับ<br>มัตถการ<br>ดั่งยา<br>การนัดหมาย<br>ตรวจหัน | การตรวจสุขภาพโดยเจ้าหน้าที่สาธารณสุข | การตรวจสุขภาพด้วยด้วยงง<br>ได้ตรวจ<br>รักษา<br>การตรวจตา<br>ได้รับการตรวจตา<br>ได้รับการตรวจตา<br>การตรวจตา<br>การตรวจตา<br>โด้รับการตรวจตา<br>โด้รับการตรวจา<br>โด้รับการตรวจา<br>โด้รับการตรวจา<br>โด้รับการตรวจา<br>โด้รับการตรวจา<br>โด้รับการตรวจา<br>โก้ราจา<br>โด้ราจา<br>โก้ราจา<br>โด้ราจา<br>โด้ราจา<br>โก้ราจา<br>โก้ราจา | <ul> <li>เพราครากธาตุเหล็ก</li> <li>ปริมาณ Het</li> <li>พบกาวะมิลปกติ</li> <li>ได้รับยาเสริมธาตุเหล็ก</li> <li>การคัดกรองกาวะธาลัสยีนีย</li> <li>คะแนน</li> <li>0 ()</li> <li>ทันสลุบภาพ</li> <li>ได้รับการตรวองโน</li> <li>มีหันแพ้นุ</li> <li>สภาวะเห-โอกปกติ</li> <li>ต้องการทันตกรรมเร่งก่วน</li> <li>ได้รับบริการทันตกรรม</li> </ul> |
| ເວັ ລນ                                                                                |                                      |                                                                                                    | 🗧 บันทึก 🛛 ปีก                                                                                                    |

รูปภาพแสดงหน้าจอบันทึกข้อมูลการตรวจสุขภาพเด็กนักเรียน

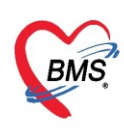

การคัดกรอง จะแสดงหน้าต่างบันทึกข้อมูลการคัดกรองโดยบันทึกข้อมูลลงในแถบย่อย ต่างๆ ได้แก่ สัญญาณ ชีพ อาการสำคัญ Vital Sign Chart คัดกรองภาวะซึมเศร้า การคัดกรองอื่นๆ การประเมินภาวะสุขภาพ งานจิตเวช งานส่งเสริมสุขภาพ ซึ่งการลงข้อมูลในแถบต่างๆนี้ เหมือนกับการลงข้อมูลการคัดกรองผู้ป่วย OPD ดังที่แสดงใน รูปภาพแสดงหน้าจอบันทึกข้อมูลการคัดกรอง

| บันทึกน้ำหนั    | ก/ส่วนสูง                                                                                                    |                             |                      |                                                                          |                                       |                                       | C Log                  |
|-----------------|----------------------------------------------------------------------------------------------------|-----------------------------|----------------------|--------------------------------------------------------------------------|---------------------------------------|---------------------------------------|------------------------|
| การรับบริการ    | สัญญาณชีพ [Ctrl+F1] ประว                                                                                                    | วัติ [Ctrl+F2] Vital Sign ( | Chart ช่วยเหลืออื่นๆ | กัดกรองภาวะซึมเสร้า การร่                                                | กัดกรองอื่นๆ งานป้องกันโรค งานจิง     | แวช งานส่งเสริมสุขภาพ AR\             | / Clinic โรคเรื่อรัง 🏠 |
| น้ำหนัก/ส่วนสูง | ข้อมูล                                                                                                    |                             |                      |                                                                          |                                       |                                       | Task 🗸 🖸 🗖             |
| ทรวจสุขภาพ      | น้ำหนัก                                                                                                    | ส่วนสูง                     | อุณหภูมิ             | รอบเอว                                                                   | เล้                                   |                                       |                        |
| การคัดกรอง      | อัตราเต้นชีพจร                                                                                                    | อัตราเต้นหัวใจ              | OReq RR.             | 02Sat                                                                    | กรอกข้อมุ                             | ลในแถบต่างๆ                           |                        |
| การวินิจฉัย     | ความตันโลหิต                                                                                                    | / 🔷 การวัด                  | - BMI                | BSA                                                                      |                                       |                                       |                        |
| หตุลการ         |                                                                                                    |                             | อายุบุตรคนสุดท้าย    | 0 🗘 ปี 0 🗘 เดือ                                                          | น 0 🗘 วัน LMP                         |                                       | - CDS                  |
| การบัต 🖌        | เลิกปุ่มการคัดกร                                                                                                    | การสูบบุหรี่                |                      | <ul> <li>การดื่มสุรา</li> </ul>                                          | - สภาพ                                | <ul> <li>ความเร่งต่วน ปกติ</li> </ul> | <u> </u>               |
| 91529           | 9                                                                                                    | รู้วัด                      |                      | Temperatu Syst                                                           | ol <sup>จ</sup> Diastolic ด้าแหน่งวัด | RR Pulse                              | 02 Sat 🧃               |
|                 |                                                                                                    |                             |                      | ⊀No data to disr                                                         | alava.                                |                                       |                        |
|                 |                                                                                                    |                             |                      |                                                                          | nuy -                                 |                                       |                        |
|                 | ${}\scriptstyle\scriptstyle$ | - ✓ X ∩ * '* ₽              | •                    |                                                                          |                                       |                                       | <u> </u>               |
|                 | อาการสำคัญ                                                                                                    |                             |                      |                                                                          |                                       |                                       |                        |
|                 | СС                                                                                                    |                             | ระยะเวลา             | 0 🛟                                                                      | 🗸 🕂 เพิ่ม 🗹 Search เพิ่ม              | CC ลบ CC SM                           |                        |
|                 | ลำตับ อาการสำคัญ                                                                                                    |                             |                      | ระยะเวลาที่เป็น หน่วย                                                    | เจ้าหน้าที่                           | วันที่/เวลา บันทึก                    |                        |
|                 |                                                                                                    |                             |                      |                                                                          | I                                     |                                       |                        |
|                 |                                                                                                    |                             |                      | <no data="" disp<="" td="" to=""><td>lay&gt;</td><td></td><td></td></no> | lay>                                  |                                       |                        |
|                 |                                                                                                    |                             |                      |                                                                          |                                       |                                       |                        |
|                 | $H \mathrel{\triangleleft} \mathrel{\leftarrow} \mathrel{\mapsto} \mathrel{\Rightarrow} \mathrel{\leftrightarrow} \mathrel{+} -$                                                                                                    | - ✓ X ∩ * '* ₹              | <b>I</b>             |                                                                          |                                       |                                       |                        |
|                 | ผลตรวจอื่นๆ                                                                                                    |                             |                      |                                                                          |                                       |                                       |                        |
|                 | Pain Score Pre.                                                                                                    | Post.                       | PEFR                 | L/Min PEFR                                                               | % Adherence                           | % Vaccine                             |                        |
|                 | Fasting Blood Sugar                                                                                                    | Dtx1                        | Dtx2                 | GFB                                                                      | GEB Calc                              | ) Show พัฒนาการ                       |                        |
|                 | ~                                                                                                    | -                           |                      |                                                                          |                                       |                                       |                        |
| 🐻 ລນ            |                                                                                                    |                             |                      |                                                                          |                                       | 6                                     | บันทึก 🛛 🗙 ปิต         |

รูปภาพแสดงหน้าจอบันทึกข้อมูลการคัดกรอง

| บันทึกน้ำหนัก/ส่วนสูง                                                                      | - C Log                                                                                                    |
|--------------------------------------------------------------------------------------------|----------------------------------------------------------------------------------------------------|
| การรับบริการ <mark>สัญญาณชีพ [Ctrl+F1]</mark> ประวัติ [Ctrl+F2] Vital Sign 0               | Chart ช่วยเหลืออื่นๆ คัดกรองภาวะอึมเคร้า การคัดกรองอื่นๆ งานป้องกันโรค งานจิตเวช งานส่งเสริมสุขภาพ ARV Clinic โรคเรื่อรัง |
| ว่าหนัก/ส่วนสุร ข้อมูล<br>พรวรสุขภาพ น้ำเหนัก<br>การศัตกรอง อัตรมดันชาวเร<br>อัตรมดันหาวเร | บ สัญญาณชีพ<br>มะรามโอว เส้นรอบศรีมะ Cm. FEV1/FEVC<br>OZSat ประจำเพื่อน - FEV1%                                           |
| <ul> <li>ทักแกระ<br/>สังมา<br/>กรรัดเหร</li> <li>คลิกปุ่มการคัดกรอง</li> </ul>             | → BMI BSA ดิจกรรภิ โห้นมบุทร G5PD AMBU อายุบูทรทนสุดท้าย 0 ‡ ปี 0 ‡ เดือน 0 ‡ วัน LMP → FP → CDS i                        |
| ийнсен                                                                                     | Temperatu Systol V Diastolic (ทำแหน่งวัด RR Pulse 02 Sat จุด<br><no data="" display="" to=""></no>                        |
| ₩ 4 4 > >> >> +                                                                            |                                                                                                    |
| อาการสำคัญ<br>CC                                                                           | ระฮะเวลา 0 🗘 🗸 🚽 เพิ่ม 🗹 Search เพิ่ม CC ลบ CC SM                                                                         |
| สำคับ อาการสำคัญ                                                                           | ระยะเวลาที่เป็น หน่วย เจ้าหน้าที่ วันที่/เวลา บันทึก                                                                      |
|                                                                                            | <no data="" dispression="" to="" สงข้อมูลการคัดกรอง<br="">ต่างๆให้เรียบร้อย</no>                                          |
| ผลครวจอื่นๆ                                                                                |                                                                                                    |
| Pain Score Pre. Post.<br>Fasting Blood Sugar Dtx1                                          | PEFR     L/Min     PEFR     % Adherence     % Vaccine       Dtx2     GFR     GFR Calc     Auto Show     ¥wunnış           |
| ເລີ ສນ                                                                                     | 🕒 บันทึก 🛛 🛽 ปีต                                                                                                    |

รูปภาพแสดงหน้าจอบันทึกข้อมูลการคัดกรอง (สัญญาณชีพ)

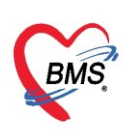

#### <u>เพิ่มเติม</u>

| 0110101101      |                                                                            |
|-----------------|----------------------------------------------------------------------------|
| 📃 ตั้งครรภ์ 🛛 🍃 | · คลิกในกรณีที่ผู้ป่วยตั้งครรภ์                                            |
| 🗖 ให้นมบุตร 🍃   | · คลิกในกรณีที่ผู้ป่วยให้นมบุตร                                            |
| 🗖 G6PD 🍃        | · คลิกในกรณีที่ผู้ป่วยเป็นโรคบกพร่องทางเอนไซม์ที่มีการติดต่อกันทางพันธกรรม |

HOSxPPCUAccount4PersonEPIVaccineEntryForm

|                | country crooner more | in centry i on in |                |                    |                       |                             |                         |                                       |
|----------------|----------------------|-------------------|----------------|--------------------|-----------------------|-----------------------------|-------------------------|---------------------------------------|
| บันทึกการให้   | Vaccine              |                   |                |                    |                       |                             |                         | C Log                                 |
| การรับบริการ   | สัญญาณชีพ [Ctrl+F1]  | ประวัติ [Ctrl+F2] | Vital Sign Cha | art ช่วยเหลืออื่นๆ | ดัตกรองภาวะชีมเศร้า ก | ารกัดกรองอื่นๆ งานป้องกันโร | ด งานจิตเวช งานส่งเสริม | เลฺขภาพ ARV Clir                      |
| การจัดกรอง     | ข้อมูล               |                   |                |                    |                       |                             |                         | Task 👻 💽 🦳                            |
| การวินิจฉับ    | น้ำหนัก              | ส่วน              | สุง            | อุณหภูมิ           | i รอบเอว              | เส้นรอบ <b>ศร</b> ีษะ       | Cm. FEV                 | /1/FEVC                               |
| หัตุถุการ      | อัตราเต้นชีพจร       | อัตราเต้นหัว      | 1อ 🦉           | Reg<br>Irreg RR.   | 02Sat                 | ประจำเดือน                  | + FE\                   | /1%                                   |
| การให้ Vaccine | ความดันโลหิต         | 1                 | 👌 การวัด       | - BMI              | BSA                   | 🗆 ตั้งครรภ์ 🛛               | ] ให้แมบุตร 🔲 G6PD      |                                       |
| ลังยา          | G C                  | ) 🛟 P 🛛 🔅         | A 0 🛟          | อายุบุตรคนสุดท้าย  | 0 0 0 0 0             | เดือน 0 🗘 วัน LMP           | + FP                    |                                       |
| การแต่หมาย     | การแพ้ยา             |                   | - การสุบบุหรี่ |                    | 👻 การดื่มสุรา         | - สภา                       | พ 🚽 ความ                | แร่งด่วน ปกติ 🔻                       |
| มรรรมห         | ลำตับ วันที่         | เวลา              | ผู้วัด         |                    | Temperatu Sy          | ystolic Diastolic ตำแห      | แง่งวัด RR              | Pulse 0 ≡                             |
|                | 144 44 4 b bb bbi    | + - + / X 1       | ***            | •                  |                       |                             |                         | • • • • • • • • • • • • • • • • • • • |

รูปภาพแสดงขั้นตอนวิธีการลงข้อมูลคัดกรองเพิ่มเติม

\*\*\*\* หมายเหตุ มีผลในการคำนวณค่าใช้จ่ายแก่ผู้ป่วย

กรณีที่ผู้ป่วยนั่งรอตรวจแล้วจำเป็นต้องมีการวัดความดันซ้ำสามารถเพิ่มข้อมูลได้โดยให้คลิกที่ ปุ่ม ดารวัด เพื่อบันทึกข้อมูล ค่าความดันโลหิตสามารถบันทึกได้มากกว่า 1 ครั้งจนกว่าค่าความดันจะปกติ จะ แสดงหน้าจอดังนี้

| 🌸 Nurse  | eWorkBenchBP     | EntryFo | irm           |             |             |     |        |            |            |              |                   |        |        | - = x      |
|----------|------------------|---------|---------------|-------------|-------------|-----|--------|------------|------------|--------------|-------------------|--------|--------|------------|
| บันทึก   | ด่าดวามดัน       | โลหิต   |               |             |             |     |        |            |            |              |                   |        |        | HL7 Server |
| ด่าดวาม  | ดันโลหิต         |         |               |             |             |     |        |            |            |              |                   |        |        |            |
| วันที่   | 18/4/2563        | -       | Systolic      |             | Diastolic   |     | RR     |            | Pulse      |              | 02 S              | at     | Т      | 💾 บันทึก   |
| เวลา     | 09:38            | ÷       | ตำแหน่งที่วัด | แขนขวา      |             | -   | สาเหตุ | ุการวัดช้ำ |            |              |                   |        | -      |            |
| ประวัติก | ารบันทึก         |         |               |             |             |     |        |            |            |              |                   |        |        |            |
| ລຳຫັນ    | วันที่           | เวลา    | ผู้วัด        |             | Temperature | Sys | tolic  | Diastolio  | ເ ຫໍ       | ำแหน่งที่วัด | RR                | Pulse  | 02 Sat |            |
| > 1      | 18/4/2563        | 09:37   | เอกพงษ์ เจ้   | ำหน้าที่BMS | 37.0        |     | 150    | 100        | 117        | ชนขวา        | 23                | 89     | (      |            |
| 2        | 18/4/2563        | 09:40   | เอกพงษ์ เจ้   | ำหน้าที่BMS | 37.0        |     | 120    | 80         | <b>U</b> 1 | บแขวา        | 86                | 23     |        | 1          |
| 144 44 4 | ► ₩ +            | - * *   | ′×∙×'*        | Ŧ           | 4           |     |        | n          | ารวัดส้    | โญญานจ็      | ว <b>ีพครั้</b> ง | าที่ 2 | )      |            |
| 🗆 ปิดห   | หลังจากเพิ่มรายก | าร      |               |             |             |     |        |            |            |              |                   |        |        | 🗙 ปีด      |
| 1        |                  |         |               |             |             |     |        |            |            |              |                   |        |        |            |

รูปภาพแสดงหน้าจอบันทึกความดันโลหิต(ปุ่มการวัด)

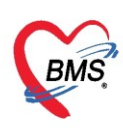

ประกอบด้วย วันที่ เวลา Systolic Diastolic สามารถวัดและบันทึกได้มากกว่าหนึ่งครั้งจนกว่าความดัน จะคงที่จากนั้น ให้คลิกที่ปุ่ม "บันทึก" ค่าที่บันทึกแล้วจะแสดงกล่องบันทึกด้านล่าง จากนั้นคลิก "คลิกปิด" ค่าที่ วัดจะแสดงในหน้าจอบันทึกข้อมูล และค่าที่วัดครั้งล่าสุดจะแสดงที่ช่องความดันโลหิต สามารถลบข้อมูลได้ คือให้คลิก ขวาที่รายการที่ต้องการลบ แล้วข้อมูลนั้นจะไม่แสดงอีกสามารถเพิ่มข้อมูลใหม่ได้

| งานส่งเสริมสุขภาพ ARV Clinic โรร |
|----------------------------------|
|                                  |
| Task                             |
| n. FEV1/FEVC                     |
| - FEV1%                          |
| G6PD CAMBU                       |
| - FP - CE                        |
| 👻 ความเร่งด่วน ปกติ 🕞            |
| RR Pulse 02 Sat                  |
|                                  |
| 20 80                            |
|                                  |
|                                  |
|                                  |
|                                  |
| )<br>[                           |

รูปภาพแสดงหน้าจอบันทึกความดันโลหิต(ปุ่มการวัด) (ต่อ)

ในกรณีที่ลงบันทึกผิด ให้ทำการคลิกที่ปุ่มการวัดจะแสดงหน้าจอบันทึกค่าความดันโลหิตมา นำเมาส์คลิกที่ รายการที่ต้องการลบให้เป็นแถบสีน้ำเงิน

| 🍲 Nurs   | eWorkBenchBF     | PEntryFo | rm                           |             |            |          |        |             |      |               |       |       |        | - 🗆 X      |
|----------|------------------|----------|------------------------------|-------------|------------|----------|--------|-------------|------|---------------|-------|-------|--------|------------|
| บันทึก   | เด่าดวามดัน      | โลหิต    |                              |             |            |          |        |             |      |               |       |       |        | HL7 Server |
| ด่าดวาม  | เต้นโลหิต<br>    |          |                              |             |            |          |        |             |      |               |       |       |        |            |
| วันที่   | 18/4/2563        | Ŧ        | Systolic                     |             | Diastolic  |          | RR     |             | Puls | e             | 02 Sa | at    | Т      | 🕒 บันทึก   |
| เวลา     | 09:38            | ¢        | ตำแหน่ง <mark>ที่</mark> วัด | แขนขวา      |            | •        | สาเห   | ตุการวัดช้ำ |      |               |       |       | *      |            |
| ประวัติเ | าารบันทึก        |          |                              |             |            |          |        |             |      |               |       |       |        |            |
| ลำตับ    | วันที่           | เวลา     | ผู้วัด                       |             | Temperatu  | re Syste | olic   | Diastolio   | c    | ตำแหน่งที่วัด | RR    | Pulse | 02 Sat |            |
| > 1      | 18/4/2563        | 09:37    | เอกพงษ์ เจ้                  | าหน้าที่BMS | 37.0       |          | 50     | 100         |      | แขนขวา        | 23    | 89    | (      |            |
| 2        | 18/4/2563        | 09:40    | เอกพงษ์ เจ้                  | าหน้าที่BMS | 37,0       |          | ลบราย  | ארה(Y)      |      | แขนขวา        | 86    | 23    |        |            |
|          |                  |          |                              |             |            |          | แก้ไข( | Z)          |      |               |       |       |        |            |
|          |                  |          | คลิเ                         | กขวาที่รา   | ยการ เลือเ | n        |        |             |      |               |       |       |        |            |
|          |                  |          |                              |             |            |          |        |             |      |               |       |       |        |            |
|          |                  |          |                              | "ลบรายก     | 175(Y)"    |          |        |             |      |               |       |       |        |            |
|          |                  |          | _                            |             |            |          |        |             |      |               |       |       |        |            |
| 144 44 4 | • • • • • +      | - * •    | ( X A * '*                   | Ŧ           | 4          |          |        |             |      |               |       |       |        | •          |
| 🗆 ปิด    | หลังจากเพิ่มรายก | าร       |                              |             |            |          |        |             |      |               |       |       |        | 🗙 ปิด      |

รูปภาพแสดงการลบรายการวัดความดันซ้ำ

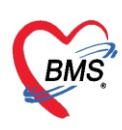

การเรียกใช้ประวัติการคัดกรองของครั้งที่ผ่านมาหรือ Last Vital Sign สามารถเรียกใช้ โดยการคลิกที่ปุ่ม "Task" เลือกใช้ "Last Vital Sign" ระบบจะดึงข้อมูลครั้งที่แล้วมาแสดงให้

| HOSxPPCUAce          | count4PersonEP  | IVaccineEnt | tryForm                      |                  |              |             |                  |             |           |                 |                   |                     |                               |                  | x       |
|----------------------|-----------------|-------------|------------------------------|------------------|--------------|-------------|------------------|-------------|-----------|-----------------|-------------------|---------------------|-------------------------------|------------------|---------|
| บันทึกการให้         | Vaccine         |             |                              |                  |              |             |                  |             |           |                 |                   |                     |                               | C L              | Log     |
| การรับบริการ         | สัญญาณชีพ [Ctrl | l+F1] ประ   | າທີ [Ctrl+F2]                | Vital Sign (     | Chart ช่วยเพ | เลืออื่นๆ ค | <b>ัดกร</b> องภา | วะชีมเสร้า  | การกัดกระ | องอื่นๆ งานป้อง | งกันโรค งานจิตเวง | <i>เ</i> ∫ งาแส่งเอ | สริมสุขภาพ AR                 | / Clinic 🏾 โรค   | • •     |
| การคัดกรอง           | ข้อมูล          |             |                              |                  |              |             |                  |             |           |                 |                   |                     | Tas                           | sk - 🖸           |         |
| การวินิจฉับ          | น้ำหนัก         | 65          | ส่วน                         | <b>n</b> ⊲ 165   |              | อุณหภูมิ    | 37               | รอบเอว      |           | เส้นรอบสริษ     | H:                | m F                 | EV1/FE                        | ໃช้ Last Vital S | Sign(L) |
| <b>พัต</b> ถการ<br>• | อัตราเต้นชีพจร  | 89          | <mark>อัตราเต้นทั</mark>     | lə <u>89</u>     | Reg<br>Irreg | RR.         | 23               | 02Sat       |           | <u></u>         | iou               | - F                 | EV1%                          |                  |         |
| ุการให้ Vaccine      | ความดันโลหิต    | 110         | / 70                         | 👌 การวัด         | แขนขวา       | - BMI       | 23.88            | BSA         | 1.73      | 🗌 ตั้งครรภ่     | ์ 🔲 ให้แมบุตร     | G6F                 | PD 🖸 AMBU                     | J                |         |
| สังยา                | G               | 0 ‡         | P 0                          | ; A 0 🛟          | อายุบุตรล    | แสุดท้าย    | 0 ‡              | ปี 0 🔅      | เดือน 0   | 🗘 วัน LM        | MP                | • F                 | P                             | - CDS            | s       |
| การนัดหมาย<br>       | การแพ้ยา        |             |                              | การสุบบุหรื      |              |             | *                | การดื่มสุ   | รา        |                 | สภาพ              | ~ ค′                | วามเช่งด่วน <mark>ปกติ</mark> | -                |         |
| ตรวจพัน              | ลำตับ วันที่    |             | เวลา                         | ลา ผู้วัด        |              |             | Temperatu Sy     |             | Systolic  | Diastolic       | ตำแหน่งวัด        | RR                  | Pulse                         | 02 Sa            |         |
|                      | > 1 18/4        | 4/2563      | 09:37 เอกพงษ์ เจ้าหน้าที่BMS |                  |              | MS 37.0     |                  |             | 150       | 100             | แขนขวา            |                     | 23                            | 89               |         |
|                      | 2 18/4          | 4/2563      | 09:51                        | อกพงษ์ เจ้าหน้าร | RANS         |             |                  |             | 110       | 70 1            | แขนขวา            |                     |                               |                  |         |
|                      |                 |             | - • ~ .                      | * * •            |              |             |                  |             |           | 100             |                   |                     |                               |                  |         |
|                      | อาการสำคัญ      |             |                              |                  |              |             |                  |             |           |                 |                   |                     |                               |                  | -       |
|                      | CC              |             |                              |                  | 9            | เะยะเวลา    | 0 ‡              |             | -         | 🛖 เพิ่ม 🔽       | Search ເໜິ່ມ CO   | C ลบ CC             | SM                            |                  |         |
|                      | ลำดับ อากา      | ารสำคัญ     |                              |                  |              |             | ระยะเวล          | เที่เป็น ทเ | เ่วย      | เจ้าหน้าที่     |                   | วันที่/เวลา บ่      | มันทึก                        |                  |         |
|                      | Pain So         | core Pre.   |                              | Post             | PEFR         |             | L/Mi             | n PEFI      | 3         | % Adhe          | erence            | %                   | Vaccine                       |                  |         |
| <b>6</b> au          |                 |             |                              |                  |              |             |                  |             |           |                 |                   |                     | 🕒 บันทึก                      | <b>X</b> ปิด     |         |

รูปภาพแสดงหน้าจอการใช้ Last Vital Sign

#### แถบอาการสำคัญ

บันทึกข้อมูลอาการที่ผู้ป่วยเป็นเพื่อบันทึกและส่งไปยังห้องแพทย์ หมายเลข 1 ให้กรอกข้อมูล Chipcomplent (CC) หมายเลข 2 เพิ่มระยะเวลาที่ผู้ป่วยเป็นให้เลื่อนที่ลูกศร เพิ่ม หรือ ลง และสามารถพิมพ์ตัวเลขได้ หมายเลข 3 เพิ่มหน่วย เช่น นาที ชั่วโมง วัน สัปดาห์ เดือน ปี หมายเลข 4 คลิกที่ปุ่มเพิ่ม เพื่อเพิ่มและบันทึกข้อมูลอาการสำคัญ

| HOSxPPCUAC      | count4PersonEPI\           | VaccineEnt  | tryForm        |              |              |           |                   |             |           |                              |               |                      | - = >                       |
|-----------------|----------------------------|-------------|----------------|--------------|--------------|-----------|-------------------|-------------|-----------|------------------------------|---------------|----------------------|-----------------------------|
| บันทึกการให้    | Vaccine                    |             |                |              |              |           |                   |             |           |                              |               |                      | C Log                       |
| การรับบริการ    | สัญญาณชีพ [Ctrl+           | •F1] ประ    | วัติ [Ctrl+F2] | Vital Sign ( | Chart ນ່າຍເ  | หลืออื่นๆ | <b>ดัดกรอ</b> งภา | าะชีมเศร้า  | การคัดกระ | งงอื่นๆ <b>∫</b> งานป้องกันโ | รถ งานจิตเวช  | <b>งานส่งเสริม</b> ส | มุขภาพ                      |
| การคัดกรอง      | ข้อมูล                     |             |                |              |              |           |                   |             |           |                              |               | Task -               |                             |
| การวินิจฉัย     | น้ำหนัก                    | 65          | ส่วนสุง        | 165          |              | อุณหภูมิ  | 37                | รอบเอว      |           | เส้นรอบศรีษะ                 | С             | m. FEV               | 1/FEVC                      |
| พัตถการ         | อัตราเต้นชีพจร             | 89          | อัตราเต้นหัวใจ | 89           | Reg<br>Irreg | RR.       | 23                | 02Sat       |           | ประจำเดือน                   |               | + FEV                | 1%                          |
| การให้ Vaccine  | <mark>ความต้นโลห</mark> ิต | 110         | / 70           | ᅌ การวัด     | แขนขวา       | - BMI     | 23.88             | BSA         | 1.73      | 🔲 ตั้งคระก่                  | 🗖 ให้แมบุตร   | G6PD                 |                             |
| สังขา           | G                          | 0 ‡         | P 0 ‡          | A 0 ‡        | อายุบุตร     | ดแสุดท้าย | 0 ‡               | ข 0 🗘       | เดือน 0   | 🗘 วัน LMP                    |               | - FP                 |                             |
| การแัดหมาย<br>• | การแพ้ขา                   |             | *              | การสุบบุหรื่ |              |           | *                 | การดื่มสุ   | รา        | - ai                         | าาพ           | ∗ ความเ              | ร่งด่วน <mark>ปก</mark> เ 🚞 |
| ตรวจฟัน         |                            | ₩ + -       | - < x a *      | * ** 🕈       | •            |           | -                 |             |           | -                            |               |                      |                             |
|                 | อาการสำคัญ                 |             | <b>0</b>       |              |              |           | 2                 | - 3         |           | 4                            |               |                      |                             |
|                 | CC ตรวจพัฒ                 | นาการทั่วไป | J              |              |              | ระยะเวลา  | 0 ‡               |             |           | 🕂 ເໜິມ 🗹 Sea                 | arch เพิ่ม CC | ลบ CC                | SM                          |
|                 | ลำดับ อาการ                | รสำคัญ      |                |              |              |           | ระยะเวล           | าที่เป็น หน | ่วย       | เจ้าหน้าที่                  | 4             | กันที่/เวลา บันทึก   | n                           |
|                 | > 1 มาตาม                  | มนัด        |                |              |              |           |                   |             |           | เอกพงษ์ เจ้าหน้าจ่           | iBMS 1        | 8/4/2563 9:5         | 4:49                        |
| 🛛 🐻 ลบ          |                            |             |                |              |              |           |                   |             |           |                              | e             | ) บันทึก             | 🗙 ปิด                       |

รูปภาพแสดงหน้าจออาการสำคัญ

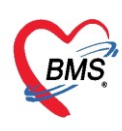

#### พยาบาลสามารถลงรายการในส่วนของประวัติ ประกอบด้วย 5 ส่วน

- 1 ข้อมูลประวัติ ประกอบด้วย
- HPI : ประวัติการเจ็บปวดปัจจุบัน
- PMH : ประวัติการรักษา
- SH : ประวัติทางสังคม
- ROS : สภาพร่างกายของผู้ป่วยโดยทั่วไป

Active Problem : สิ่งผิดปกติที่ยังไม่ได้รับการแก้ไขและเป็นความทุกข์ทรมานของผู้ป่วยหรือเป็นความกังวลของ ผู้ตรวจ

2 พฤติกรรม ประกอบด้วย

การกรองและบันทึกการสูบบุหรื่

การกรองและบันทึกการดื่มสุรา

3 ครอบครัว ประกอบด้วย

การกรองและบันทึกประวัติทางครอบครัวว่าได้มีโรคเรื้อรังหรือไม่เช่น โรคเบาหวาน โรคความดัน

4 Note สามารถพิมพ์และกรอกข้อมูลเพื่อบันทึกและสื่อสารไปยังแพทย์ได้

5 การกลับมารักษาซ้ำ กรณีที่คนไข้กลับมาทำการรักษาซ้ำ ถ้าทางเจ้าหน้าที่ต้องการเก็บข้อมูลหรือต้องการรายงาน ให้ทำการบันทึกการกลับมารักษาซ้ำและใส่เหตุผล

| HOSxPPC      | JAccountSVillageStudentVaccineEntryForm                                                                                                    |            |                                          | -                           |
|--------------|----------------------------------------------------------------------------------------------------|------------|------------------------------------------|-----------------------------|
| ข้อมูลการ    | ให้ Vaccine                                                                                                    |            |                                          | G                           |
| การรับบริการ | สัญญาณธีน [Cbi+F1] <mark>ประวัติ [Cbi+F2]</mark> Vital Sign Chait ช่วยเหลืออื่นๆ คัดกรองกาวะธีนเตร้า กรคัดกรองอื่นๆ งานป้องต้นโรค งานจัดเวช งานจัง | สริมสุขภาพ | ARV Clinic โรคเรื่อรัง ดารแห้อาหาร Vacci | ne Focus Charting Assessmen |
| การคัดกรอง   | การคัดกรองประวัติ                                                                                                    |            |                                          |                             |
| พัลธการ      | ประวัติ                                                                                                    |            |                                          |                             |
| วินิจฉัย     | HPI PMH FH SH RO                                                                                                    | S Active   | Problem                                  |                             |
| Vaccine      | abéa 🗖                                                                                                    |            | ា                                        | นต่าค้น ลบคำค้น             |
| สังชา        | ลงข้อมลการคัดกรองประวัติ                                                                                                    |            |                                          |                             |
| แลหมาย       | HPI PMH SH POS Active Problem                                                                                                    |            |                                          |                             |
|              | HFI,FIVIH,SH,KOS,ACtive FIOD(eII)                                                                                                    | 🔲 มีโทย    | ลประจำตัว                                |                             |
|              | 🗌 ปฏิเสอบารมาตัก                                                                                                    | 1100       | ก<br>นอาสมาณขึ้นที่สลีบะ                 |                             |
|              |                                                                                                    | n nile     | כפראוזעשאו עדו וופו                      |                             |
|              | Doctor/Nurse HPI                                                                                                    |            |                                          |                             |
|              | ลำดับ วันที่ เวลา HPI เจ้าหน้าที่                                                                                                    |            |                                          |                             |
|              | <no data="" display="" to=""></no>                                                                                                    |            |                                          |                             |
|              | ₩ ₩ 4 · · · · × × A • * · · · · · · · · · · · · · · · · · ·                                                                                        | -6         |                                          |                             |
|              | งกลักราม                                                                                                    |            |                                          |                             |
|              | mand manage is made and manage                                                                                                    |            | การคัดกรองพฤติกรรม                       |                             |
|              | มานุพรา 0 มานุพราน และและว ฐาริมัก 0 มี                                                                                                    |            | สูบบุหรี่,ดื่มสุรา                       |                             |
|              | 🗌 ทีมสุรา 0 🗘 แก้วพ่อวัน 🖾 นอกแล้ว อูทีเล็ก 0 🗘                                                                                                    |            |                                          |                             |
| 1            | ครอบครัว                                                                                                    | 3          |                                          | Foord                       |
|              | 🔲 บิลาเป็นโรดเรื่อรัง 💭 เบาทวาน 💭 ความกัน อื่นๆ                                                                                                    |            | 11.12ผดบรองสอที่ยผรอภษ                   | 2.11.28                     |
|              | 🗌 มาขลาเป็นโรคเรื่อรัง 📃 เบาทวาน 💭 ความกัน อื่นๆ                                                                                                   |            | บิดามารดาเป็นไรคเรีย                     | อรัง                        |
|              | Note                                                                                                    |            |                                          |                             |
|              |                                                                                                    | 4          |                                          | สีอนอะ                      |
|              |                                                                                                    |            | ที่ เวลง Note เพยเกบบน                   | ที่การออ                    |
|              |                                                                                                    |            | สือสารไปยังแพทย์                         | E ju                        |
|              |                                                                                                    | A          |                                          |                             |
|              | การมารักษา                                                                                                    | (D         |                                          |                             |
|              | 🖸 ดลับมาร์กษาอ่า สาเหตุ                                                                                                    | -          | การลงข้อมูลการกลับมารัก                  | กษาซ้ำ 👘 👘                  |
|              | មនោះសារគ្                                                                                                    |            | •                                        |                             |
| -            |                                                                                                    | -          |                                          |                             |
| S 81         |                                                                                                    |            |                                          | 💾 บันทึก 🛛 🛛                |

รูปภาพแสดงหน้าจออาการสำคัญ

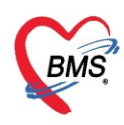

#### แถบ Vital Sign Chart

<u>เป็นกราฟ</u>แสดงค่าของ สัญญาณชีพ ความดันโลหิต และอัตราการเต้นชีพจร

- : ค่าความดันโล้หิ้ต BP
- 📥 Pulse : สัญญาณชีพจร

RR : อัตราการเต้นชีพจร
 จะเป็นค่าเปรียบเทียบระหว่างค่าครั้งก่อนหน้าที่เยมาเปิดVisit และ Visit ปัจจุบัน

| 🚸 HOSxPPC                                                                    | UAccount5VillageStudentVaccineEntryForm                                                                                                    | - = x          |
|------------------------------------------------------------------------------|----------------------------------------------------------------------------------------------------|----------------|
| ข้อมูลการ                                                                    | ให้ Vaccine                                                                                                    |                |
| Doyant T<br>การกัดกรอง<br>ทัตถการ<br>วิณิจฉัย<br>Vaccine<br>สังยา<br>นัตหมาย | ăgggาณธิม [Ctrl+F1] ประวัติ [Ctrl+F2] Vital Sign Chart ช่วยเหลืออันๆ ดัดกรองภาวะชีมเคร้า การศัดกรองอันๆ งานเป็องกันโรค งานจิตเวช งานส่งผสริมธ<br>200<br>190<br>180<br>170<br>160<br>150<br>150<br>150<br>100<br>99<br>80<br>70 | ARV Clint      |
|                                                                              | 19/04/2020                                                                                                    |                |
| 🗾 🐻 ລນ                                                                       |                                                                                                    | บันทึก 🛛 🗙 ปิด |

แสดงหน้าจอ Vital Sign Chart

### แถบช่วยเหลืออื่นๆ

บันทึกข้อมูลการช่วยเหลือคนไข้ เช่น การส่ง Tepid sponge , การเช็ดตัวให้คนไข้ เป็นต้น

| b HOSxPPCUAc   | HOSxPPCUAccount4PersonEPIVaccineEntryForm – 🗖 🗙 |             |            |                |                     |                              |                 |               |           |              |
|----------------|-------------------------------------------------|-------------|------------|----------------|---------------------|------------------------------|-----------------|---------------|-----------|--------------|
| บันทึกการให้   | มันทึกการให้ Vaccine                            |             |            |                |                     |                              |                 |               | .og       |              |
| การรับบริการ   | ลัญญาณชิพ [Ctrl+F1]                             | ประวัติ [Ct | rl+F2]     | Vital Sign Cl  | nart ช่วยเหลืออื่นๆ | <b>ดัดกรองภาวะช</b> ื่มเสร้า | การคัดกรองอื่นๆ | งานป้องกันโรค | งานจิตเวช | $\leftarrow$ |
| การคัดกรอง     | V/S                                             |             |            |                |                     |                              |                 |               |           |              |
| การวินิจฉับ    | 🗆 นั่งมักวัด BP ซ้ำ                             | 1222        | 09.40      | * BP           | 110 /               | 70                           |                 |               |           |              |
| พัตถการ        |                                                 | D C N I     | 03.10      | • T            |                     | 70                           |                 |               |           |              |
| การให้ Vaccine | ្រាត់ i epid spon                               | ige man     |            | - Temp         | C.                  |                              |                 |               |           |              |
| สั่งขา         | 🗆 ให้ยา                                         | เวลา        |            | 🗘 ชื่อยา       |                     |                              |                 | *             |           |              |
| การนัดหมาย     |                                                 | จำนวน       | 0          | ÷              |                     |                              |                 |               |           |              |
| ตรวอหัน        | 🗹 อึ่นๆ                                         |             | เช็ดตัวก่อ | นมาเนื่องจากเท | มือนมิอาการไข้สูง   |                              |                 | *             |           |              |
| 🛛 🐻 ลบ         |                                                 |             |            |                |                     |                              |                 | 🎦 บันทึก      | 🛛 🗖 ปิด   |              |

แสดงหน้าจอการบันทึกข้อมูลการช่วยเหลืออื่นๆ

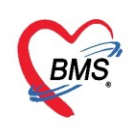

### แถบคัดกรองภาวะซึมเศร้า

เป็นการบันทึกข้อมูลการคัดกรองภาวะซึมเศร้าให้กับผู้ป่วยบันทึกข้อมูลได้โดยคลิกที่ "การคัดกรองภาวะ ซึมเศร้า" จากนั้นคลิกที่ปุ่ม "บันทึกการคัดกรอง"

| HOSxPPCUAC      | count4PersonEPIVacci | neEntryForm       |                  |                                                                               |                     |                 |                     | - 🗆 X    |
|-----------------|----------------------|-------------------|------------------|-------------------------------------------------------------------------------|---------------------|-----------------|---------------------|----------|
| บันทึกการให้    | Vaccine              |                   |                  |                                                                               |                     |                 |                     | C Log    |
| การรับบริการ    | สัญญาณชีพ [Ctrl+F1]  | ประวัติ [Ctrl+F2] | Vital Sign Chart | ช่วยเหลืออื่นร                                                                | ดัดกรองภาวะชีมเสร้า | การคัดกรองอื่นๆ | งานป้องกันโรก งานจิ | ลเวช 🔍 🔭 |
| การจัดกรอง      | การติดตามกาวะชืมเสร้ | 'n                |                  |                                                                               |                     |                 |                     |          |
| การวินิจฉับ     | สถานะการตัดตามภา     | วะชีมเสร้า        |                  |                                                                               |                     | -               |                     |          |
| <b>พั</b> ตถการ |                      |                   |                  |                                                                               |                     |                 |                     |          |
| การให้ Vaccine  | ประวัติการคัดกรองกาว | ะชีมเศร้า         |                  |                                                                               |                     |                 |                     |          |
| สังขา           | 💽 บันทึกการคัดกระ    | P4                |                  |                                                                               |                     |                 |                     |          |
| การเเต็งหมาย    | ลำดับ 💫 ไ            | วันที่ดัดกรอง     | Q2-1             | Q2-2 ผลป                                                                      | ะะเมินกาวะชีมเสร้า  |                 | ผลประเมินการม่าตั   | วตาย DS  |
| ดสวองมีร        |                      |                   | * * =            | <no data<="" th=""><th>to display&gt;</th><th>111</th><th></th><th></th></no> | to display>         | 111             |                     |          |
|                 |                      |                   | * * *            |                                                                               |                     |                 |                     |          |
| 🛛 🐻 ลบ          |                      |                   |                  |                                                                               |                     |                 | 💾 บันทึก            | 🗙 ปิด    |

แสดงหน้าจอ การคัดกรองภาวะซึมเศร้า

เมื่อทำการคลิกที่ปุ่ม บันทึกการคัดกรอง จะแสดงหน้าจอบันทึกคัดกรองโรคซึมเศร้า เพื่อทำการสอบถาม ผู้ป่วยและลงข้อมูลการคัดกรอง

| 🌸 HOSxPI<br>บันทึกคั | DoctorDepressionScreenEntryForm<br>ดกรองโรคซีมเศร้า                                                                                                    | – 🗆 X<br>C Log                    |
|----------------------|----------------------------------------------------------------------------------------------------|-----------------------------------|
| คัตกรอง :            | 2ฉ<br>ของสัปดาห์ที่ผ่านมา รวมวันนี้ ท่านรู้สึก หดหู่ เศร้า หรือท้อแท้สิ้นหวัง 🔲 ไม่มีด<br>ของสัปดาห์ที่ผ่านมา รวมวันนี้ ท่านรู้สึก เบื่อ ทำอะไรก็ไม่เพลิดเพลิน | วามรู้สึกหดหู่ เศร้า เบื่อ ท้อแท้ |
| คัตกรอง !            | 90/80                                                                                                    |                                   |
| 9Q 8Q<br>ลำดับ       | คำถาม                                                                                                    | คำตอบ                             |
| 1                    | เบื่อไม่สนใจอยากทำอะไร                                                                                                    | เป็นบางวัน (1-7 วัน)              |
| 2                    | ไม่สนใจ ซึมเศร้า ท้อแท้                                                                                                    | เป็นบ่อย (>7 วัน)                 |
| 3                    | หลับยาก หรือหลับๆ ตื่นๆ หรือหลับมากไป                                                                                                    | เป็นบ่อย (>7 วัน)                 |
| 4                    | เหนื่อยง่าย หรือ ไม่ค่อยมีแรง                                                                                                    | เป็นบางวัน (1-7 วัน)              |
| 5                    | เมื่ออาหาร หรือกินมากเกินไป                                                                                                    | เป็นบางวัน (1-7 วัน)              |
| 6                    | รุ้ลึกไม่ติกับตนเอง คิดว่าตนเองล้มเหลว หรือ ทำให้ตนเองหรือครอบครัวผิดหวัง                                                                                      | เป็นบ่อย (>7 วัน)                 |
| 7                    | สมาธิไม่ดีเวลาทำอะไร เช่น ดูโทรทัศน์ ฟังวิทยุ หรือทำงานที่ต้องใช้ความตั้งใจ                                                                                    | ไม่มีเลย                          |
| 8                    | พุดช้า ทำอะไรช้าจนถนอื่นสังเกตุเห็นได้ หรือกระสับกระสายไม่สามารถอยู่นิ่งได้เหมือนที่เคยเป็น                                                                    | เป็นบ่อย (>7 วัน)                 |
| I 9                  | คิดทำร้ายตนเอง หรือคิดว่าถ้าตายไปคงจะดั                                                                                                    | เป็นทุกวัน                        |
|                      | >>>>+ >>>+ + + × - + + + + + + + + + + + +                                                                                                    |                                   |
|                      |                                                                                                    | 1                                 |
|                      |                                                                                                    |                                   |
| 🗾 🐻 ត                |                                                                                                    | 💾 บันทึก 🛛 🛛 ปิด                  |

### แสดงหน้าจอ บันทึกคัดกรองภาวะซึมเศร้า

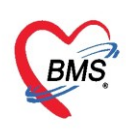

### เมื่อกดบันทึกจะมีข้อมูลประวัติการคัดกรองแสดงขึ้นมา

| 😓 HOSxPPCUAc   | count4PersonEPIVaccin                                  | eEntryForm                 |         |           |                                              | - = x                 |  |  |  |  |
|----------------|--------------------------------------------------------|----------------------------|---------|-----------|----------------------------------------------|-----------------------|--|--|--|--|
| บันทึกการให้   | Vaccine                                                |                            |         |           |                                              | C Log                 |  |  |  |  |
| การรับบริการ   | สัญญาณชีพ [Ctrl+F1]                                    | ประวัติ [Ctrl+F2] Vital Si | ign Cha | rt ช่วยเห | ลืออื่นๆ กัดกรองภาวะชีมเสร้า การกัดกรองอื่นๆ | งานป้องกันโรค งานจื   |  |  |  |  |
| การคัดกรอง     | การติดตามกาวะชิมเศร้า                                  |                            |         |           |                                              |                       |  |  |  |  |
| การวินิจฉับ    | สถานะการติดตามกาวะชื่มเศร้า กำลังรักษาโดยคะแนน 90 >= 7 |                            |         |           |                                              |                       |  |  |  |  |
| พัตถการ        |                                                        |                            |         |           |                                              |                       |  |  |  |  |
| การให้ Vaccine | ประวัติการคัดกรองภาวะ                                  | ชึมเสร้า                   |         |           |                                              |                       |  |  |  |  |
| สั่งขา         | 💽 บันทึกการคัดกรอง                                     | 📀 บันทึกการคัดกรอง         |         |           |                                              |                       |  |  |  |  |
| การเเดิหมาย    | ลำดับ เจ้าหน้าที่                                      | วันที่ดัดกรอง              | Q2-1    | Q2-2      | ผลประเมินกาวะชีมเสร้า                        | ผลประเมินการม่าตัวตาย |  |  |  |  |
| ตรวจฟัน        | >1 mazza                                               | 18/4/2563 10:24:17         |         | V         | เป็นโรคชีมเสร้าระดับปาแกลาง (Major Depres    | si ไม่มี              |  |  |  |  |
|                | K4 44 4 > >> >> >> +                                   | X ^ * '* 9                 |         | •         |                                              | •                     |  |  |  |  |
| 🛛 🗧 ลบ         |                                                        |                            |         |           |                                              | ) บันทึก 🔀 ปิด        |  |  |  |  |

### แสดงประวัติคัดกรองภาวะซึมเศร้า

### แถบบันทึกคัดกรองอื่นๆ

บันทึกข้อมูลการคัดกรองอื่นๆ โดยการคัดกรองจะมีการคัดกรองภาวะซึมเศร้า, คัดกรองตา, STI Counseling

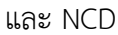

| การรับบริการ<br>สัญญาณชิน [Ctrl+F1] ประวัติ [Ctrl+F2] Vital Sign Chart ช่วยเหลือขึ้มๆ ตัดกรองกาวะธัมเศร้า การผัวกรองขึ้มๆ งานข้องสันโรก งานจัด<br>การรับบริการ<br>การรับเงฉับ<br>การรับเงฉับ<br>พัฒการ<br>สัดกรองสันขัทรัดแก(Z)<br>แบบเมืาจะวังกาะชับแตร้าและการทำร้ายตนแอง (รง.506 DS)(5)<br>CVD<br>การศัดกรองอื่น ๆ นอก<br>เหนือจากการศัดกรอง<br>เบื้องต้น | 🍪 HOSxPPCUA                                                                                                | ccount4PersonEPIVaccineEntryForm                                      |                                                                                                    |
|----------------------------------------------------------------------------------------------------|----------------------------------------------------------------------------------------------------|-----------------------------------------------------------------------|----------------------------------------------------------------------------------------------------|
|                                                                                                    | การรับบริการ<br>การกัดกรอง<br>การวินิจฉัย<br>หัตุดการ<br>การให้ Vaccine<br>สั่งยา<br>การนัดหมาย<br>ตรวจหัน | สัญญาณซีพ [Ctrl+F1] ประวัติ [Ctrl+F2] Vital Sign Chart ช่วยเหลียอื่นง | 1 กัจกรองกาวะซึมเศร้า การคัดกรองอื่นๆ งานป้องกันโรค งานจัดเวช งานส่ง<br>แถบ<br>การคัดกรองอื่นๆ<br>การคัดกรองอื่นๆนอก<br>เหนือจากการคัดกรอง<br>เบื้องต้น |

### แสดงหน้าจอบันทึกข้อมูลการคัดกรอง (การคัดกรองอื่นๆ)

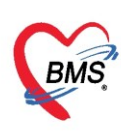

### ถ้ามีการคัดกรองอื่นๆเพิ่มเติมจะมีประวัติการคัดกรองแสดงขึ้นมาที่แถบการคัดกรองอื่นๆ

| HOSxPDoctorEyeScreenEntryF | orm |           |              |      |       |   |   |          | - 🗆 X       |
|----------------------------|-----|-----------|--------------|------|-------|---|---|----------|-------------|
| คัดกรองตา                  |     |           |              |      |       |   |   |          | C Log       |
| V.A.                       | ]   |           |              |      |       |   |   |          |             |
| ຕານວາ [A]                  |     | • •       | • • •        | PH   | *     | • | • | •        | ¥           |
| ตาซ้าย [B]                 |     |           | • • •        | PH   | •     | • | • | •        | •           |
| С.Т.                       |     |           |              |      |       |   |   |          |             |
| NC.TN                      |     |           | SCHIOTZ.     | TN   |       |   |   |          |             |
| ตาขวา                      |     | mmHg.     | ตาขวา        |      | mmHg. |   |   |          |             |
| ตาข้าย                     | *   | mmHg.     | ตาข้าย       | •    | mmHg. |   |   |          |             |
| ເຊັ່ງ ອີກ                  |     | บันทึกข้อ | มูลการคัดกระ | องตา | )     |   |   | 💾 บันทึก | <b>X</b> Da |

แสดงประวัติการคัดกรองอื่นๆ (ต่อ)

การคัดกรองงานส่งเสริมป้องกันโรค เป็นการบันทึกข้อมูลและการประเมินภาวะสุขภาพของผู้ป่วย ประเมินความบกพร่อง ประเมินด้านสุขภาพ

| HOSxPPCUAC     | count4PersonEPIVaccineEntryForm  | กดปุ่ม "เพิ่ม"                            | - = x                                      |
|----------------|----------------------------------|-------------------------------------------|--------------------------------------------|
| บนที่มีมารเห   | vaccille                         | Inition and                               | Cog                                        |
| การรับบริการ   | สัญญาณชีพ [Ctrl+F1] ประวัติ [Ctr | I+F2] Vision Chart ช่วยเหลืออื่นๆ คัตกรอง | ภาวะซึมเสร้า การกัดกรองอื่นๆ งานป้องกันโรก |
| การดัดกรอง     | ประเมินระดับความพิการ            | เพิ่ม 🧶 แก้ไข                             |                                            |
| การวินิจฉัย    | งานส่งเสริมป้องดับโรก            |                                           |                                            |
| พัตถุการ       | การประ                           | /STICFEntryForm                           | ประเมินกาาะสุขภาพ                          |
| การให้ Vaccine | <sub>Comm</sub> การประเมินภาวะสุ | มภาพ                                      | C and lost 1 and Call IN                   |
| ลั่งขา         | ผลการประเมน                      |                                           |                                            |
| การนัดหมาย     |                                  |                                           |                                            |
| ตรวจฟัน        | เรื่อง                           | //                                        |                                            |
|                | ผุ้ประเมิน                       | - กันทา                                   |                                            |
|                | ยอการประเมิน                     |                                           |                                            |
|                | WHITED SCOUP                     |                                           |                                            |
|                | ทมายเทตุ                         | กดป่ม "บันทึก"                            |                                            |
|                |                                  | d d v                                     |                                            |
|                |                                  | เพื่อยื่นยื่น                             |                                            |
|                |                                  |                                           |                                            |
|                | IFE 5                            |                                           | 🕒 มันทึก 🛛 🗶 ปีก                           |
|                |                                  |                                           |                                            |
|                |                                  |                                           |                                            |
| 🧧 🗧 ຄນ         |                                  |                                           | 💾 บันทึก 🔽 ปิด                             |

แสดงหน้าจอบันทึกข้อมูลการคัดกรอง (งานป้องกันโรค)

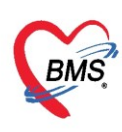

สามารถบันทึกข้อมูลด้านงานจิตเวชได้ที่ แถบ "จิตเวช" รายละเยดการบัทึกข้อมูลตามเมนูต่าง ๆ โดย กดที่ปุ่ม "เพิ่มรายการ"

| 💩 HOSxPPCUAc   | count4PersonEPIVaccineEntryForm                                                                                                    | - = x    |
|----------------|----------------------------------------------------------------------------------------------------|----------|
| บันทึกการให้   | Vaccine                                                                                                    | 🔁 Log    |
| การรับบริการ   | Vital Sign Chart ช่วยเหลืออื่นๆ ดัดกรองกาวะซึมเศร้า การกัดกรองอื่นๆ งานป้องกันโรก <mark>งานจิตเวช</mark> งานส่งเสริมสุขภาพ ARV     | Clin 💶 🕨 |
| การคัดกรอง     | <mark>ส่งพบสหวิชาชีพ</mark> การประเมณ การคัดกรอง รับยาเดิม ประวัติการมารับบริการ การเขียมบ้าน แบบสัมภาษณ์ประวัติผู้ป่วย ประวัติโดย | iazi 🔍 🕨 |
| การวินิจฉัย    | ข้อมูลการถ่งหมสหวิชาชีซ 🌸 HOSxPPsychiatricDoctorReferInDeptEntryForm 🛛 🗖                                                           | × au     |
| พัตถการ        | 🖶 เด้มรายกร 📝 บันทึกการส่งพบสหวิชาชีพ                                                                                              | กตุใน    |
| การให้ Vaccine | ม้ วันที่ยุ่ง ข้อมอกรณ์แมนสมวิชาชิม                                                                                                | to       |
| สังขา          |                                                                                                    | >        |
| การแัดหมาย     | 3141184 10/4/2503 · Danma4 10:40:29 ·                                                                                              | ****     |
| ตรวจฟน         | าวัชาชีพ 🗸 ความเร่งดวน 🗸                                                                                                    | ຸ ເຄະ    |
|                | สถาน ผู้ส่ง นายเอกพงษ์ นันต๊ะ - 🖵                                                                                                  | ] ผลใเ   |
|                | ส่งมา                                                                                                    | to       |
|                | 1 กดป่ม "เพิ่มรายการ" เพื่อกรอกข้อมล                                                                                               | ≥        |
|                |                                                                                                    |          |
|                | 2. กรอกรายละเอยดการคดกรอง                                                                                                    |          |
|                | 3. กดปุ่ม "บันทึก" เพื่อยืนยัน                                                                                                    |          |
|                |                                                                                                    |          |
|                | เหตุผลการส่งต่อเพื่อพบสหวิชาชิพ                                                                                                    |          |
| 🗾 🔂 ລນ         | ล้ำตับ เลือก เหตุผลในการส่ง                                                                                                    | n        |
|                |                                                                                                    |          |
|                |                                                                                                    |          |
|                | 🛛 อันที่ก 🛛 🖾 ปิด                                                                                                    |          |

แสดงหน้าจอบันทึกข้อมูลการคัดกรอง (งานจิตเวช)

**การวินิจฉัย** เป็นการลงผลวินิจฉัยโรคของคนไข้ การบันทึกข้อมูลการวินิจฉัยโดยใช้รหัสโรค ICD10 มีวิธีการบันทึกข้อมูล การวินิจฉัยด้วยรหัสโรค ICD10 ได้ 3 วิธี คือ

1. การค้นหาโดยพิมพ์รหัสโรค ชื่อโรค ในช่อง Short code ระบบจะแสดงโรคการวินิจฉัยให้อัตโนมัติ แสดงหน้าจอการค้นหาชื่อโรคการวินิจฉัย "ดังหมายเลข 2"

2. เพิ่มโรคการวินิจฉัยด้วยการพิมพ์รหัส ICD10 ในช่องรหัส ICD10 และกดปุ่ม Enter ระบบจะแสดงชื่อโรคการวินิจฉัย ให้ "ดังหมายเลข 3"

 การค้นหาจากปุ่มจุด 3 จุดเมื่อกดปุ่มจุด 3 จุดแล้วระบบจะแสดงหน้าจอให้ค้นหาโรคการวินิจฉัยสามารถค้นหา ได้จาก รหัสโรค, ชื่อโรค, โดยการพิมพ์รหัสโรค หรือ

4. ชื่อโรคในช่องคำค้นหาและกดปุ่มค้นหาจากนั้นระบบจะแสดงข้อมูลโรคการวินิจฉัยให้ดับเบิ้ลคลิกเลือกที่ชื่อโรค การวินิจฉัย หรือเลือกชื่อโรควินิจฉัย แล้วกดปุ่ม

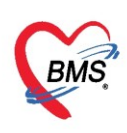

| บันทึกการให้ Vaccine                                                                                                 | C L nn        |
|----------------------------------------------------------------------------------------------------|---------------|
|                                                                                                    | Log           |
| การรับบริการ ICD10 ICD9CM                                                                                            | Log           |
| การกัสกรอง การวินิจฉัย                                                                                               |               |
| การวินิจฉัย ค้นจากคำค้นหา VACCINE ADVERSE EFFECT (รักซินและชีววัตถุอื่นและที่มีได้ระบุรายละเอียด) 🦳 รกัลใช้ช่อย Re I | Diag          |
| หัตุกการ ลำดับ ICD10 ซึ่งโรก Diag T: ชนิดการวินิจฉัย ความสำคัญ รร                                                    | หัสผู้วินิจ 🔶 |
| א 2 Y584 Y584 Annus vaccine adverse effect 5 5 External cuases                                                       | no1           |
| เมา แนน → พ.พ. (a) DiagnosisCodeSearchForm 2. ค้นหาตามชื่อ IC                                                        | D10           |
| ตรวองมัน แสลงเฉพาะทาง ค้นหารหัส ICD10                                                                                |               |
| 2. คีย์รหัส ICD10 นี้แท                                                                                              |               |
|                                                                                                    |               |
| ลำดับ ผู้วินิจฉัย คำค้นทา                                                                                            | ก้นทา         |
| แห่ 🤫 🔶 🦻 🙀 แลการดันหา                                                                                               |               |
| Doctor Note No. Code Description                                                                                     | TN:           |
| 44 D686 Other Thrombophilia                                                                                          |               |
| inăŭ ผู้มันทึก พ. « ‹ → >> >> + = มู ผู้ ผู้ มู ผู้ ผู้ ผู้ ผู้ ผู้ ผู้ ผู้ ผู้ ผู้ ผู                               | +             |
| 4.กดบุม "บนทก" เพอยนยนการลงขอมูล ICD10                                                                               |               |
|                                                                                                    | 🔽 บด          |
| 🛢 ลบ                                                                                                    | 🗙 ปิด         |

รูปภาพแสดงหน้าจอการบันทึกผลการวินิจฉัย

## รหัสที่ใช้บ่อย

ให้นำมาคลิกที่ปุ่ม รหัสที่ใช้บ่อย เสร็จแล้ว จะมีช่องให้ค้นหารหัส ICD10 ค้นหาเสดแล้วคลิกที่เพิ่มรหัส จากนั้นถ้าต้องการเลือก ICD10 ที่ต้องการนำมาใช้ คลิกที่นำมาใช้

| HOSxPPCUA      | ccount4PersonEPIVaccine | ntryForm                    |                          |                 | - = )                     |
|----------------|-------------------------|-----------------------------|--------------------------|-----------------|---------------------------|
| บันทึกการให้   | i Vaccine               |                             |                          |                 | C Log                     |
| การรับบริการ   | ICD10 ICD9CM            |                             | 1.กดปุ่ม                 | ม "รหัสใช้บ่อย" | Log                       |
| การกัดกรอง     | การวินิจฉัย             |                             |                          |                 |                           |
| การวินิจฉัย    | <b>ด้นจากคำค้นหา</b>    |                             |                          | ล้นจาก ICD า G  | 🗐 รหัสใช้บ่อย Re Diag     |
| พัตถการ        | ລຳດັນ ICD10             | ชื่อโรค                     | Diad T <sup>,</sup> ຫພືສ | การวินิจฉัย     | ความสำคัญ รหัสผู้วินิจฉัย |
| การไห้ Vaccine |                         | HOSxPSubModuleFreqICD10L    | istForm                  |                 | - = x                     |
| สงยา           | H( ( ) ) ) + -          | รหัส ICD10 ที่ใช้บ่อย       |                          |                 |                           |
| ตรวจมีน        | 🗌 🔲 แสดงเฉพาะการวนจฉย   | ICD Memo                    |                          |                 |                           |
|                | Diagnosis Text          |                             |                          |                 |                           |
|                | 🕂 เพิ่ม 🧷               | 500 ICD IU                  |                          |                 | ด้าน                      |
| -              |                         | กมายเทตุ                    |                          | มาตบ 4 -        | านที่/เวล                 |
| 2              | 2. เลือกรายการ ICI      | D10 ที่ต้องการ              |                          |                 | •                         |
|                | Doctor Note             | ***** TCD10                 | คำอธิบาย                 | ทมายเทตุ        |                           |
|                | 📲 เพิ่ม 🌏               | 1 C805                      |                          |                 |                           |
|                | ลำตับ ผู้บันทึก         | > <u>3</u> O961             |                          |                 |                           |
|                | 144 44 4 5 55 55 J      | H4 44 4 > >> >> + - + - + + | 🗙 🔒 👷 3. กดปุ่ม "นำม     | าใช้"           |                           |
|                |                         |                             |                          | (มายาใช้        |                           |
| 🛛 🖉 ลบ         |                         |                             |                          | VEIN IED        | 🖸 มีต                     |

รูปภาพแสดงหน้าจอส่วนของการลงผลวินิจฉัยด้วยรหัส ICD10(ต่อ)

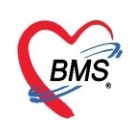

### ผลการวินิจฉัย จากปุ่ม Re Diag

เป็นปุ่มที่นำผลการวินิจฉัยเก่า มาใช้ในการบันทึกผลการวินิจฉัย โดยการคลิกที่ปุ่ม Re Diag จากนั้น ทำการ เลือกผลการวินิจฉัยจาก Visit เก่าที่ผู้ป่วยเคยมารับบริการ เมื่อเลือกเสร็จเรียบร้อยแล้วให้คลิกปุ่ม นำมาใช้ โปรแกรม จะนำผลการวินิจฉัยเก่าที่เลือกมาแสดงข้อมูล

| HOSxPPCUAC     | count4PersonEPIVaccineE                 | ntryForm                                               |                           | - 8                        |
|----------------|-----------------------------------------|--------------------------------------------------------|---------------------------|----------------------------|
| บันทึกการให้   | í Vaccine                               |                                                        |                           | C Log                      |
| การรับบริการ   | ICD10 ICD9CM                            |                                                        |                           | Confirm                    |
| การกัดกรอง     | การวินิจฉับ                             |                                                        |                           |                            |
| การวินิจฉับ    | <b>ด้นจาก</b> ดำด้นหา                   |                                                        | ด้นจาก ไ                  | CD10 📄 รทัดไว้บ่อย Re Diag |
| หัตถการ        | ลำตับ ICD10                             | ชื่อโรค                                                | Diag T! ชนิตการวินิจฉัย   |                            |
| การให้ Vaccine | > 1 0961                                | Death from indirect obstetric causes (>43              | 1 1 Principal one les "Do | Dia a'' 0001               |
| สั่งขา         | HI II I I I I I I I I I I I I I I I I I | davs and <1 year after delivery)<br>- ▲ ✓ X 적 * '* ♥ 【 | ทตบุม Re                  | Diag                       |
| การนัดหมาย     | 🔲 แสดงเฉพาะการวินิจฉัย                  | ของแพทย์ที่กำลังตรวจ                                   |                           |                            |
| ตรวจพัน        |                                         |                                                        |                           |                            |
|                | Diagnosis Text                          |                                                        |                           |                            |
|                | 📲 เพิ่ม 🔔 เ                             | เก้ไข 🔲 Code Map Quick Add                             |                           | ICD10 ด้าน                 |
|                | ลำตับ ผู้วินิจฉัย                       | การวินิจฉัย                                            |                           | ด้าน วันที่/เร             |
|                | H4 44 4 > >> >>+                        | · · · · X ? * '* F                                     | - III                     |                            |
| 🗧 🐻 ลบ         |                                         |                                                        |                           | 🗎 บันทึก 🛛 🗙 ปิด           |

รูปภาพแสดงหน้าจอส่วนของการลงผลวินิจฉัยด้วยรหัส ICD10(ต่อ)

| HOSxPSubModuleRediagSelectForm                         | - = x                               |
|--------------------------------------------------------|-------------------------------------|
| เลือกผลวินิจฉัยที่ต้องการ                              |                                     |
| ประวัติการมารับบริการ                                  | ผลการวินิจฉัย                       |
| ลำดับ สาขาทิส่งตรวจ วันที<br>1 โรงมนานาวงนาพ 2004/2563 | ลำดับ * เลือก รหัส ICD10 ชื่อ ICD10 |
|                                                        | after delivery)                     |
| 1. เลือกวันที่ที่ต้องการ                               | 2. เลือก Diag ที่ต้องการ            |
|                                                        |                                     |
|                                                        |                                     |
|                                                        | Diag Text Select All                |
|                                                        | ลำดับ เลือก ผู้วินิจฉับ การวินิจฉับ |
|                                                        | 3. กดปุ่ม "นำมาใช้" play>           |
| H H H H H H H H                                        |                                     |
|                                                        | 🕑 นำมาใช้ 🛛 🕅 🕅                     |

รูปภาพแสดงหน้าจอส่วนของการลงผลวินิจฉัยด้วยรหัส ICD10(ต่อ)

<u>หมายเหตุ</u>: รายการ ICD10 ถ้าต้องการลบทิ้งให้คลิกเมาส์ 1 ครั้งที่รายการและคลิก Ctrl+delete และคลิกOK เพื่อ ยืนยันรายการที่จะลบ

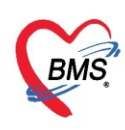

### การบันทึกคำวินิจฉัยโรคเป็นข้อความ

วิธีการบันทึกการวินิจฉัยโรคเป็นข้อความทำได้โดยการคลิกที่ปุ่ม "เพิ่ม" จากนั้นทำการระบุคำวินิจฉัยเมื่อ เสร็จเรียบร้อยแล้วให้กดปุ่ม "บันทึก"

| HOSxPPCUAccount4PersonEPIVaccineEntryFor                                  | m                                                        | - = X                 |
|---------------------------------------------------------------------------|----------------------------------------------------------|-----------------------|
| บันทึกการให้ Vaccine                                                      |                                                          | C Log                 |
| การรับบริการ <mark>ICD10</mark> ICD9CM                                    |                                                          | Log                   |
| การกัดกรอง การวินิจฉับ                                                    | 😸 HOSxPOvstDoctorDiagEntryForm – 🗖 🗙                     |                       |
| การวินิจฉัย ด้แจากดำด้นหา                                                 | ข้อมูลผลการวินิจฉัย 🖸 Log                                | รหัสใช้บ่อย Re Diag   |
| หลุ่มการ<br>การให้ Vaccine ลำดับ ICD10 ชื่อโ                              | การวินิจฉับ                                              | ดวามสำคัญ รหัสผู้วินี |
| 961 Dea<br>1. กดปุ่ม "เพิ่ม" → >>> + ↓<br>เการวินิจฉับของแหร<br>สรรรงที่น | มารับการฉีดวัดขึ้นตามนัด<br>2 ดีย์คำวิบิจอัยที่เป็นข้อคว |                       |
| 🗣 เพิ่ม 🔥 แก้ไท                                                           | 2. 101110 000000000000000000000000000000                 | ด้าเ                  |
| aînău<br>(4 ↔ → >> >> +                                                   | ด้าน 🗸                                                   | ด้าน วันร์            |
| Doctor Note                                                               | 📴 ลบ                                                     |                       |
|                                                                           | × 🦄 🖓 🥫 3. กดปุ่ม "บันทึก"                               |                       |
| 📴 ลบ                                                                      |                                                          | 🕽 บันทึก 🛛 🗙 ปิด      |

รูปภาพแสดงหน้าจอการบันทึกผลการวินิจฉัยโรคเป็นข้อความ

วิธีการแก้ไขและการลบ การบันทึกการวินิจฉัยโรคเป็นข้อความได้โดยการคลิกที่ปุ่ม "แก้ไข" จากนั้นทำการ ระบุคำวินิจฉัยที่ต้องการแก้ไขเมื่อเสร็จเรียบร้อยแล้วให้กดปุ่ม "บันทึก"หากต้องการลบก็สมารถกดปุ่ม "ลบ"

| HOSXPPCUAC         | count4PersonEPIVaccineEntryFor              | m                                    | - = ×                 |
|--------------------|---------------------------------------------|--------------------------------------|-----------------------|
| บันทึกการให้       | í Vaccine                                   |                                      | C Log                 |
| การรับบริการ       | ICD10 ICD9CM                                |                                      | Log                   |
| การกัดกรอง         | การวินิจฉัย                                 | 😸 HOSxPOvstDoctorDiagEntryForm – 🗖 🗙 |                       |
| การวินิจฉับ        | <b>ด</b> ้นจากดำด้นหา                       | ข้อมูลผลการวินีจฉัย                  | ] รหัสใช้บ่อย Re Diag |
| พัตถการ<br>[]ะ ั\/ | ลำดับ ICD10 ชื่อโ                           | การวินิจฉัย                          | ความสำคัญ รหัสผู้วินิ |
| Insta vaccine      | Og61 Dea                                    | มารับการฉีดวัดชีนตามนัด              | 0001                  |
| 1. กดปุ่ม "เ       | แก้ไข" » >>> + − ▲ ✓<br>มะการวินิจฉัมของแพร |                                      | •                     |
| ตรวจฟัน            | $\prec$                                     | 2. พิมพ์แก้ไขคำวินิจฉัยที่เ          | ป็นข้อความ            |
|                    | Diagnosis                                   |                                      |                       |
|                    | 🗣 เพิ่ม 🌛 แก้ไข                             |                                      | 10 ด้าง               |
|                    | ลำดับ ผู้วินิจฉัย                           | ज ns                                 | ด้าน วันที            |
|                    | HI HI H H H H +                             | ด้าน 🗸                               |                       |
|                    | Doctor Note                                 | 📴 ลบ 🚺 ปัง                           |                       |
|                    | 🕂 เพิ่ม                                     |                                      |                       |
|                    | +++++ ++ ++ ++ ++ ++ ++ ++ ++ ++ ++ ++      | × 📲 3. กดปุ่ม "บันทึก"               | •                     |
| อิลบ               |                                             |                                      | 🕈 บันทึก 🛛 🗙 ปิด      |

รูปภาพแสดงหน้าจอการแก้ไขผลการวินิจฉัยโรคเป็นข้อความ

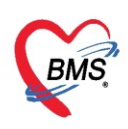

**แถบหัตถการ** เป็นการบันทึกการทำหัตถการให้กับผู้ป่วยเช่น ฉีดยา, เช็ดตัว สามารถบันทึกสั่งการทำหัตถการได้โดย กดที่แถบ "หัตถการ" และกดปุ่ม "เพิ่ม" ระบบจะแสดงหน้าต่างให้กรอกข้อมูลการทำหัตถการโดยกรอกข้อมูลชื่อ หัตถการระบบจะแสดงข้อมูล วัน-เวลาที่เริ่มทำและวัน-เวลาที่ทำเสร็จ, ราคาหัตถการ, รหัส ICD9 โดยอัตโนมัติ และ ให้เพิ่มข้อมูลผู้ทำหัตถการจากนั้นกดปุ่ม "บันทึก"

| HOSxPPCUAcount3PersonWBCServiceEntryForm                                       |                                                                                                    |     |
|--------------------------------------------------------------------------------|----------------------------------------------------------------------------------------------------|-----|
| บันทึกการคราวทารก                                                              | OctorWorkBenchOperationEntryDetailForm     -                                                                          | x   |
|                                                                                | บันทึกการทำหัดถการ                                                                                                    |     |
| การรับบริการ 🕂 เพิ่ม 🧷 แก้ไข 🧐 Task 🗸                                          | การทำพัดการ                                                                                                    |     |
| การตรวรการสา<br>การตรวรการสา<br>การตรวรการสา<br>การตรวรการสา<br>คลิกปุ่ม เพิ่ม | รื่อทัศษการ การลิตยา IM 🧊 ดันหา<br>วันที่/เวลา เริ่ม 27/3/2563 16:57:33 - วันที่/เวลา เสร็จ 27/3/2563 17:02:33 - + +5 | -   |
| ห้ตอการ                                                                        | ผู้สั่ง ทดสอบ ระบบ BMS 🗾 🗸 🗍 ต้นหา 👘                                                                                  |     |
| msti Vaccine                                                                   | ผู้ทำหัดอาร าดสอบ ระบบ BMS                                                                                            |     |
| คลิกแถบ หัตุถการ                                                               | ห้องที่ทำ 142 ห้องกาลงิน 🤍 บันทึกข้อมลการทำ                                                                           |     |
|                                                                                | ICD9                                                                                                    |     |
|                                                                                | ราคา มหิวณกำหัดการ หัตถการให้กับคนไข้ กการ                                                                            |     |
|                                                                                | รายละเงือด                                                                                                    |     |
|                                                                                | ยู้ช่วย                                                                                                    |     |
|                                                                                | สำคับ ผู้ช่วย ทำแหน่ง                                                                                                 |     |
|                                                                                | <no data="" display="" to=""> คลิกปุ่ม บันทึก</no>                                                                    |     |
|                                                                                | ₩ « ( ) » » + - ▲ ∨ X ^ * * ₽                                                                                         |     |
| 🔁 ລນ                                                                           | 🚦 ลมรายการ 🏦 นินทีก 🛛                                                                                                 | ปิด |

แสดงหน้าจอวิธีการบันทึกข้อมูลหัตถการ

กรณีที่ต้องการแก้ไขหัตถการ สามารถทำได้โดย เลือกรายการที่ต้องการแก้ไข จากนั้นกดปุ่ม "แก้ไข" แล้วทำ การแก้ไขรายการที่ต้องการ จากนั้นกดปุ่ม "บันทึก" หรือถ้าหากต้องการลบรายการ สามรถกดที่ปุ่ม "ลบ"

| wonWBCServiceEntryForm   |                               | - = X                                                   |   |
|--------------------------|-------------------------------|---------------------------------------------------------|---|
| 📕 คลิก แก้ไข 🐛           | 婱 DoctorWorkBenc              | enchOperationEntryDetailForm – 🗖                        | × |
|                          | บันทึกการทำหัดเ               | <b>โดถการ</b>                                           |   |
|                          | การทำหัตถการ                  |                                                         |   |
| การพรวจาการส             | ชื่อนัตภการ                   | ne međaun M                                             |   |
| การวินิจฉัย > การฉดยา IM | วับที่/เวลา เริ่ม             | in 30/3/2563 9·35·37 - Συτήλασα ματία 30/3/2563 9·50·37 |   |
| ทัตถการ                  | รันการเมาร่าง                 | 30 00 2000 0000 0000 0000 00000 000000 000000           |   |
|                          | ยัทำพัฒจาาศ                   |                                                         |   |
| รยอบเว เอน เวมเดอง       | ดูการทรงการ<br>เรื่องเพื่อร่า | าง เพพอม สอม อาตาอ                                      |   |
| 📄 การแก้ไข 🧲             |                               |                                                         |   |
|                          | ICD3                          | 20.00 มริเวณน์จะตัวการ                                  |   |
|                          | 3 HTT                         |                                                         |   |
|                          | 2.1292.0964                   |                                                         |   |
|                          |                               |                                                         |   |
|                          |                               | แก้ไขรายการที่ต้องการ                                   |   |
|                          | ผู้ช่วย<br>เ                  |                                                         |   |
|                          | ลาคบ ผูชวย                    | 20                                                      | - |
|                          | คลิก                          | กปม ลบ 💦 คลิกปม บันทึก                                  |   |
|                          |                               |                                                         |   |
|                          |                               |                                                         | 1 |
|                          | 🗖 ລະເຮົາແລງອ                  | รับรวม 1 * 🏳 รับเรือ 🕅 ปีต                              |   |
|                          |                               |                                                         |   |

แสดงวิธีการแก้ไขหัตถการ

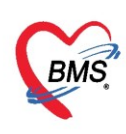

## การให้ Vaccine เป็นหน้าจอการลงข้อมูล Vaccine ที่เด็กมารับในครั้งนั้นๆ

<u>การบันทึกข้อมูลการให้บริการ Vaccine</u> คลิกเลือกแถบการให้ Vaccine กดปุ่ม "เพิ่ม" เพื่อทำการเพิ่ม vaccine จากนั้นบันทึกข้อมูล เจ้าหน้าและ vaccine ที่ฉีดให้กับผู้ป่วยจากนั้น กดปุ่ม "บันทึก"

| HOSxPPCUAc     | count4Per  | sonEPIVaccineEntryFo | orm                            |             |         |              |
|----------------|------------|----------------------|--------------------------------|-------------|---------|--------------|
| บันทึกการให้   | Vaccir     | ie                   |                                |             |         | C Log        |
| การรับบริการ   | - <b>-</b> | พิ่ม 🚺 🔔 แก้ไข       |                                |             |         |              |
| การกัดกรอง     | ลำตับ      | 💩 HOSxPPCUAcco       | unt4PersonEPIVaccineListEntryF | orm         | - = x   | าย อาการผิดป |
| การวินิจฉับ    |            | ข้อมอการให้ V        | accine                         | Vaccine Lot | Glog    |              |
| พัตถการ        |            | อารใช้ Vaccine       |                                |             |         |              |
| การให้ Vaccine |            | interne vaccine      | 9                              |             |         |              |
| สังขา          |            | เล้ามน้ำที่          |                                |             |         |              |
| การนัดหมาย     |            |                      |                                |             |         |              |
| ตรวจพัน        |            | Vaccine              |                                |             |         |              |
|                |            | Lot. No.             | •                              | วันหมดอายุ  |         |              |
|                |            | อาการผิดปกติ         |                                |             | -       |              |
|                |            | 🛛 🔁 ລນ               |                                | 🗋 บันทึก    | 🗙 ปิด   |              |
| 🛛 🐻 ลบ         |            |                      |                                |             | 🚹 บันร่ | ทึก 🛛 🔀 ปีด  |

รูปภาพแสดงวิธีการลงข้อมูลในหน้าบันทึกการให้ Vaccine

<u>การแก้ไขข้อมูลการให้ Vaccine</u> เลือกรายการ Vaccine ที่ต้องการแก้ไขจากนั้นให้กดที่ปุ่ม "แก้ไข" เพื่อทำ การแก้ไขข้อมูลการให้ Vaccine จากนั้นกดปุ่ม "บันทึก" สามารถลบรายการได้ด้วยการกดปุ่ม "ลบ" ซ้ายมือ

| HOSxPPCUAccount4                          | PersonEPIVaccineEntryForm                                                                                                    | - = x       |
|-------------------------------------------|----------------------------------------------------------------------------------------------------|-------------|
| บันทึกการให้ Vac                          | cine 🚺                                                                                                    | C Log       |
| การรับบริการ<br>การกัดกรอง<br>การวินิอฉัน | ษ เพิ่ม แก้ไข<br>ม WHOSxPPCUAccount4PersonEPIVaccineListEntryForm – □ × ภมุ                                                                                                    | อาการผิดปกง |
| ทัตถการ<br>การให้ Vaccine                 | ข้อมูลการให้ Vaccine Vaccine Lot. Constant Log<br>การให้ Vaccine                                                                                                    |             |
| สั่งยา<br>การแัดหมาย                      | เจ้าหน้าที่ นายเอกพงษ์ เน็นดีะ                                                                                                    |             |
| A1.2 541419                               | Lot. No. 112.22 - วันหมดอายุ <u>30/4/2563</u> -<br>อาการแดปกด                                                                                                    |             |
|                                           | I ยันทึก I ปีการสารระบบการสารระบบการสารระบบการสารระบบการสารระบบการสารระบบการสารระบบการสารระบบการสารระบบการสาร<br>เป็นที่การสารระบบการสารระบบการสารระบบการสารระบบการสารระบบการสารระบบการสารระบบการสารระบบการสารระบบการสารระบบการส<br>เป็นที่การสารระบบการสารระบบการสารระบบการสารระบบการสารระบบการสารระบบการสารระบบการสารระบบการสารระบบการสารระบบการส<br>เป็นที่การสารระบบการสารระบบการสารระบบการสารระบบการสารระบบการสารระบบการสารระบบการสารระบบการสารระบบการสารระบบการส | Þ           |
| 🗾 🐻 ລນ                                    | 🔁 มันทีก                                                                                                    | 🗙 ปิด       |

รูปภาพแสดงวิธีการแก้ไขในหน้าบันทึกการให้ Vaccine

Copyright By Bangkok Medical Software Co.,Ltd

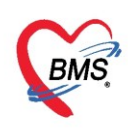

#### แถบการนัดหมาย

ที่บันทึกการตรวจทารกสามารถลงนัดหมายผู้ป่วยได้ในกรณีที่ต้องการนัดหมายผู้ป่วยให้มารับการรักษาหรือ ในกรณีที่นัดหมายเพื่อติดตามผลการรักษา โดยแพทย์ทำการบันทึกนัดหมายผู้ป่วยได้ที่ปุ่มการนัดหมายมีวิธีการดังนี้

#### วิธีเพิ่มการนัดหมาย

ดังนี้

กดแถบ การนัดหมาย ระบบจะแสดงปุ่มเพิ่มรายการนัด ให้กดปุ่มเพิ่มรายการนัดระบบจะแสดงหน้าจอข้อมูล การนัดหมายประกอบด้วยข้อมูลดังนี้

| HOSxPPCUAccount5VillageStudentScreenEntryForm    | 😸 HOSxPAppointmentEntryForm – 🗖                                                                                                    | x    |
|--------------------------------------------------|----------------------------------------------------------------------------------------------------|------|
| บันทึกน้ำหนัก/ส่วนสูง                            | ข้อมูลการนัดหมาย                                                                                                    | g    |
| การรับบริการ<br>น้ำหนัก/ส่วนสูง<br>ลำลับ y สถานะ | การแล้งหมาย 22 กมรายน 2563:เพุธ [7                                                                                                    | ðu]  |
| ลาวงสุขภา<br>การกิลกา กดปุ่ม                     | ามหานล 22/04/2553 0 0 D I 0 W 0 0 M ยางสาสา 08:00 0 คง 08:15 0 (annuar unitaria) 0<br>แหทย เข้าหน้าที่ หลอย เหลาะบบ • แผนก อายุกลารห (MED) • (20 เข้อแน้ก ··· | 011  |
| เพิ่มรายการนัด                                   | ทสมมา "หมู่การที่<br>เหตุก็น้ำ สิตตามแล - ลิตต่อที่ ห้องบัตร -<br>หมากเรงต                                                                                    |      |
| การแักหมาย<br>ตรวจปลัง                           | เป็นที่ 5 ประเภท -                                                                                                    |      |
| การนัดหมาย                                       | ราชการขึ้นๆ<br>โรลี อาจเสรสุร 🔲 บำบัตร รพ. มาด้วยทุกครั้ง                                                                                                    |      |
| ระบข้อมลการ                                      |                                                                                                    |      |
| นัดหมาย                                          | แต่หลายวัน 🔊 หากแพยา เหนายาทแพมาดวยทุกครง<br>Set แก่ตัด                                                                                                    |      |
|                                                  | กดปุ่ม บันทึก                                                                                                    |      |
| *** ** * ** ** * * * * * * * * * *               | 630415131344 🖾 ใช้เวลาหลัดด์ไหม่กัด เริ่มเวลา 00:00 🗘 ระชะเวลา 0 🗘 นาที 🖾 I.S. 🖉 🖉 ระชะเ                                                                      | าค่า |
| <b>8 1</b>                                       | 📑 ยกเล็กเล็ก 🦳 พิมพ์ใหม่ก                                                                                                    |      |

แสดงหน้าจอกรอกข้อมูลนัดหมาย

การบันทึกข้อมูลนัดหมายประกอบด้วยข้อมูลดังนี้ คือ วันที่นัด สามารถกรอกข้อมูลวันที่นัดหมายได้หลายวิธี

- พิมพ์วันที่นัดหมายลงในช่องวันที่นัด วันที่นัด 25/03/2559
   .พิมพ์วันที่นัดหมายโดยกำหนดจำนวนวันนัดในช่อง D
   พิมพ์วันที่นัดหมายโดยกำหนดเป็นสัปดาห์คือพิมพ์จำนวนสัปดาห์ในช่อง W
   พิมพ์วันที่นัดหมายโดยกำหนดเป็นเดือนคือพิมพ์จำนวนเดือนในช่อง M
   ภำหนดวันนัดหมายผู้ป่วยโดยเลือกจากปฏิทินตารางเวรแพทย์โดยกดปุ่ม <a href="https://www.sevultaingundecommutations.com">1. พิมพ์วันที่นัดหมายโดยกำหนดเป็นเดือนคือพิมพ์จำนวนสัปดาห์ในช่อง D</a>
- ตารางนัดหมายแพทย์สามารถเลือกลงนัดหมายตามตารางเวรแพทย์โด<sup>่</sup>ยคลิกเลือกวันที่แพทย์มีตารางเวรลงตรวจ จะแสดงเป็นสัญลักษณ์สีเขียวหมายความว่าแพทย์ลงตารางเวรตรวจในวัน

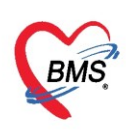

| ตารางนัด   | ทมา | าย เ | เพา | เย้ | L   |     |     |     |      |      |             |      |      |      |    |     |     |    |       | 2    | ด้น   |      |      |      | คงจ่          | านว | นจํ  | ากัด   | าของคลิ  | นิก  |     |        |                                                                          |                 |       |         |       |
|------------|-----|------|-----|-----|-----|-----|-----|-----|------|------|-------------|------|------|------|----|-----|-----|----|-------|------|-------|------|------|------|---------------|-----|------|--------|----------|------|-----|--------|--------------------------------------------------------------------------|-----------------|-------|---------|-------|
| Schedule   |     |      |     |     |     |     |     |     |      |      |             |      |      |      |    |     |     |    |       |      |       |      |      |      |               |     |      |        |          |      |     |        |                                                                          |                 |       |         |       |
| 2020       | ٦   | а    | w 1 | พ ศ | ι   | а   | ۹   | а   | W    | w    | 1 1         | a    | ٦    | อ    | W  | w   | ศ   | ι  | а     | ۹    | a 1   | 1    | ศ    | ι    | 2 3           | a   | W    | W      | ศเอ      | ٦    | a ^ |        | u                                                                        | ษาย             | u 256 | 53      | •     |
| มกราคม     |     | 1    | 2   | 3   | 4   | 5   | 67  | . 5 | 3 5  | 9 1  | 0 1         | - 11 | 13   | 14   | 15 | 16  | 17  | 15 | 11-2  | 20 2 | 21 2  | 2 23 | 3 24 | 21   | 20 27         | 28  | 29   | 30 3   | 31       |      |     | F      | จ อ                                                                      | W               | พศ    | ্ব      | a     |
| กมภาพันธ์  |     |      |     |     | 1 - | 2 🗖 | 3 4 | 1 5 | 5 6  | 5 7  | 8           | 9    | 10   | 11   | 12 | 13  | 14  | 15 | 1.    | 7 1  | 8 1   | 9 20 | 21   | 22 : | 23 24         | 25  | 26   | 27 3   | 28 25    |      |     | 14 3   | 0 31                                                                     | 1               | 2 3   | 4       | 5     |
| มีนาคม     |     |      |     |     |     | 1=  | 2 3 | 4   | 1 5  | 5 6  | 7           | 8    | 9    | 10   | 11 | 12  | 13  | 14 | 1.5 1 | 6 1  | 7 1   | 8 19 | 20   | 21   | 22 23         | 24  | 25   | 26 3   | 27 25 25 | 30 3 |     | 16 1   | 3 14                                                                     | 15 1            | 6 17  | 18      | 19    |
| นมษายน     |     | 1    | 2   | 3   | 4 🗖 | 5   | 6 7 | . 5 | 3 5  | 9 1  | 1           | 11   | 13   | 14   | 15 | 16  | 17  | 15 | 19 2  | 20 2 | 21 2  | 2 23 | 24   | 25   | 2 🖉 27        | 28  | 29   | 30     |          |      |     | 17 2   | 0 21                                                                     | 22 2            | 3 24  | 25      | 26    |
| พถษุภาคม   |     |      |     | 1   | 2 🗖 | 3   | 4 5 | ; e | 5 7  | 7 8  | 9           | 10   | 11   | 12   | 13 | 14  | 15  | 1. | 17 1  | 18 1 | 9 2   | 21   | 22   | 23   | 24 25         | 26  | 27   | 28 2   | 29 38 31 |      |     | 10 2   | 4 5                                                                      | 6               | 7 8   | 9       | 10    |
| มือนายน    | 1 : | 2 3  | 4   | 5   | 6 🗖 | 7 . | 8 9 | . 1 | 10 1 | 1 1  | 2 13        | 1    | 15   | 16   | 17 | 18  | 19  | 2. | 2 🗖 2 | 22 2 | 23 24 | 4 25 | 5 26 | 21   | 2 <b>5</b> 29 | 30  |      |        |          |      | E   | รา     | ยการเ                                                                    | <sub>โดใน</sub> | วัน   |         |       |
| กรกภาคม    |     | 1    | 2   | 3   | 4 🔳 | 5   | 6 7 | . 5 | 3 5  | 9 1  | 0 1         | 11   | 13   | 14   | 15 | 16  | 17  | 15 | 19 2  | 20 2 | 21 23 | 2 23 | 24   | 25   | 2 🖉 27        | 28  | 29   | 30 3   | 31       |      |     | Ē      | จำดับ                                                                    | ชื่อ            |       |         |       |
| สีงหาคม    |     |      |     |     | 1   | 2   | 3 4 | 1 5 | 5 6  | 5 7  | 8           | -    | 10   | 11   | 12 | 13  | 14  | 15 | 1.    | 7 1  | 8 1   | 9 20 | 21   | 21   | 21 24         | 25  | 26   | 27 2   | 28 29 30 | 31   |     |        |                                                                          |                 |       |         |       |
| กับยายม    |     | 1 2  | 3   | 4   | 5 🗖 | 6 . | 7 8 |     | •    | L    | <b>เ</b> อก | າວັາ | เพื่ | ส้อ. | งก | ารเ | มัด |    |       | 1 2  | 2 2   | 3 24 | 25   | 20   | 21 28         | 29  | 30   |        |          |      |     |        |                                                                          |                 |       |         |       |
| (1140 10 H |     |      | 1   | 2   | 3   | 4   | 5 6 | . 7 | ,    | _    |             |      |      |      |    |     |     |    | _     | .9 2 | 20 2  | 1 22 | 2 23 | 24   | 2 <b>5</b> 26 | 27  | 28   | 29 3   | 30 35    |      |     |        | <no< td=""><td>data</td><td>to di</td><td>ispla</td><td>y&gt;</td></no<> | data            | to di | ispla   | y>    |
| แลสลิอายา  |     |      |     |     |     | 1 . | 2 3 | . 4 | 1 5  | 5 6  | 7           | 8    | 9    | 10   | 11 | 12  | 13  | 14 | 19 1  | 16 1 | 7 1   | 8 19 | 20   | 23   | 21 23         | 2   | 0.0  | a'la 1 | "ສຸດອ    | ۹U   |     |        |                                                                          |                 |       |         |       |
| ธันวาคม    |     | 1 2  | 3   | 4   | 5 🗖 | 6 🗖 | 7 8 | •   | • 1  | 10 1 | 1 11        | 11   | 14   | 15   | 16 | 17  | 18  | 19 | 20 2  | 21 2 | 22 23 | 3 24 | 25   | 2.   | 27 28         | 2   | 1191 | นูผ    | WIT 161  | 4    |     | - 146- | 44 -4                                                                    | 0 of            | 0 →   | • • • • | - 144 |

แสดงหน้าจอตารางนัดหมายแพทย์

ช่วงเวลา สามารถกรอกข้อมูลเวลาได้ 2 วิธี คือ

กรอกช่วงเวลาลงในช่องได้เลย หรือ กดปุ่ม 🥌 🥻 การอาการแสดงหน้าจอเลือกเวลานัดหมายให้ทำการ เลือกช่วงเวลาที่ต้องการนัดหมายโดยใช้เมาส์คลิกลากช่วงเวลาที่ต้องการและกดปุ่มตกลง

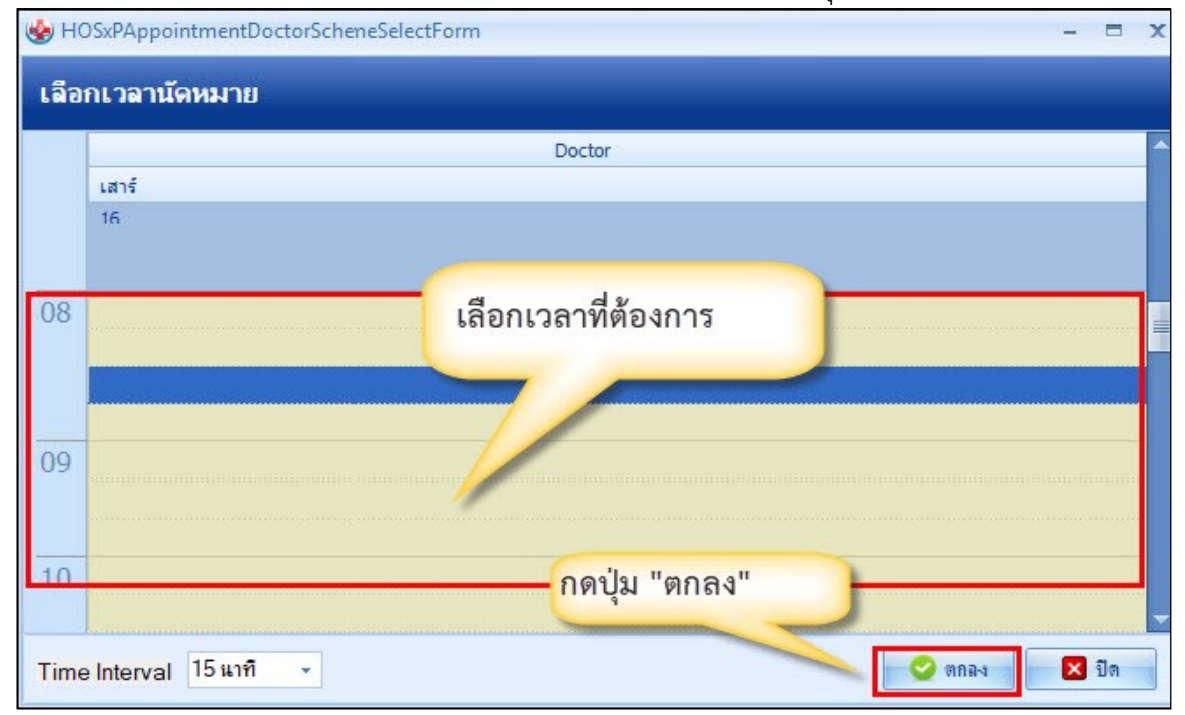

แสดงหน้าจอเลือกช่วงเวลาที่ต้องการนัดหมาย

โดยทำการลงบันทึกข้อมูล ดังนี้

- <u>วันที่นัด</u>ระบุวันที่ที่ทำการนัดหมาย
- ช่วงเวลา ระบุช่วงเวลาทำการนัดหมาย

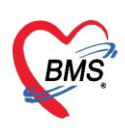

- **แพทย์ผู้นัด** ระบบจะแสดงรายชื่อแพทย์ผู้นัดหมายตาม User Login
- <u>แผนก</u>ระบุแผนกที่ทำการนัดหมาย
- <u>คลินิก</u>ระบุคลินิกที่ทำการนัดหมาย
- ห้องตรวจ ระบุห้องตรวจที่นัดหมายผู้ป่วย
- **<u>เหตุที่นัด</u>ระบุ**สาเหตุที่นัดหมายผู้ป่วย
- **<u>ติดต่อที่</u>ระบุสถานที่ติดต่อสำหรับผู้ป่วย**
- <u>หมายเหตุ</u> สามารถระบุหมายเหตุในการนัดหมายผู้ป่วยได้รายการอื่นๆ สามารถลงบันทึกข้อมูลรายการอื่นๆ ได้ เช่น ข้อมูลการปฏิบัติตัวก่อนมาพบแพทย์รายการสั่ง X-Ray, Lab

### วิธีแก้ไขการนัดหมาย

กรณีที่ต้องการแก้ไขการนัดหมาย สามารถทำได้โดย เลือกรายการที่ต้องการแก้ไข จากนั้นกดปุ่ม

😢 แก้ไขการนัด 🚽 แล้วทำการแก้ไขรายการที่ต้องการ จากนั้นกดปุ่ม 🕒 บันทึก หรือถ้าหากต้องการลบรายการ สามรถ

กดที่ปุ่ม 🗾 💷 ดังรูปภาพ

| HOSxPPCUAccount5VillageStudentScreenEntryForm |                                                                                                    |
|-----------------------------------------------|----------------------------------------------------------------------------------------------------|
| บันทึกน้ำหนัก/ส่วนสุง                         | กดปุ่ม                                                                                                    |
| น้ำหนัก/ส่วนสูง<br>ดาวจลุบกาห                 | 22 เมษายน 2563:พูส<br>มก้ไขการนัด<br>0 0 0 0 0 0 0 0 M เอปฏิพิษ - ช่วงเวลา 08:00 ( ถึง 08:15 ( ) เมื่อตเวลา แต่ไว้แล้ว 0                                                                                                    |
| การศักรรง 1 เข้าอยายงรมแต 15/4/               | แหทย่ เจ้าหน้าที่ ทลลอบ เทลาะบบ - แผนก อาบุรกรรม (MED) - 😳 เมื่อนมัก                                                                                                    |
| พัตถุการ                                      | คลิมัก อายุรกรรม - เพื่องกรรอ 088 อายุรกรรม (GP1) - 🔮 เมือก                                                                                                    |
| 👘 คลิกเลือก                                   | หมายเหตุ เมือง เป็นสูง เป็นสูง |
| การนักหมาย รายการนัด                          | เป็นที่ 5 - ประเภท                                                                                                    |
|                                               | 🗸 เลขที่ Refer                                                                                                    |
|                                               | รายการอื่นๆ                                                                                                    |
|                                               | และ และ และ และ และ และ และ และ และ และ                                                                                                    |
| แก้ไขข้อมล                                    | 3 ×Ray ■ งกน้างคอาหาร หลัง 00.00 น.<br>■ นำบัตรประชาชนมาด้วยทุกครั้ง                                                                                                    |
| 0.5510                                        | <ul> <li>แล้ทลายรัน II หากแพ้ยาให้นำยาที่แพ้มาด้วยทุกครั้ง</li> <li>Serusion</li> </ul>                                                                                                    |
| Пави                                          |                                                                                                    |
|                                               | กดปุ่ม ยกเลิกนัด                                                                                                    |
|                                               | กรณียกเลิกนัด กดปุ่ม บันทึก                                                                                                    |
|                                               | [630415131344                                                                                                    |
|                                               |                                                                                                    |
| <b>G</b> #D                                   |                                                                                                    |

### แสดงหน้าจอแก้ไขข้อมูลนัดหมาย

### แถบการสั่งยา

การสั่งยาสามารถสั่งได้ 5 วิธี คือ การคีย์เอง , เลือกจาก Template , เลือกจากประวัติการใช้ยา (Remed) , เลือกจากแผนการรักษา,สั่งยานอกบัญชีโรงพยาบาล (ชื่อนอก รพ.) ,Mode 2

**ข้อมูลที่ใช้ในการสั่งยา** ประกอบด้วยข้อมูลดังนี้

| สื่อยา |   | ชื่อย | าที่ต้อง | การสั่ง     |
|--------|---|-------|----------|-------------|
| 0001   | • | 000   |          | 1 1 9 9 1 4 |

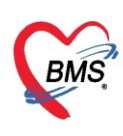

| จำนวน      | : | จำนวนยาที่สั่ง          |
|------------|---|-------------------------|
| หน่วยบรรจุ | : | หน่วยที่ใช้ในการบรรจุยา |
| วิธีใช้    | : | วิธีการใช้ยา            |
| Dose       | : | จำนวนยาที่ใช้ต่อครั้ง   |
| หน่วย      | : | หน่วยยา                 |
| ความถี่    | : | ความถี่ในการใช้ยา       |
| เวลา       | : | เวลาในการใช้ยา          |
|            |   |                         |

### <u>การสั่งยาด้วยวิธีการคีย์</u>

ค้นหาชื่อยาในช่องชื่อยา และกรอกรายละเอียดการใช้ยาในช่องต่าง ๆ ให้ครบถ้วนหลังจากนั้นคลิกปุ่ม "เพิ่ม" เพื่อเพิ่มรายการยา

\*\*\* สามารถคลิกค้นหาเฉพาะรายการยา เพื่อให้รายการเวชภัณฑ์และค่าใช้จ่ายถูกซ่อนไว้ จะแสดงเฉพาะ รายการยาเท่านั้น

\*\*\* ปุ่ม <sup>Crr [F3]</sup> เมื่อคลิกแล้ว จะทำการเคลียร์ข้อมูลในช่องชื่อยาและรายละเอียดการใช้ยา

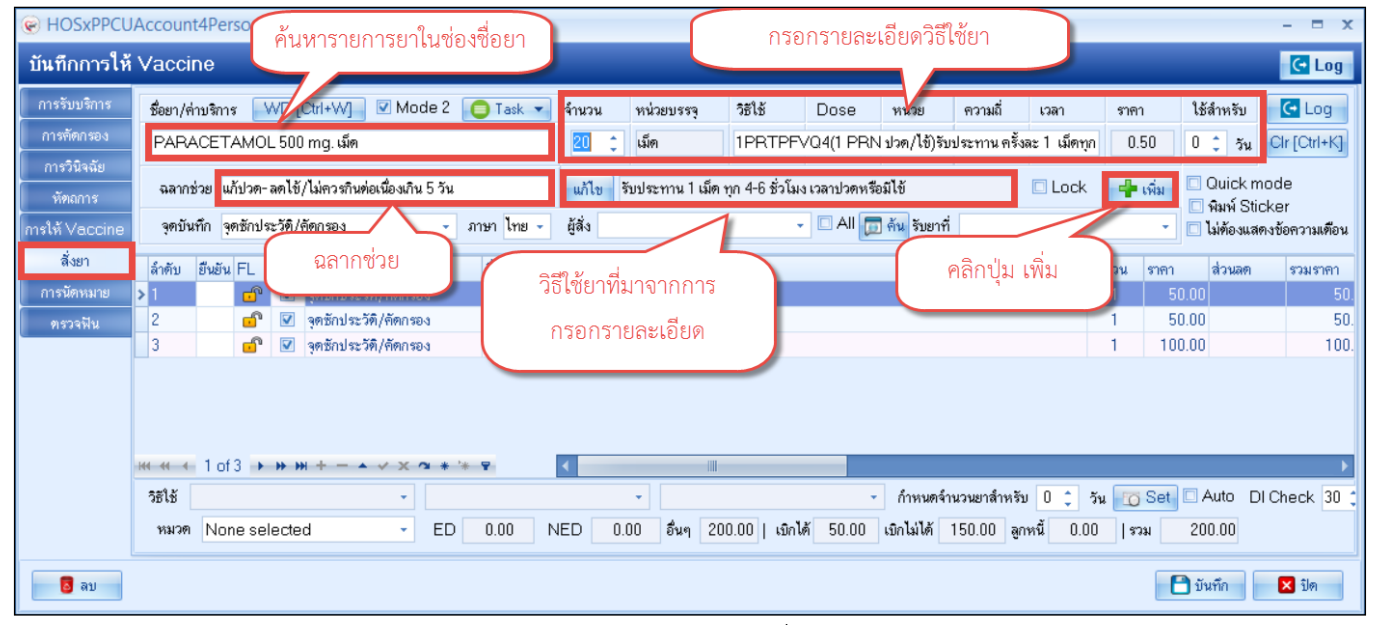

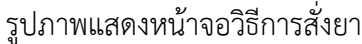

### รายละเอียดเพิ่มเติม

- ฉลากช่วย คือรายละเอียดของยา
- ปุ่มแก้ไข วิธีการใช้ยาที่มาจากการกรอกรายละเอียด
- ปุ่ม Log สามารถคลิกแล้วตรวจสอบการแก้ไขของรายการแต่ละรายการได้
- ปุ่ม Clear ใช้ Clear ช่องชื่อยาและรายละเอียดในการสั่งยา

### รายละเอียดการคีย์วิธีใช้ยาแบบ Mode3

- ช่อง วิธีใช้: ให้คีย์วิธีที่จะให้ผู้ป่วยใช้ยา เช่น รับประทาน ทา หยด หยอด โดยจะคีย์เป็นรหัสที่ห้องยากำหนด
- ช่อง Dose: ให้คีย์จำนวนที่ต้องการให้ผู้ป่วยใช้ โดยจะสัมพันธ์กับช่อง "หน่วย"
- ช่อง หน่วย: ให้คีย์หน่วยที่ต้องการให้ผู้ป่วยใช้ยา เช่น เม็ด แคปซูล ซอง หยด ๆ

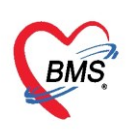

ช่อง ความถี่: ให้คีย์ความจำนวนครั้งที่ใช้ยา เช่น วันละ 1 ครั้ง วันละ 2 ครั้ง วันละ 3 ครั้ง โดยจะคีย์เป็น
 รหัสที่ห้องยากำหนด

ช่อง เวลา: ให้คีย์เวลาตามจำนวนครั้งที่ใช้ยา เช่น เช้า เช้า-เที่ยง เช้า-เที่ยง-เย็น ครั้ง โดยจะคีย์เป็นรหัสที่
 ห้องยากำหนด

ตัวอย่างการคีย์วิธีใช้ยาแบบ Mode3 และคำอธิบาย

| วิธีใช้ | Dose | หน่วย | ความถึ | เวลา |
|---------|------|-------|--------|------|
| OR1 👻   | 2    | T •   | TID 🚽  | 3T - |

" รับประทานครั้งละ 2 เม็ด วันละ 3 ครั้ง หลังอาหาร เช้า เที่ยง เย็น"

### รายละเอียดการคีย์วิธีใช้ยาแบบ Mode2

ตัวอย่างการคีย์วิธีใช้ยาแบบ Mode2 และคำอธิบาย สำหรับวิธีใช้ยาMode2 จะใช้ตัวเลขและตัวอักษร แทนรหัสนับเป็นหลักตามที่คีย์และห้องยากำหนด เช่น

13PT(เม็ด \*3 PC) คือ

- หลักที่ 1: ขนาดหรือจำนวนที่ต้องการให้ผู้ป่วยใช้
- หลักที่ 2: จำนวนครั้งที่ใช้ยา เช่น วันละ 1 ครั้ง วันละ 2 ครั้ง วันละ 3 ครั้ง
- หลักที่ 3: เวลา A=ก่อนอาหาร P=หลังอาหาร H=ก่อนนอน
- หลักที่ 4: ประเภทหรือหน่วยของวิธีใช้ เช่น T=เม็ด J=ช้อนโต๊ะ S=ช้อนชา SAC=ซอง ๆ

ตัวอย่างการคีย์วิธีใช้ยาแบบ Mode2 และคำอธิบาย

| หน่วยบรรจุ      | วิธีใช้      | Dose         | หน่วย       | ความถึ่      | เวลา         |
|-----------------|--------------|--------------|-------------|--------------|--------------|
| 13PT(1 เม็ด * 3 | 3 PC) รับประ | :ทาน ครั้งละ | 1 เม็ดวันละ | 3 เวลา หลังอ | าหารเช้า-กลา |

" รับประทานครั้งละ 1 เม็ด วันละ 3 ครั้ง หลังอาหาร เช้า เที่ยง เย็น"

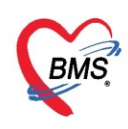

#### แถบตรวจฟัน

วิธีการบันทึกการตรวจฟัน เป็นหน้าจอสำหรับการลงข้อมูลทันตกรรมที่ผู้มารับบริการได้รับ โดยคลิกเลือก แถบตรวจฟัน และกดปุ่ม เพิ่ม

| 😸 HOSxPPCUAc                                                                                               | count4PersonEPIVaccineEntryForm – 🗖 🗙                         |
|----------------------------------------------------------------------------------------------------|---------------------------------------------------------------|
| บันทึกการให้                                                                                               | Vaccine Cog                                                   |
| การรับบริการ<br>การกัดกรอง<br>การวินิจฉัย<br>หัตุกการ<br>การให้ Vaccine<br>สั่งยา<br>การแัดหมาย<br>ตรวจพัน |                                                               |
|                                                                                                    | ₩ <del>4 4 → ≫ ≫ + − → √ X <b>a</b> * '* ₽ <b>4</b> □ →</del> |
| 🛛 🗧 ลบ                                                                                                    | 🗎 บันทึก 🛛 🗙 ปิด                                              |

รูปภาพแสดงวิธีการลงข้อมูลในการตรวจฟัน

### โปรแกรมจะแสดงหน้าจอการลงข้อมูล Dental care

| ental care         |                          |                            |              |         |                                             |       |    |
|--------------------|--------------------------|----------------------------|--------------|---------|---------------------------------------------|-------|----|
| ประเภทผู้รับบริการ | เด็กก่อนวัยเรียน         |                            | *            | สถานที่ | ในสถานบริการ                                |       | -  |
| ผู้ให้บริการ       | นาขเอกพงษ์ นันต้ะ        |                            | 👻 🎑 ค้น      |         |                                             |       |    |
| งในแท้             |                          |                            |              |         | 🔲 <mark>จำเป็นต้องทา/เคลือบฟลุออไร</mark> ส | ٢     |    |
|                    |                          |                            |              |         | 🔲 จำเป็นต้องขุดหินน้ำลาข                    |       |    |
| จำนวนฟันแ          | ท์ 0 🗘                   | จำนวนฟันผุที ไม่ได้อุด     | 0 🗘          |         | จำนวนพื้นที่เคลือบหลุมร่องพื้น              | 0     | \$ |
| จำนวนฟันแห่        | <b>้</b> ที่ได้รับการอุด | 0 ‡                        |              |         | จำนวนฟันแท้ที่ต้องอุด                       | 0     | \$ |
| จำนวนพื้นแท้       | <b>้</b> ที่ถอนหรือหลุด  | 0 ‡                        |              |         | จำนวนฟันน้ำนมที่ต้องอุด                     | 0     | \$ |
|                    |                          |                            |              |         | จำนวนฟันน้ำนมที่ต้องกอน/                    | 0     | -  |
| ฟันน้ำแม           |                          |                            |              |         | รักษาคลองรากฟัน                             |       |    |
| จำนวนฟันน้ำแม      | 0 🗘 🕯                    | านวนพันน้ำนมผุที่ไม่ได้อุด | 0 ‡          |         | จำนวนฟันแท้ที่ต้องกอน/                      | 0     | \$ |
|                    |                          | 0                          |              |         | รักษาคลองรากฟัน                             |       |    |
| จานวนพนนา          | แมท เดรบการอุด           | 0 _                        |              |         | ประเภทความจำเป็นของการไส่ฟัน                | เทียม |    |
| จำนวนฟันนำ         | นมที่ถอนหรือหลุด         | 0 ‡                        |              |         |                                             |       | •  |
| สถาวะปริงันต่      |                          | เปื้อกรอย                  | าข้อบอเสร็จก | ດາ່ໄາ   | วนคู่สบงในแท้กับงในแท้                      | 0     | 1  |
| CHOIL COULD CITION |                          | 64011301                   |              | 100     | <b>เ</b> กู่สบงในแท้กับงในเทียม             | 0     | \$ |
|                    |                          |                            | 10101000     |         |                                             |       |    |

รูปภาพแสดงหน้าจอการลงข้อมูลในการตรวจฟัน

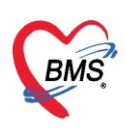

วิธีการแก้ไขการตรวจฟัน

หมายเลข 1 เลือกรายการตรวจฟันที่ต้องการแก้ไข

หมายเลข 2 กดปุ่ม แก้ไข และทำการแก้ไขรายการ

| 😸 HOSxPPCUAc    | count4PersonEPIVaccineEntryForm – 🗖 🗙                                                                                   |
|-----------------|----------------------------------------------------------------------------------------------------|
| บันทึกการให้    | Vaccine Contraction Contraction                                                                                         |
| การรับบริการ    |                                                                                                    |
| การกัดกรอง      | <br>  ลำดับ จำนวนงันแท้ จำนวนงันผุที่ไม่ได้อุง จำนวนงันแท้ที่ได้รับ จำนวนงันแท้ที่ถอนง จำนวนงันน้ำแม จำนวนงันน้ำแมผที่ไ |
| การวินิจฉัย<br> |                                                                                                    |
| การให้ Vaccine  |                                                                                                    |
| สั่งขา          |                                                                                                    |
| การแัดหมาย      |                                                                                                    |
| ตรวจฟัน         |                                                                                                    |
|                 | W 44 4 → W H + - A ✓ X @ * ** P                                                                                         |
| 🧧 🐻 ລນ          | 🗋 บันทึก 🛛 🗙 ปิด                                                                                                    |

### รูปภาพแสดงหน้าจอการแก้ไขข้อมูลในการตรวจฟัน

| Pental care<br>Dental care<br>ประเภทผู้รับบริการ เร็กก่อนเวียเรียน<br>ผู้ให้บริการ นายเอกรระบร์ นันต์:<br>*<br>*<br>*<br>*<br>*<br>*<br>*<br>*<br>*<br>*<br>*<br>*<br>*                                                                                                    |      |
|----------------------------------------------------------------------------------------------------|------|
| Vental care ประเททผู้รับบริการ เด็กก่อนวัยเรียน ผู้ให้บริการ นายเอกหะบย์ เน็นดัะ หันแท้ บ้านขามงันแท้ 0 0 0 0 0 0 0 0 0 0 0 0 0 0 0 0 0 0 0                                                                                                    | Task |
| ประเททนุ้รับบริการ <mark>เด็กก่อนวัยเรียน  ุ ตถนที่                                    </mark>                                                                                                    |      |
| ผู้ให้บริการ นายอกหงย์ นันดะ                                                                                                    | +    |
| งในแท้ <ul> <li>จำนวนงในแท้</li> <li>จำนวนงในแท้</li> <li>จำนวนงในนำแมท์</li> <li>จำนวนงในนำ</li> <li>จำนวนงในนำ</li> <li>จำนวนงใน</li> <li>จำนวนงใน</li></ul>                                                                                                    |      |
| จำนวนงันแท้ 0 0 จำนวนงันยุที่ไม่ได้อุด 0 0 จำนวนงันยุที่ไม่ได้อุด 0 จำนวนงันเท้ที่ต้องอุด จำนวนงันแท้ที่ต้องอุด จำนวนงันแท้ที่ต้องอุด จำนวนงันน้ำนมที่ต้องอุด จำนวนงันน้ำนมที่ต้องอุด จำนวนงันนที่ก้องอุด จำนวนงันนที่ต้องอุด จำนวนงันนที่ที่ต้องอุด จำนวนงันนที่กันงันที่ต้องอุด จำนวนงันนที่ที่ด้างอุด จำนวนงันนที่ที่ต้องอุด จำนวนงันนที่ที่ต้องอุด จำนวนงันงันที่ต้องอุด จำนวนงันนที่ที่ด้องอุด จำนวนงันนที่ที่ไม่ได้อุด จำนวนงันนที่ที่ต้องอุด จำนวนงันนที่ที่มาที่นที่ไม่มาที่ไม่มีนที่ที่ไม่มีจำนวนงันงันที่ที่ไม่ไม่ จำนวนงันงันที่ที่ไม่ไม่ จำนวนงันงันที่ที่มาที่ไม่ไม่ จำนวนงันงันที่ท<br>จำนวนงันนที่หนุงบุนอ้านขาว |      |
| <ul> <li>จำนวนงโนแท้</li> <li>จำนวนงโนแท้</li> <li>จำนวนงโนท้</li> <li>จำนวนงโนท้</li> <li>จำนวนงโนทั่</li> <li>จำนวนงโนทั่</li> <li>จำนวนงโนททั่</li> <li>จำนวนงโนทั่</li> <li>จำนวนงโนททั่</li> <li>จำนวนงโนทั่</li> <li>จำนวนงโนทั่</li> <li>จำนวนงโนทั่</li> <li>จำนวนงโนทั่</li> <li>จำนวนงโนทั่</li> <li>จำนวนงโนทั่</li> <li>จำนวนงโนทั่</li> <li>จำนวนงโนทั่</li> <li>จำนวนงโนทั่</li> <li>จำนวนงโนทั่</li> <li>จำนวนงโนทั่</li> <li>จำนวนงโนทั่</li> <li>จำนวนงโนทั่</li> <li>จำนวนงโ</li></ul>                                                                                                    |      |
| <ul> <li>จำนวนงโนแท้ที่ได้รับการอุด</li> <li>จำนวนงโนแท้ที่ต้องอุด</li> <li>จำนวนงโนแท้ที่ต้องอุด</li> <li>จำนวนงโนนานงโนเท้ที่ต้องอุด</li> <li>จำนวนงโนนานที่ต้องอุด</li> <li>จำนวนงโนนานที่ต้องอุด</li> <li>จำนวนงโนนานที่ต้องอุด</li> <li>จำนวนงโนนานที่ต้องอุด</li> <li>จำนวนงโนนานที่ต้องอุด</li> <li>จำนวนงโนนานที่ต้องอุด</li> <li>จำนวนงโนนานที่ต้องอุด</li> <li>จำนวนงโนนานที่ต้องอุด</li> <li>จำนวนงโนนานที่ต้องอุด</li> <li>จำนวนงโนนานที่ต้องอุด</li> <li>จำนวนงโนนานที่ต้องอุด</li> <li>จำนวนงโนนานที่กับงโนเทอ</li> <li>จำนวนงโนนานที่กับงโนเทอ</li> <li>จำนวนงโนนานที่กับงโนนานที่กับงานแทนที่กับงโนเทอ</li> </ul>                                                                                                    | 0 🗘  |
| จำนวนงันแท้ที่ตอแหร็อหลุด                                                                                                    | 0 ‡  |
| งาินเน้าแม     จำนวนเงินน้ำแมที่ต้องลอน/       งาินวนเงินน้ำแม     0       จำนวนเงินน้ำแม     0       จำนวนเงินน้ำแมที่ได้รับการอุด     0       จำนวนเงินน้ำแมที่ได้รับการอุด     0       จำนวนเงินน้ำแมที่ได้รับการอุด     0       จำนวนเงินน้ำแมที่ได้รับการอุด     0       จำนวนเงินน้ำแมที่ได้รับการอุด     0       จำนวนเงินน้ำแมที่ก่องกอน/     รักษากลองรากงโน       จำนวนเงินน้ำแมที่ได้รับการอุด     0       จำนวนเงินน้ำแมที่ก่องกอน/     รักษากองรากงโน       จำนวนเงินน้ำแมที่ได้รับการอุด     0       จำนวนเงินน้ำแมที่ก่องกอน/     รักษากองรากงโน       จำนวนเงินน้ำแมที่ได้รับการอุด     0       จำนวนเงินน้ำแมที่ก่องกอน/     รักษากองรากงโน       จำนวนเงินน้ำแมที่ก่องกอน     1       จำนวนเงินน้ำแมที่ก่องกอน     1       จำนวนเงินน้ำแมที่ก่องกอน     1       จำนวนเงินน้ำแมที่ก่องกอน     1       จำนวนเงินน้ำแมที่ก่องกอน     1       เมื่อนก็ไขข้อมูลเสร็จกดงปุ่ม     1       เก่สบงกินแข้กกับงินแททักบงกินเทียม       เป็นบล้ากับงานแข้งกับของกอง                                                                                                    | 0 ‡  |
| งาันเน่าแม     รักษาคลองรากงโน       จำนวนงโนน่านม     0 0 0 0 0 0 0 0 0 0 0 0 0 0 0 0 0 0 0                                                                                                    | 0 ‡  |
| จำนวนทันน่ำนม 0                                                                                                    |      |
| จำนวนงโนน้ำแมที่ได้รับการอุด 0<br>จำนวนงโนน้ำแมที่ได้รับการอุด 0<br>จำนวนงโนน้ำแมที่ลอนหรือหลุด 0<br>แมื่อแก้ไขข้อมูลเสร็จกดปุ่ม "บันทึก" เกลบงโนแท้กับงโนเท้<br>เกลบงโนแท้กับงโนเท้า                                                                                                    | 0 ‡  |
| จานวนรถแนาแมท เดรบการอุด 0 ป<br>จำนวนรถแน่นแมท์ตอนหรือหลุด 0<br>สภาวะปริทันต่ เมื่อแก้ไขข้อมูลเสร็จกดปุ่ม "บันทึก" คู่สบรโนแท้กับรโนเท้<br>เพลบรโนเท้าบรก                                                                                                    |      |
| จำนวนงโนนำแมที่ถอนหรือหลุด 0<br>สภาวะปริทันต่ เมื่อแก้ไขข้อมูลเสร็จกดปุ่ม "บันทึก" เก่สบงโนแท้กับงโนเท้<br>งโนหลังบนด้านขวา                                                                                                    | ้ขม  |
| สภาวะปริทันต่<br>เมื่อแก้ไขข้อมูลเสร็จกดปุ่ม "บันทึก" เก่องพันแท้กับพันแท้<br>เก่องพันแข้กับงา                                                                                                    | *    |
| มหาระบรกมหา<br>พู้มากับบานแท้กับบานแท้อม<br>บนเหลังบนเด้านขวา                                                                                                    | 0 ‡  |
| งในหลังบนด้านขวา                                                                                                    | 0 ‡  |
| อาน วนคุณมาระการเกิดบานและ 1 สามม                                                                                                    | 0 ‡  |
| งนี้แหน้ายน                                                                                                    |      |

รูปภาพแสดงหน้าจอการแก้ไขข้อมูลในการตรวจฟัน

Copyright By Bangkok Medical Software Co.,Ltd

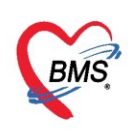

### การบันทึกรายการออกหน่วยให้บริการโรงเรียน

คลิกเลือกโรงเรียนที่ต้องการบันทึกรายการจากนั้นคลิกปุ่ม "บันทึกการให้บริการโรงเรียน"ระบบจะแสดง หน้าจอรายการออกหน่วยให้บริการโรงเรียน ให้คลิกปุ่ม "เพิ่มรายการ"

| HOSxPPCUAccount5      OctorWorkBenchQueueForm                                                                                                    | HOSxP  | PPCUAccount5School                              | ServiceForm                                                        |               | - 🗆 X |     |
|----------------------------------------------------------------------------------------------------|--------|-------------------------------------------------|--------------------------------------------------------------------|---------------|-------|-----|
| ระบบงานบัญชี 5 (งานอนามียเด็กวัยเรียน งานโภชนาการ และงานตร                                                                                                    | รายการ | รออกหน่วยให้บริก                                | การโรงเรียน                                                        |               |       | .og |
| 🔎 ค้แหา 🗹 แลลงแฉหาะเพ็กที่ยังไม่ถุกจำหน่าย                                                                                                    | ลำลับ  | วันที่                                          | โรงเรียน                                                           | างมายแรงกุ    |       |     |
| ร้อโรงเรียน<br><u>สำหับ</u> รือโรงเรียน<br>1 โรงเรียนขายบบบ<br>(หรืาแอนบาล<br>2 โรงเรียนขายบบ<br>ประกม<br>0<br>คลิกเลือก โรงเรียน                                                                                                    |        |                                                 | <no dat<="" th=""><th>a to display&gt;</th><th></th><th></th></no> | a to display> |       |     |
| กดปุ่ม<br>บันทึกให้บริการโ<br>ช เก่นโรงรัณ () แก้ไขโรงรัณ () เม็นก็แก่บริการโรงรัณ<br>() เก่น<br>() แก้ม<br>() แก้ม<br>() แก้ม<br>() แก้ม<br>() แก้ม<br>() แก้ม<br>() เม็นก็แก้บริการโรงรัณ<br>() เม็นก็แก้บริการโรงรัณ<br>() เม็นก็แก้บริการโรงรัณ<br>() เม็นก็แก้บริการโรงรัณ<br>() เม็นก็แก้บริการโรงรัณ<br>() เม็นก็แก้บริการโรงรัณ<br>() เม็นก็แก้บริการโรงรัณ | 531581 | ม<br>กดปุ่ม เ<br>> >> >> + +<br>ณาะะการ 🔝 แก้ไะ | พิ่มรายการ<br>× ~ • • • •                                          |               | Da Da | •   |

แสดงขั้นตอนการบันทึกรายการออกหน่วยให้บริการโรงเรียน

ระบบจะแสดงหน้าจอบันทึกข้อมูลให้บริการอนามัยโรงเรียนลงรายละเอียด วันที่ให้บริการ, โรงเรียน , เจ้าหน้าที่ออกหน่วย จากนั้นคลิกปุ่ม "บันทึกให้ Vaccineโรงเรียน"

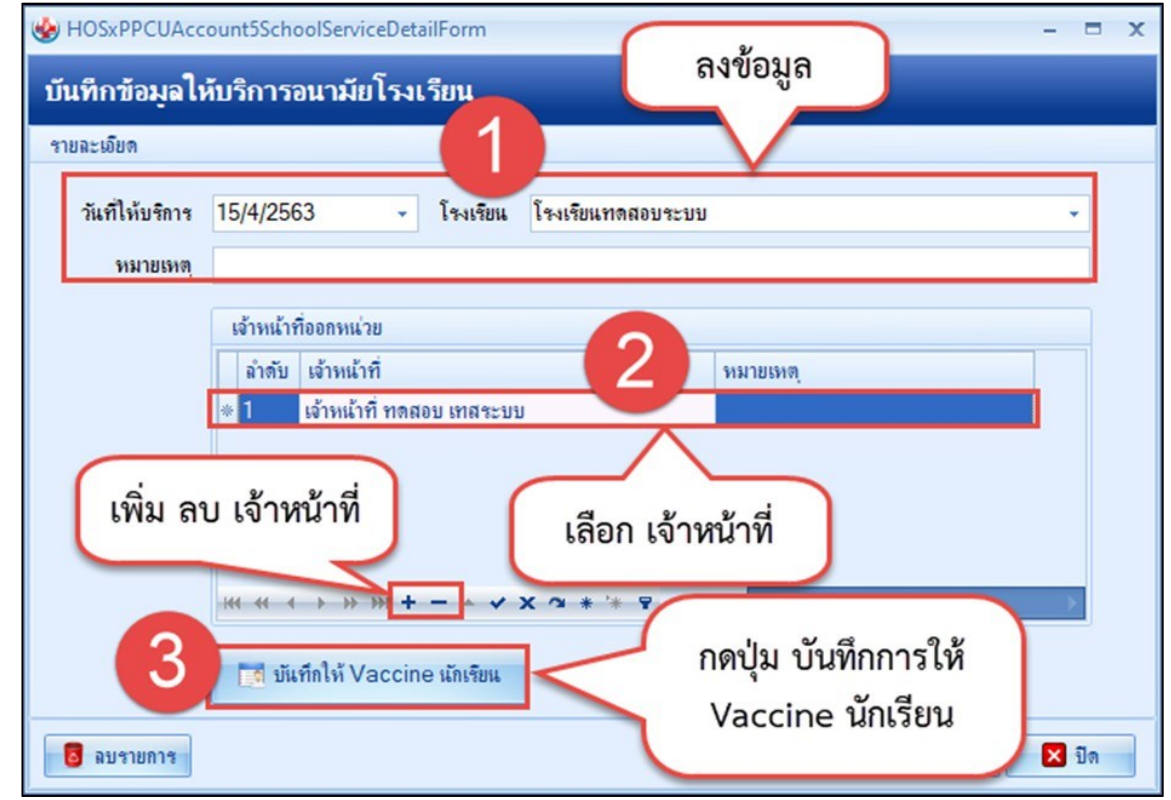

แสดงขั้นตอนการบันทึกรายการออกหน่วยให้บริการโรงเรียน (ต่อ)

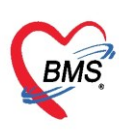

- ระบบจะแสดงหน้าจอเลือก Vaccine ที่ให้นักเรียน ให้เลือกชั้น, เลือกห้องเรียน, เลือกวัคซีน, ผลวินิจฉัย, ค่าบริการ
- 2. จากนั้นคลิกปุ่ม "แสดงรายชื่อนักเรียน"และระบุผู้ฉีดวัคซีน
- 3. คลิกยืนยันการให้ Vaccine ระบบจะแสดงหน้าจอ ให้ยืนยันการให้วัคซีน "Yes"

| 🍪 HOSxP<br>เลือก V | PCUAccoun<br><b>accine</b> i | t5StudentVaccineSelec<br>ที่ให้นักเรียน | tForm    |                  | 6       | ลงข้อมูล | a             |             |              | - = x                        |
|--------------------|------------------------------|-----------------------------------------|----------|------------------|---------|----------|---------------|-------------|--------------|------------------------------|
| รายชื่อนักเ        | รียน                         |                                         |          |                  | 1       |          | 0             |             |              |                              |
| เลือกชั้นเจ        | รียน อนุบาล                  | 1                                       |          | เลือกห้องเ       | รียน    | 1 🛟      |               | งรายชื่อนัก | าเรียน       | าเตบุม                       |
| เลือกวัด           | ชั้น วัคชั้น                 | dT เข้มที่ 1                            | •        | Lot No.          |         | •        | วันหมดอายุ 30 | )/4/2563    | •            | แสดงรายชอนกเรยน              |
| ผลวินี             | ้จฉัย                        |                                         |          |                  |         |          |               |             |              |                              |
| <b>ค่าบ</b> ริ     | การ                          |                                         |          |                  |         |          |               |             |              |                              |
| ลำดับ              | Confirm                      | ชื่อเต็กที่รับผิดชอบ                    |          | บ                | เดือน   | ที่อยู่  | กแน.          | ทมุ่        | ชื่อหมู่บ้าน | ตำบล อำเภอ จังหวัด           |
| > 1                |                              | ด.ญ.กมลกานต์ ไตรรัตนร                   | ประพันธ์ |                  |         |          |               |             |              |                              |
| 2                  | V                            | ด.ช.จิตติพัฒน์ สิริทองงา                | าม       |                  |         |          |               |             |              |                              |
|                    |                              |                                         | (        | ເຄື              | ่อก ผุ้ | ้งุฉีด   |               |             | ยืน          | กดปุ่ม<br>เยันการให้ Vaccine |
| - 144 - 44 - 4     | ► нн +                       | 3                                       | ผู้ฉิด   | <<br>เจ้าหน้าที่ | ทดสอบ เ | เทสระบบ  | • เวลาที่ไ    | ห้ 09:0     | 4            | ยืนยันการให้ Vaccine 🛛 ปิด   |

แสดงขั้นตอนการบันทึกรายการออกหน่วยให้บริการโรงเรียน (ต่อ)

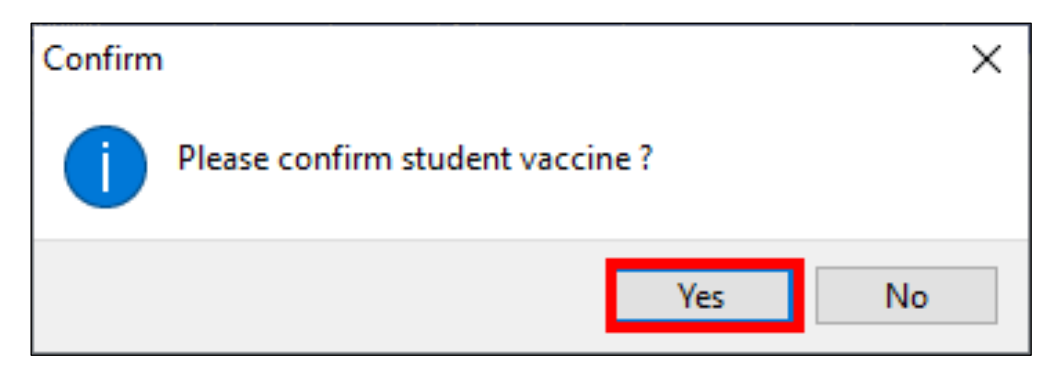

แสดง Pop up ยืนยันการให้วัคซีน

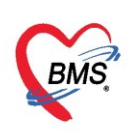

### การเลื่อนชั้นเรียน

**วิธีที่ 1 เลื่อนชั้นเรียนแบบเฉพาะบุคคล** คลิกเลือกชื่อเด็ก→คลิกปุ่มข้อมูลงานบริการ→ข้อมูลเด็กนักเรียน →ช่องชั้นเรียนให้เลื่อนชั้นเรียนของเด็กนักเรียน

| ชื่อนึกเรียน                                                    | HOSrPPCUAccountSvilageStudentEntryForm – 🗖 🗙                                                                                                    |
|-----------------------------------------------------------------|----------------------------------------------------------------------------------------------------|
| 📫 เพิ่ม 🔍 แก้ไข 💶 คลิไ                                          | กปุ่มแก้ไข                                                                                                    |
| ลาคบ 89 นามลวุล<br>1 นายาคสอบ เวยระเบอน<br>2 น.ส.ทดสอ ชีมือ 7/4 | <sup>2</sup> บ <sup>2</sup> <sup>2</sup> |
| เลือกรายชื่อเด็กที่                                             | บ้านลงที่ 37 ถนม<br>ท่อยู่ กฎพล้างมัญนาตรีรบงแม่น บริษัทข้อมูลชั้นเรียนที่ต้องการให้เด็กเลื่อนชั้น                                                                                                    |
| <b>1</b> พองการเสอนชน                                           | <u>มันสีขน</u><br>โรงสีขน โรงสีขนางกอบ แล้ออลสองได้ - ซึ่นเรียน<br>โรงสีขน 1 _ มีการอีกษา 2563 _ มันเรียน                                                                                                    |
|                                                                 | รับหม่อ (ระบบของเรียมการและอากา บารบอ (ชุมาน)<br>น้ำหน้า/ส่วนสูง<br>การให้ Vaccine<br>สำหรับ วันที่ เวลา ภาษการศึกษา เร็กหลักที่ อาชุปี เดือน น้ำหนัก (kg) ส่วนสูง (cm.) ภาวะโกษนการ                                                                                                    |
|                                                                 | volicime*noal > 1 30/3/2563  15:21 ทศสอบ ชะบบ/BMS 26 1                                                                                                    |
| แสดงหน้าจอข้อมูล<br>มัญรียน                                     |                                                                                                    |
| 3 million                                                       |                                                                                                    |
|                                                                 | M.«.(.)» M.+-++++                                                                                                    |
|                                                                 | 📑 ລມ 🔲 ຈຳການໃນຢູ່ນີ້ຂອຍຄາ 🔁 ນິທາກິ 🖸 ນິທາ                                                                                                    |
| # # 1 b b b + - A / Y ~ 2 3 5                                   |                                                                                                    |
|                                                                 |                                                                                                    |

แสดงหน้าจอบันทึกข้อมูลการเลื่อนชั้นเรียนเฉพาะบุคคล

**วิธีที่ 2** เลื่อนชั้นเรียนทุกคนที่มีการลงทะเบียนในบัญชี 5 คลิกปุ่มเลื่อนชั้นเรียน→แสดงหน้าจอเลื่อนชั้นทุก โรงเรียนที่อยู่ในบัญชี 5 →ระบบจะแสดงหน้าจอเลื่อนชั้นเรียน→ คลิกปุ่ม ปรับชั้นเรียน→แสดงหน้าจอเลื่อนชั้น เรียน→คลิกบันทึก ดังแสดงในภาพแสดงหน้าจอการเลื่อนชั้นเรียนทุกคนที่มีการลงทะเบียนในบัญชี 5 นักเรียนทุก คนที่มีรายชื่อลงทะเบียนในบัญชี 5 จะไปอยู่ในชั้นเรียนที่เราปรับเลื่อนใหม่

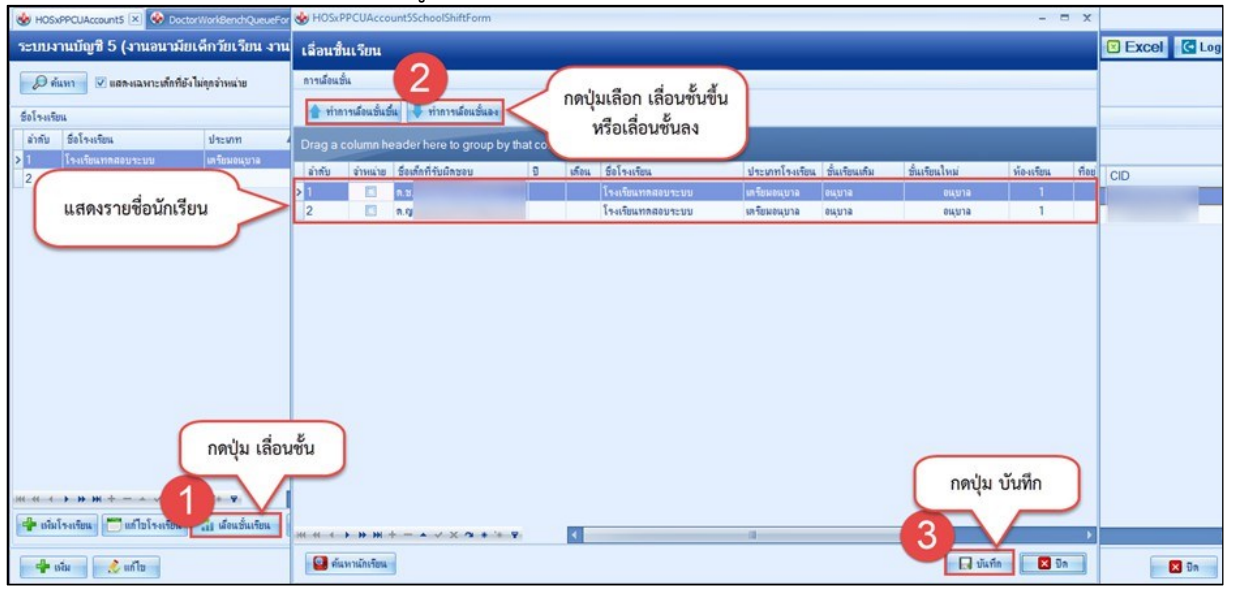

แสดงหน้าจอการเลื่อนชั้นเรียนทุกคนที่มีการลงทะเบียนในบัญชี 5

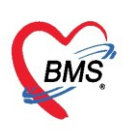

### การจำหน่ายเด็กนักเรียนออกจากระบบงานบัญชี 5

1.คลิกเลือกรายชื่อนักเรียนที่ต้องการจำหน่ายออก

- 2. คลิกปุ่ม "แก้ไข"
- ระบบจะแสดงหน้าจอข้อมูลนักเรียนขึ้นมา ให้คลิกเลือกปุ่ม "จำหน่าย"
- 4. จากนั้นระบบจะแสดงป๊อปอัพเพื่อให้ยืนยันการจำหน่ายนักเรียน ถ้าต้องการยืนยัน คลิก "Yes"
- 5. เมื่อยืนยันการจำหน่ายแล้ว คลิกปุ่ม "บันทึก"

| នឹមជ័រគនិមារ 😽 HOSxPPCUAccountSVillageStudentEntryForm                                                                                                    | - = x           |
|----------------------------------------------------------------------------------------------------|-----------------|
| 📑 🚵 🔍 ທີ່ໂສ 💷 ຄືຄາງໃນແຕ້ໃນ                                                                                                    | ning 💽 Log      |
| árðu fourunga                                                                                                    | BL              |
| 2 us reacting 72 million 72 million 72 milli |                 |
| เพศ ระย - แลงที่ไประ 0112680159038 วันเกิด 25/2/2537 พนัฒิ คลิกปุ่ม "จำหน่า                                                                                                    | <sub>រ</sub> ម" |
| เลือกรายชื่อเด็กที่ บ้านสะที่ 37 ตาม หยู่ที่ 0 ซึ่งหยู่บ้าน แต่เหต                                                                                                    |                 |
| สื่องการอำรงว่าย<br>สื่องการอำรงว่าย<br>ส่วนที่<br>ส่วนที่<br>ส่วนที่<br>ส่วนที่<br>ส่วนที่<br>ส่วนที่<br>ส่วนที่<br>ส่วนที่<br>ส่วนที่<br>ส่วนที่<br>ส่วนที่                                                                                                    |                 |
| initia initia                                                                                                    |                 |
|                                                                                                    |                 |
| ารราชน เมษายุสาย เพศรสุนธรรม - รพรรม มาราช มาราช - รพรรม - รพรรม - รพรรม - รพรรม - รพรรม - รพรรม - รพรรม - รพร<br>เป็นการเหตุ - รพรรม - รพรรม - รพรรม - รพรรม - รพรรม - รพรรม - รพรรม - รพรรม - รพรรม - รพรรม - รพรรม - รพรรม - ร                                                                                                    |                 |
| น้ำหนัก/ส่วนอง 🚭 เห็น 🌊 แก้ไข                                                                                                    |                 |
| การเท Veccine<br>สำคัญ วันที่ เวลา ภาพการศึกษา เจ้าหน้าที่ อายุปี เคียน น้ำหนัก (kg.) ส่วนสูง (cm                                                                                                    | .) ภาวะโภชนาการ |
| Volcame nov > 1/30/3/2563 15:21 Confirm X                                                                                                    |                 |
|                                                                                                    |                 |
|                                                                                                    |                 |
| ุ่มสุดงระบ้าวอง้อยอ                                                                                                    |                 |
|                                                                                                    |                 |
| นักเรียน                                                                                                    |                 |
| 🦰 🖣 คลิกยืนยันการจำหน่ายนักเรียน                                                                                                    |                 |
|                                                                                                    |                 |
|                                                                                                    |                 |
| ดลิกป่น บับทึก                                                                                                    |                 |
|                                                                                                    | *               |
| 📴 ลบ 🖉 จำหน่ายผู้ป่วยออก                                                                                                    | 🗙 ปิด           |
|                                                                                                    |                 |
|                                                                                                    |                 |
| W ( ( ) ) ) + - ∧ ∨ X ∩ * i + 7                                                                                                    | ×               |

### แสดงหน้าจอการจำหน่ายออกจากระบบงานบัญชี 5

| 😔 HOS      | xPPCUAccount5 🗵                     |                               |           |                           |                 |               |        |         |               |
|------------|-------------------------------------|-------------------------------|-----------|---------------------------|-----------------|---------------|--------|---------|---------------|
| ระบบเ      | ทนบัญชี 5 (งานอนามัย                | เด็กวัยเรียน งาน              | เโภชนา    | การ และงานตรวจสุขภาพในเจ้ | จีกนักเรียน ชั้ | น ป.1 - ป.6)  |        |         | Excel Cog     |
| Ø          | น้หา                                | ไม่ถูกจำหน่าย                 |           | -                         | ша              | ดงสถานะการจำห | น่าย   |         |               |
| ชื่อโรงเรี | ้ยน                                 |                               | ชื่อนักเจ | รียน                      | 00011           |               | 10     |         |               |
| ลำตับ      | ชื่อโรงเรียน                        | ประเภท                        |           | แม้ม 🧳 แต้ไข 🔽 Evcol      |                 |               |        |         |               |
| > 1        | โรงเรียนทดสอบระบบ                   | ประกม                         |           |                           |                 |               |        |         |               |
| 2          | มัธยมทดสอบระบบ                      | มัธยม                         | ลำดับ     | ชื่อ นามสกุล              | วันเกิด         | ชั้นเรียน     | ห้องทิ | จำหน่าย | CID           |
| 1          |                                     |                               | 1         | น.ส.เบาหวานเก้า ทดสอบ     | 10/4/2483       | ประถม1        |        | V       | 0114966346109 |
|            |                                     |                               | >2        | ด.ช.เบาหวานสาม ทดสอบ      | 16/4/2559       | ประกม2        |        |         | 0114964783196 |
| ••• •• ••  | >>>>>>>>>>>>>>>>>>>>>>>>>>>>>>>>>>> | * '* <b>จ</b><br>ณีอแช้นเจียน | H4 44 -   | 4 → >> >> +               | ₹ 4             |               |        |         |               |
|            | a   a m                             |                               |           |                           |                 |               |        |         |               |
|            | เพิ่ม 🏒 แก้ไข                       |                               |           |                           |                 |               |        |         | 🔀 ปิด         |

แสดงหน้าจอการจำหน่ายออกจากระบบงานบัญชี 5 (ต่อ)

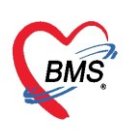

ยกเลิกการจำหน่ายเด็กนักเรียนออกจากระบบงานบัญชี 5 คลิกรายชื่อนักเรียนที่ต้องการยกเลิกคลิกปุ่ม "แก้ไข" ระบบจะแสดงหน้าจอข้อมูลนักเรียนขึ้นมา ให้คลิกเอาเครื่องหมายถูก✔่ออก ที่หน้าแถบสถานะจำหน่าย ผู้ป่วยออก จากนั้นคลิกปุ่ม "บันทึก" เมื่อกลับมาหน้าระบบงานบัญชี 5 สถานะของเด็กนักเรียนจะเปลี่ยนไป

| WINSY OF HOSXPPCUAccountSVillageStudentEntryForm - E X                                                 |    |
|----------------------------------------------------------------------------------------------------|----|
| 🗣 ໜັມ 📝 ແມ່ຍ 💷 ຄລິດງ ໃນແມ້ໃຫຼ                                                                          |    |
| ร์สหับ รื่อนามสกุล []                                                                                  | BL |
| นามหลุด เวชรระบัยน                                                                                     |    |
| ันมีทางสัญนัย //ฯ เพศ ชาย - เลขที่ประ. 0112680159038 วันเกิด 25/2/2537 - หมู่เมือด - RH -              |    |
| เลือกรายที่อเด็กที่ บ้านละที่ 37 ดนน หนุ่ที่ 0 ซึ่งหนู่บ้าน นตรเชด                                     |    |
| ที่อยู่ พ.กุณต้า อ.มัญจาติรี จ.ของแก่น - 🔲 เสียชีวิต ข้อมูณบุทกม                                       |    |
| ต้องการจำหน่าย                                                                                         |    |
| บันซิยน                                                                                                |    |
| โรงเรียน โรงเรียนบางกอก แต่คือสรอฟท์ - ชั้นเรียน อนุมาต2 - ท้องเรียน 1 🛟 มีการศึกษา 2563 🛟 อัษประเมียน |    |
| dunifoldenes .                                                                                         |    |
| anal a vaga                                                                                            |    |
| ั้งหลั่ม รับที่ เวลา ภาคการพีกษา เจ้าหน้าที่ อายุปี เดือน ซึ่งหนัก (kg) ส่วนสูง (cm.) ภาระโภษนาการ     |    |
| 2 1/30/3/2563 15:21   mnaoy seyu BMS 26 1                                                              |    |
|                                                                                                    |    |
|                                                                                                    |    |
|                                                                                                    |    |
| แสดงหนาจอขอมูล                                                                                         |    |
| นักเรียน                                                                                               |    |
| คลิกเครื่องหมายกกจอก ที่สกาม"                                                                          |    |
|                                                                                                    |    |
| ( 🦰 🖌 จำหน่ายผู้ป่วยนอก 🥢 🧖                                                                            |    |
|                                                                                                    |    |
| คลิกป่ม บันทึก                                                                                         |    |
|                                                                                                    |    |
| 🖸 ລະ 🥂 ຈຳກາໄກອູ້ຢູ່ປ້ອຍອກ                                                                              |    |
|                                                                                                    |    |

แสดงหน้าจอการยกเลิกการจำหน่ายออกจากระบบงานบัญชี 5

### การลบข้อมูลเด็กนักเรียนออกจากระบบงานบัญชี 5

คลิกเลือกชื่อเด็ก คลิกปุ่ม "แก้ไข"ระบบจะแสดงหน้าจอข้อมูลนักเรียนขึ้นมา ให้คลิกปุม "ลบ" ด้านล่างซ้าย ระบบจะแสดงป๊อปอัพ ยืนยันการลบ ให้คลิก "Yes" เมื่อกลับมาที่หน้าระบบงานบัญชี 5 รายชื่อเด็กนักเรียนที่ทำการ ลบจะหายไป

| ชื่อนักเรียน                                       | PCUAccountSVillageStudentEntryForm – 🗖 🗙                                                                                                    |
|----------------------------------------------------|----------------------------------------------------------------------------------------------------|
| 📫 เพิ่ม 📝 แก้ไข 💷 คลิกปุ่มแก้                      | lu Fi                                                                                                    |
| 1 เวลาหลองบารธรรมใสม<br>2 น.ส.าหลสอ มือ 7/4<br>เพศ | า ชาย - เลีย ทศลอบ นามสดุล (วรรระเบียน อายุ 26 ปี 1 เดือน 5 วัน<br>1 ชาย - เลยที่ประ 0112680159038 วันเอีต 25/2/2537 - หนู่เลือด - PH -                        |
| เลือกรายชื่อเด็กที่<br>ท้อยู่<br>ต้องการจำหน่าย    | 37 ถนน หมู่ที่ 0 สือหมู่บ้าน พอกเทศ<br>ท.ศ.ศัาธ มัญจาติริร ขอนแก่น - ∎เ&e55m ข้อมูญการล                                                                        |
| นักเรียน<br>โรงเรียน                               | โรงเรียนบางกอก เมศึกษรยงพัง - ธิ์นเรียน อนุมาต2 - ท้องเรียน 1 0 มีการศึกษา 2563 0 อัษประเมียน                                                                  |
| น้ำหนัก/ส่ว<br>เกาะให้ Vac                         | วนสูง<br>schee<br>สถ้า วันที่ เวลา ภาคการศึกษา เจ้าหน้าที่ อายุปี เดียน น้ำหนัก (kg.) ส่วนสูง (cm.) ภาวะโภษนาทร                                                |
| V dealine                                          | 1         30/3/2563         15.21         Confirm         ×         1           i         Please confirm delete data ?         I         I         I         I |
| แสดงหน้าจอข้อมูล                                   | Yes No                                                                                                    |
| นักเรียน                                           | คลิกยีนยันการลบ                                                                                                    |
| Pâr                                                | າປຸ່ມ "ລບ"                                                                                                    |
|                                                    |                                                                                                    |
| <b>1</b>                                           | บ 🗋 จำหน่นยผู้ประเอดก                                                                                                    |

### แสดงหน้าจอการลบข้อมูลเด็กออกจากระบบงานบัญชี 5